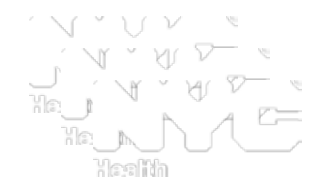

# New York City Citywide Immunization Registry (CIR):

# Online Registry - Guide

NYC Department of Health & Mental Hygiene Bureau of Immunization 2012 August

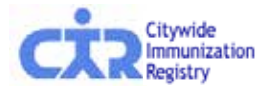

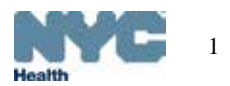

### CIR homepage:

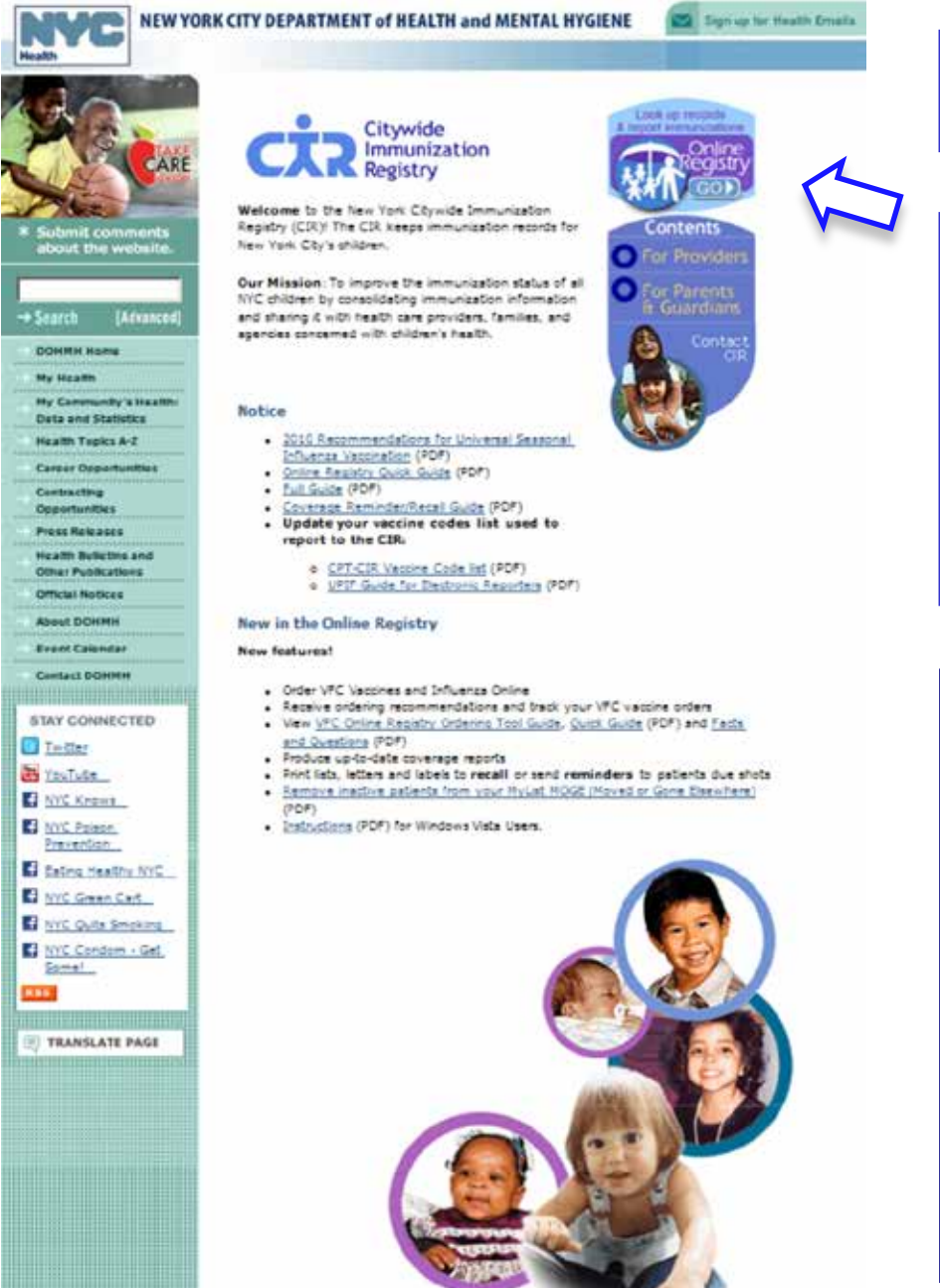

### nyc.gov/health/cir

- Check for updates on this page.
- Click the "Online Registry GO" icon:

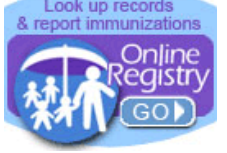

For Online Registry access, contact CIR:

- By phone: (347) 396-2400, or
- Visit:
  - <u>http://www.nyc.gov/html/doh/html/cir/cir-security-admin-info.shtml</u> (for Health Care Providers)
  - <u>http://www.nyc.gov/html/doh/downloads/pdf</u> /cir/cir-school-access-forms-quickguide.pdf (for Schools, Child Care Programs)

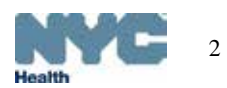

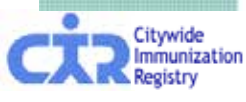

# **Online Registry Access**

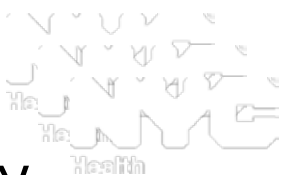

- 1. Register with the Citywide Immunization Registry
  - online: <u>http://www.nyc.gov/html/doh/html/cir/cir-online-form.shtml</u>
  - or call us at, (347) 396-2400
- 2. Sign and fax back Online Registry request for access forms:
  - Site Security Administrator User name and password request form: http://www.nyc.gov/html/doh/downloads/pdf/cir/ssa-request-private.pdf (Enter pharmacist information on form.)
  - Confidentiality statement must be completed: http://www.nyc.gov/html/doh/downloads/pdf/cir/ssa-confidentiality.pdf
- One person per site receives site security administrator (SSA) rights (user manager role) designated by person in charge
  - CIR assigns User name and password to your SSA, who then can:
    - Create and manage user accounts for staff; determine security access levels; expire accounts
    - Required form for additional users: http://www.nyc.gov/html/doh/downloads/pdf/cir/user-confidentiality.pdf (This form is for your office use only, and kept on file with the assigned SSA.)

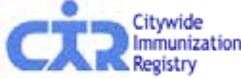

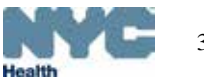

## Go to Password Set Up screen from your email account:

| Online                                                                                                    |                                                                                                    |                           |                                                                                                    |
|----------------------------------------------------------------------------------------------------|----------------------------------------------------------------------------------------------------|---------------------------|----------------------------------------------------------------------------------------------------|
| Online Registry                                                                                               | Password Change                                                                                          |                           | Click or copy and paste the link from<br>the email message you received from<br>cir-reset@health.nyc.gov.                                                                                                    |
| <ul> <li>Your new passwo<br/>categories:</li> <li>Uppercase</li> <li>Lowercase</li> <li>Arabic nur</li> </ul> | ord must contain between 8<br>e alphabet characters (A-Z)<br>e alphabet characters (a-z)<br>merals (0-9) | and 24 characters, and mu | Be sure to check your email account<br>that you or your Site Security<br>Administrator registered you with for<br>the Online Registry.<br>You will create a password as shown<br>bere on the Password Set Up screen |
| Example: reG1st                                                                                               | гу                                                                                                    |                           | nere on the Password Set up screen.                                                                                                    |
| Change Password                                                                                               |                                                                                                    |                           | Click Continue                                                                                                    |
| New Password:                                                                                                 | •••••                                                                                                    | (Required)                |                                                                                                    |
| Confirm New Passwor                                                                                           | rd: ••••••                                                                                               | (Required)                |                                                                                                    |
|                                                                                                    |                                                                                                    |                           |                                                                                                    |
| E-mail                                                                                                    |                                                                                                    |                           |                                                                                                    |
| E-mail Address:                                                                                               | youremail@email.com                                                                                      |                           | (Required)                                                                                                    |
|                                                                                                    |                                                                                                    |                           | Continue 🥪                                                                                                    |
|                                                                                                    |                                                                                                    |                           | abarad Fach individual is                                                                                                    |

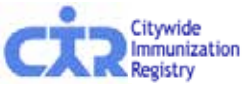

IDs and passwords may not be shared. Each individual is required to have a separate password.

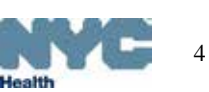

### Password Set Up Log In screen:

Notice

See who is on the Provider Honor Roll.

Frequently requested documents:

CPT-CIR Vaccine Code list

Use your EHR system to report immunizations to

UPIF Guide for Electronic Reporters

the CIR. For more information, send us an email at cir@health.nyc.gov, including your facility address,

contact information and current EHR, or phone null.

Your password has been changed.

### \* \* \*

#### New in the Online Registry

- New features!
  - Create, Save and Re-Use Online CH205 Form (see attached pdf)
    - Online CH205 form Guide
    - Sign up for a webinar and view webinar instructions
- Guides:
  - Coverage, Reminder/Recall
  - QuickGuide
  - QuickGuide for Users with Read-Only Access
     Full Guide
  - Vice o l'
  - VFC Online Registry Ordering Tool Guide, FAOs

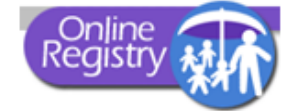

### Welcome!

In proceeding beyond this point, the user:

...acknowledges the possibility that the information contained herein may be incorrect or incomplete.

...acknowledges that the medical decision to immunize or test a child for lead rests with the health care provider, based on the child's current health status and past medical history.

...agrees to look up information only on his/her current patients, and to comply with the restrictions on the disclosure of information from the Online Registry in accordance with <u>New York City Health Code Section 11.11(d)</u> and <u>New York State Public Health Law 2168</u>, subject to civil and/or criminal prosecution, penalties, forfeitures and legal action under <u>Section 558(e) of the City Charter and Section 3.11</u> of the New York City Health Code.

To obtain a User ID and Password, each health care facility or practice must designate a Facility Security Administrator. The Security Administrator must be associated with a licensed physician, physician's assistant or nurse practitioner, and must mail or fax a signed confidentiality statement to the CIR. Call us at null for more information or download the sign up forms from here.

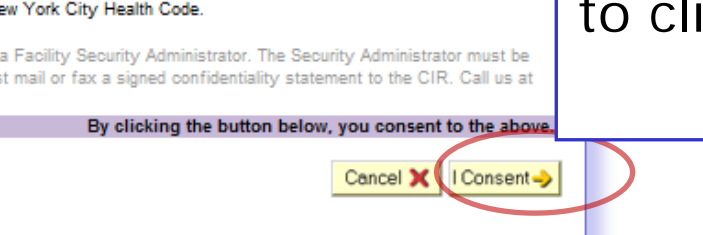

Online Registry is best viewed using Internet Explorer 8.0 or higher.

The Citywide Immunization Registry 42-09 28th Street, 5th Floor, CN 21, Long Island City, NY 11101-4132 Lead Poisoning Prevention Program (LPPP) 253 Broadway, CN 58, New York, NY, 10007 212-BAN-LEAD

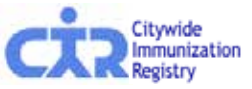

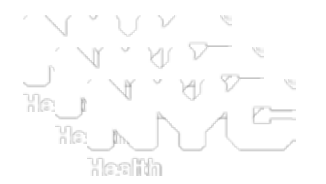

After creating your password for the first time, you will see this log in screen this one time.

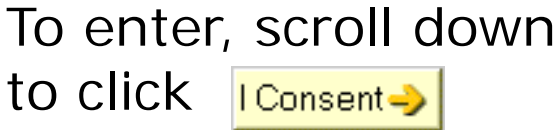

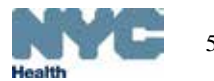

# Bookmark the CIR Homepage for future access to the

Sign up for Health Emails

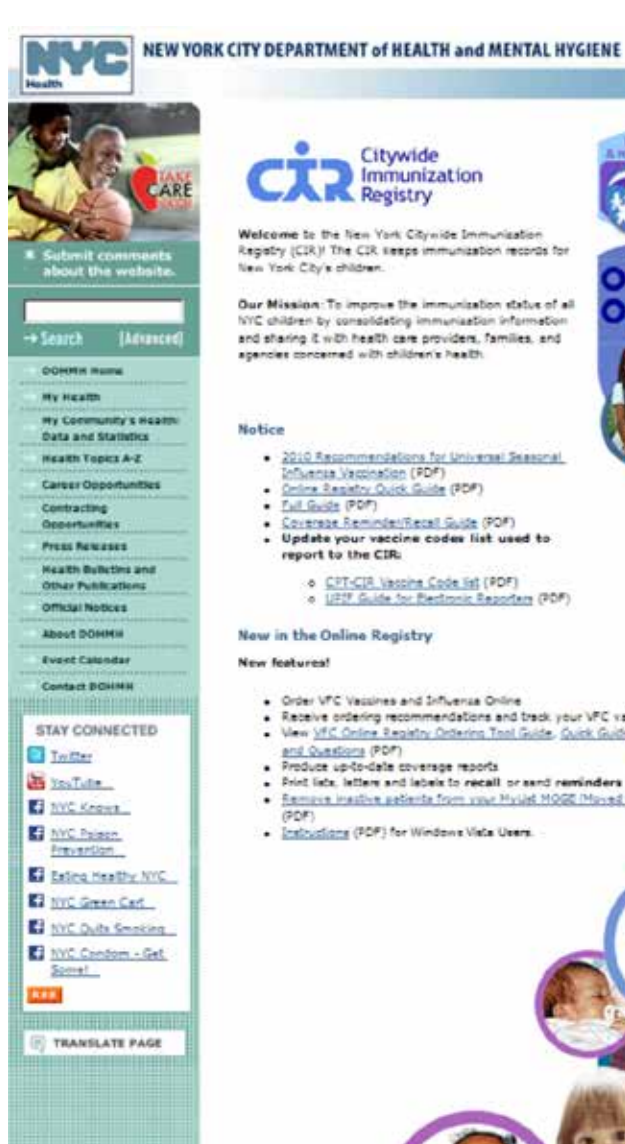

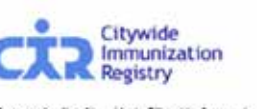

Welcome to the New York Citywide Immunisation Registry (CIR)! The CIR seeps immunization records for New York City's children.

Our Mission To improve the immunization status of all NYC children by consolidating immunization information and sharing it with health care providers, families, and agencies concerned with children's health

#### Notice

- 2010 Recommendations for Universal Seasonal
  - Influences Versionation (PDF) Online Repietry Ouick Guide (PDP)
- · Tall Guide (PDP)
- Coverese Reminder/Receil Guide (POF)
- Update your vaccine codes list used to report to the CIR:

CPT-CIR Vectine Code list (PDF)
 UPDF Guide for Electronic Reporters (PDF)

New in the Online Registry

New features!

- · Order VFC Vacsines and Sriftvenza Online
- · Receive ordering recommendations and track your VFC vaccine orders View VFC Online Registry Ordering Tool Guide, Guide (PDF) and Facts.
- and Questions (PDP)
- Freduce unde-date reverses reacts
- . Frint lists, letters and letters to recall or sand reminders to patients due stots
- Remove inactive patients from your Hyulat MOGE (Moved or Gone Elsewhere) (ODE)
- . Instructions (PDF) for Windows Vista Users

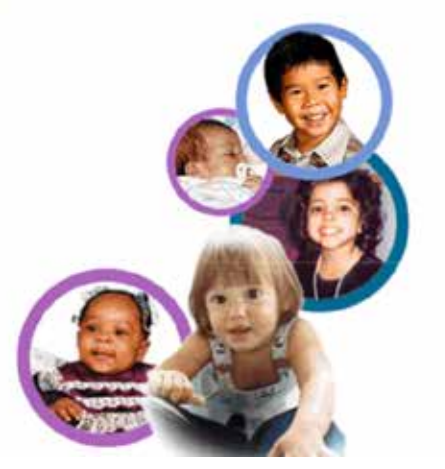

### log in icon:

# nyc.gov/health/cir

Check for updates on this page.

Click the "Online Registry GO" icon to access the log in page:

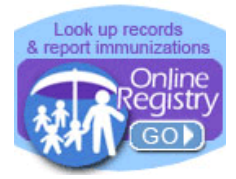

### See next slide...

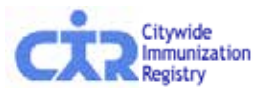

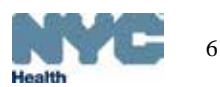

After account set up is completed this is the Log in screen you will see going forward:

#### ×\*\* Notice New features! See who is on the Provider Honor Roll. Create, Save and Re-Use Online CH205 Use your EHR system to report immunizations to Forms the CIR. For more information, send us an email at cir@health.nvc.gov, including your facility Online CH205 Form Guide address, contact information and current EHR, or Sign up for a webinar and view webinar phone 347-396-2400. instructions • Frequently requested documents: • Guides: CPT-CIR Vaccine Code list o Coverage, Reminder/Recall UPIF Guide for Electronic Reporters QuickGuide QuickGuide for Users with Read-Only Access Full Guide VFC Online Registry Ordering Tool - Guide, Check FAOs notice boxes Welcome! Please enter your User ID and Password for updates. User ID Password In proceeding beyond this point, the user: ...acknowledges the possibility that the information contained herein may be incorrect or incomplete. To obtain a User ID and Password, each health ...acknowledges that the medical decision to immunize or test a child for lead rests with the - Enter User ID care facility or practice must designate a Facility health care provider, based on the child's current health status and past medical history. Security Administrator. The Security ...agrees to look up information only on his/her current patients, and to comply with the Administrator must be associated with a licensed & Password: restrictions on the disclosure of information from the Online Registry in accordance with NYC physician, physician's assistant or nurse Health Code Section 11.07(d) and Section 11.08(b). practitioner, and must mail or fax a signed Click Consent confidentiality statement to the CIR. Call us at 347-396-2400 for more information or download the sign up forms from here. By clicking the button below, you consent to the above. I Consent -> Cancel 🗙 Online Registry is best viewed using Internet Explorer 8.0 or higher. The Citywide Immunization Registry Lead Poisoning Prevention Program (LPPP) 42-09 28th Street, 5th Floor, CN 21, Long Island City, NY 11101-4132 253 Broadway, CN 58, New York, NY, 10007 347-396-2400 212-BAN-LEAD

Contact CIR at (347)396-2400 or cir-reset@health.nyc.gov for Online Registry account issues.

# MyList (Patient list):

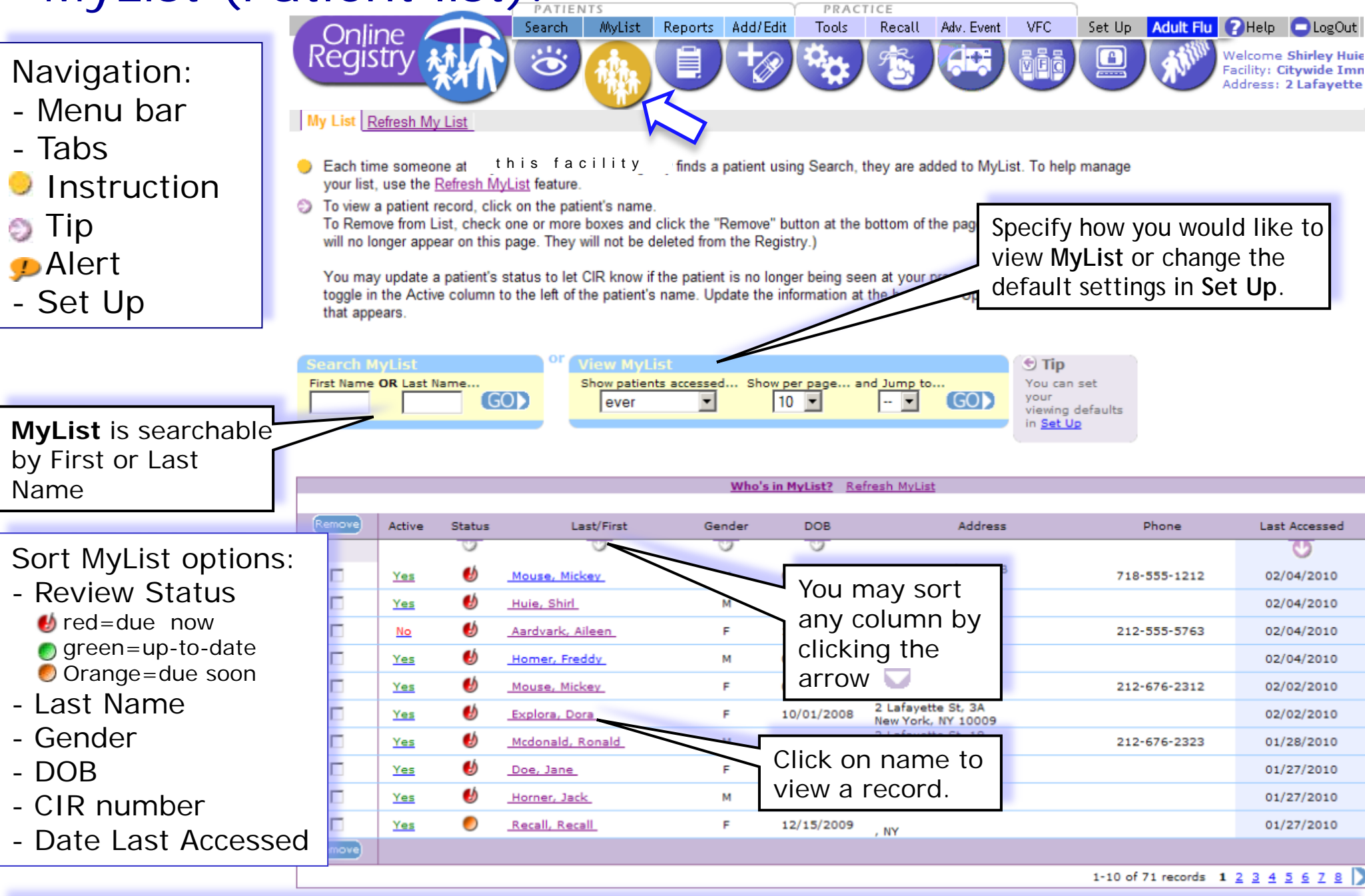

After each successful search or addition of a patient record, the record is saved to MyList.

# Searching within MyList:

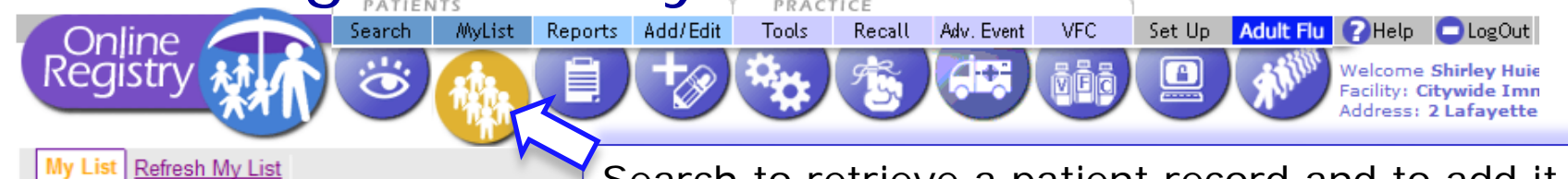

### Search to retrieve a patient record and to add it to MyList.

- Each time someone at Citywide Immunization Registry finds a patient using Search, they are added to MyList. To help manage your list, use the <u>Refresh MyList</u> feature.
- To view a patient record, click on the patient's name.

To Remove from List, check one or more boxes and click the "Remove" button at the bottom of the page. (The selected patients will no longer appear on this page. They will not be deleted from the Registry.)

You may update a patient's status to let CIR know if the patient is no longer being seen at your practice. Click the Yes/No toggle in the Active column to the left of the patient's name. Update the information at the bottom of "Update Patient Info" screen that appears.

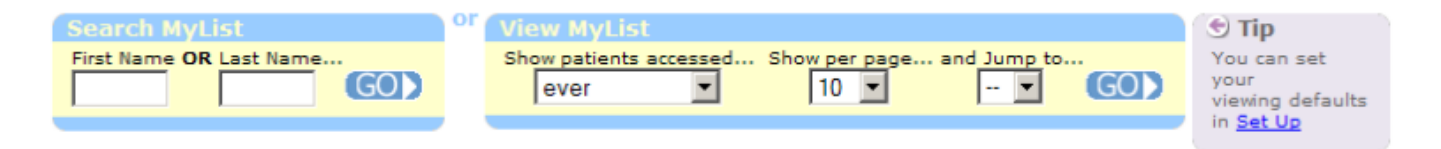

|        | Who's in MyList? Refresh MyList |        |                  |        |            |                                            |                      |               |
|--------|---------------------------------|--------|------------------|--------|------------|--------------------------------------------|----------------------|---------------|
|        |                                 |        |                  |        |            |                                            |                      |               |
| Remove | Active                          | Status | Last/First       | Gender | DOB        | Address                                    | Phone                | Last Accessed |
|        |                                 | 0      | 0                | 0      | 0          |                                            |                      | 0             |
|        | Yes                             | €∮     | Mouse, Mickey    | м      | 03/01/2004 | 99 Mouse Hole Dr, 9B<br>Brooklyn, NY 10032 | 718-555-1212         | 02/04/2010    |
|        | Yes                             | 6      | Huie, Shirl      | м      | 07/18/2009 | 2 2nd<br>Queens, NY 11746                  |                      | 02/04/2010    |
|        | No                              | ⊌      | Aardvark, Aileen | F      | 10/10/1990 | 10-10 Bowery St., 90<br>New York, NY 10011 | 212-555-5763         | 02/04/2010    |
|        | Yes                             | ⊌      | Homer, Freddy    | м      | 01/11/1978 | 131 Main<br>New York, NY 11111             |                      | 02/04/2010    |
|        | Yes                             | ال     | Mouse, Mickey    | F      | 05/22/2004 | 789 Park Ave, 32C<br>New York, NY 10013    | 212-676-2312         | 02/02/2010    |
|        | Yes                             | 6      | Explora, Dora    | F      | 10/01/2008 | 2 Lafayette St, 3A<br>New York, NY 10009   |                      | 02/02/2010    |
|        | Yes                             | 6      | Mcdonald, Ronald | м      | 01/01/2009 | 2 Lafayette St, 19<br>Ny, NY 10007         | 212-676-2323         | 01/28/2010    |
|        | Yes                             | ⊌      | Doe, Jane        | F      | 10/20/2008 | 2 Laf<br>New York, NY 10013                |                      | 01/27/2010    |
|        | Yes                             | ⊌      | Horner, Jack     | м      | 08/01/2009 | 2 Laf<br>New York, NY 10002                |                      | 01/27/2010    |
|        | Yes                             | 0      | Recall, Recall   | F      | 12/15/2009 | , NY                                       |                      | 01/27/2010    |
| Remove |                                 |        |                  |        |            |                                            |                      |               |
|        |                                 |        |                  |        |            |                                            | 1-10 of 71 records 1 | 2345678 Ď     |

# Searching for patient in CIR and Lead Registry:

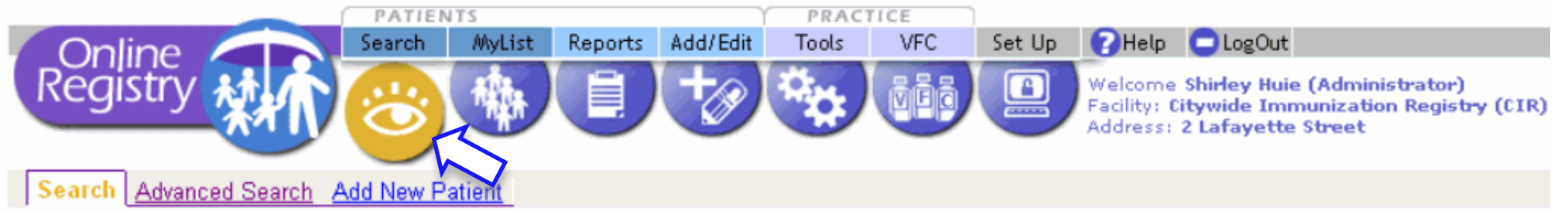

Complete all fields below to find a patient's record in the CIR. All fields must match exactly. To search by medical record number, CIR number or other demographics, use <u>Advanced Search</u>.

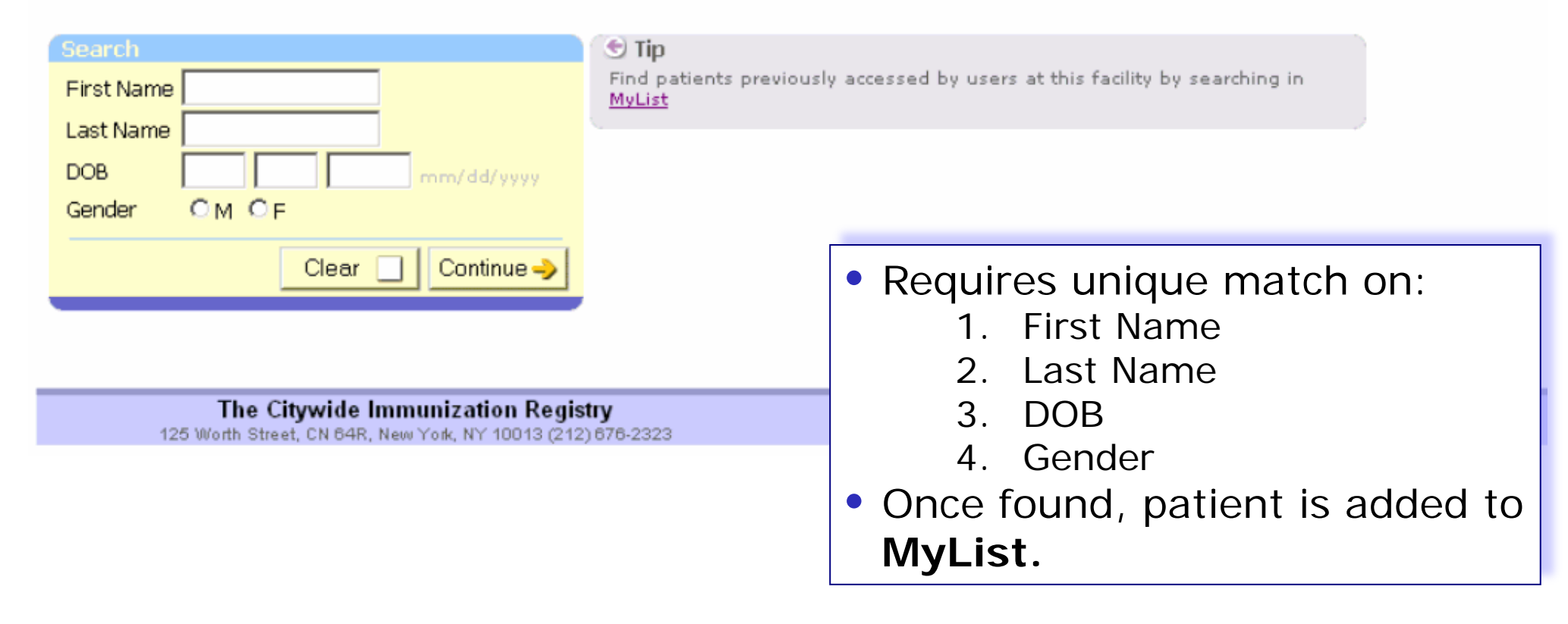

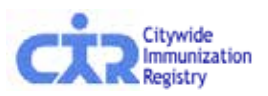

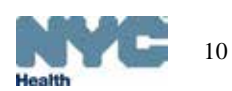

### Advanced Search: default option

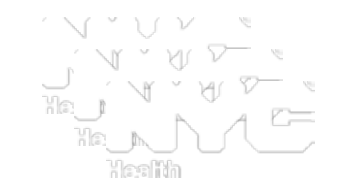

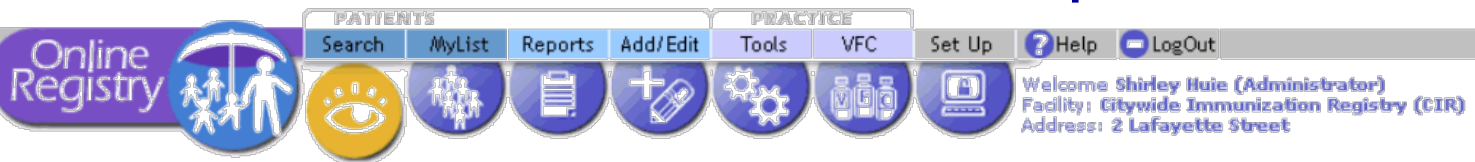

### Search Advanced Search Add New Patient

Please use additional searching riteria by clicking on one of the Advanced Search combinations listed under Tip, below right. You may also enter as much information as possible in order to find a matching patient. If you are still unable to find a match, use <u>Add New Patient</u> or call the Registry at (212) 676-2323.

| Advanced Search                                                              |                                                            |
|------------------------------------------------------------------------------|------------------------------------------------------------|
| First Name<br>Last Name<br>DOB<br>Gender                                     | OM CF                                                      |
| †Multiple Birth                                                              | ON OY                                                      |
| A minimum of ② items must be<br>Please enter as much information<br>records. | entered below.<br>on as possible to help prevent duplicate |
| Alternate First                                                              |                                                            |
| Middle Name                                                                  |                                                            |
| Alternate Last                                                               |                                                            |
| Medical Rec. No.<br>Medicaid No. (AA#####A)<br>CIR No.                       |                                                            |
| Mom DOB                                                                      | mm/dd/yyyy                                                 |
| Mom First Name                                                               |                                                            |
| Mom Maiden Name                                                              |                                                            |
| House No. / St. / Apt. No.                                                   |                                                            |
| City / State / ZIP                                                           |                                                            |
| Telephone                                                                    |                                                            |
| †Strongly Recommended                                                        |                                                            |
|                                                                              | Clear 🔄 Continue 🥪                                         |

# Advanced Search for records in the CIR and Lead Registry:

- The default option is set to allow you to enter as much information as possible to find a matching record, with a minimum of 2 additional pieces of information
- Once found, patient is added to MyList
- Call (347) 396-2400, if record is not found, or Add New Patient if you are certain patient is not in CIR.

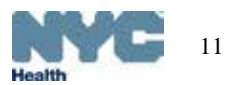

### Advanced Search: search combination options

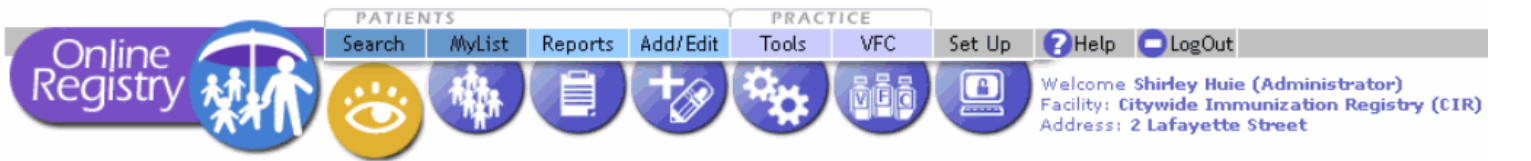

Search Advanced Search Add New Patient

Please use additional searching criteria by clicking on one of the Advanced Search combinations listed under Tip, belov You may also enter as much information as possible in order to find a matching patient. If you are still unable to find a use <u>Add New Patient</u> or call the Registry at (212) 676-2323.

| Advanced Search: Medica                                                                                   | I Record Number         | 🕤 🕤 Tip                                                     |
|----------------------------------------------------------------------------------------------------|-------------------------|-------------------------------------------------------------|
| Enter () of these:                                                                                        |                         | Use one of these Advanced C<br>Medical Record No.           |
| Last Name                                                                                                 |                         | CIR No.<br>Mom's Info                                       |
| DOB                                                                                                    | and the second defenses | Address/Phone                                               |
| Gender                                                                                                    | OM OF                   | Reset to remove search combinations                         |
| †Multiple Birth                                                                                           | ON OY                   | You can set your default Advanced Search<br><u>Set Up</u> . |
| Alternate First<br>Middle Name<br>Alternate Last                                                          |                         |                                                             |
| And the highlighted field be                                                                              | low:                    |                                                             |
| Medical Rec. No.                                                                                          |                         |                                                             |
| Medicaid No. (AA#####A)                                                                                   |                         |                                                             |
| Mom DOB<br>Mom First Name                                                                                 | mm/dd/yyyy              | <ul> <li>Go to Se settings.</li> </ul>                      |
| Mom Maiden Name<br>House No. / St. / Apt. No.<br>City / State / ZIP<br>Telephone<br>TStrongly Recommended |                         | <ul> <li>Call (347<br/>found, of<br/>you are of</li> </ul>  |
|                                                                                                    | Clear 🔄 Continue 🤿      |                                                             |

Choose a *search combination* inside the Tip box by clicking on the link:

- Medical record No.
- Medicaid No.
- CIR No.
- Mom's info
- Address/phone

Enter information in the highlighted dark yellow fields.

- Go to Set Up to customize search settings.
- Call (347) 396-2400, if record is not found, or use Add New Patient if you are certain patient is not in CIR

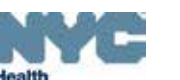

### Add New Patient\*:

|                                                                                                    | IENTS<br>h Mulist Reports Add/Edit                                | PRACTICE<br>Tools VEC      | Set Up             | PHelp DiogOut                    |
|----------------------------------------------------------------------------------------------------|-------------------------------------------------------------------|----------------------------|--------------------|----------------------------------|
| Online                                                                                                    |                                                                   |                            | Set Op             | Welcome Shirley Huje             |
| Registry ATAN                                                                                                    |                                                                   |                            |                    | (CITYWIDE IMMUNIZATION R         |
|                                                                                                    |                                                                   | $\sim$                     |                    |                                  |
| Search Advanced Search Add New F                                                                                                    | atient                                                            |                            |                    |                                  |
| _                                                                                                    |                                                                   |                            |                    |                                  |
| Please enter all the information you<br>(If you think the patient may already to<br>patient the patient may already to<br>patient the patient may already to<br>patient the patient may already to<br>patient the patient may already to<br>patient the patient the p | have for the new patient.<br>be in the Registry use Advanced Sear | ch lf you still can't find | the patien         | t call (212) 676-2323 before     |
| adding a new patient.)                                                                                                    | <u></u>                                                           |                            |                    |                                  |
|                                                                                                    |                                                                   |                            |                    |                                  |
| Add New Patient Information                                                                                                    |                                                                   |                            | Before             | a new patient record is          |
| *First Name                                                                                                    |                                                                   |                            | created<br>an exis | l, the Registry will try to find |
| *Last Name                                                                                                    |                                                                   |                            | Please             | enter as much information as     |
| *DOB                                                                                                    |                                                                   |                            | possibl            | e to help prevent duplicate      |
| *Gender                                                                                                    | OM OF                                                             |                            |                    |                                  |
| †Multiple Birth                                                                                                    | ON OY (one of twins, triplets                                     | , etc.)                    |                    |                                  |
| A minimum of ② items must be e                                                                                                    | ntered below. Please enter as m                                   | uch information            |                    |                                  |
| as possible to help prevent dupl                                                                                                    | cate records.                                                     |                            |                    |                                  |
| Middle Name                                                                                                    |                                                                   |                            |                    | <u> </u>                         |
| Alternate First                                                                                                    |                                                                   |                            |                    |                                  |
| Alternate Last                                                                                                    |                                                                   |                            |                    |                                  |
| Medical Rec. No.                                                                                                    |                                                                   |                            |                    |                                  |
| Medicaid No. (AA####A)                                                                                                    |                                                                   |                            |                    |                                  |
|                                                                                                    |                                                                   |                            |                    |                                  |
| †Mom DOB                                                                                                    |                                                                   |                            |                    | You may                          |
| <sup>†</sup> Mom First Name                                                                                                    |                                                                   |                            |                    |                                  |
| †Mom Maiden Name                                                                                                    |                                                                   |                            |                    | believe                          |
| Dad First Name                                                                                                    |                                                                   |                            |                    | A notion                         |
| Dad Last Name                                                                                                    |                                                                   |                            |                    | A patier                         |
| Guardian First Name                                                                                                    |                                                                   |                            |                    | date of                          |
| Guardian Last Name                                                                                                    |                                                                   |                            |                    | the CID                          |
| <sup>†</sup> House No. / St. / Apt. No.                                                                                                    |                                                                   |                            |                    | Ine CIR.                         |
| †City / State / ZIP                                                                                                    | NY -                                                              |                            |                    | Enter as                         |
| †Telephone                                                                                                    |                                                                   |                            |                    |                                  |
| *Poquired                                                                                                    | ,                                                                 |                            |                    | to help i                        |
| †Strongly Recommended                                                                                                    |                                                                   |                            |                    | •••                              |
|                                                                                                    | Clear                                                             | Continuo                   |                    |                                  |
|                                                                                                    | Clear                                                             |                            |                    |                                  |

**Required elements:** 

- First Name
- Last Name
- DOB
- Gender

Strongly Recommended:

- Mom DOB
- Mom First Name
- Mom Maiden Name
- Full Address, or
- Telephone.

You may add a new patient if you believe the patient is not in the CIR. A patient born outside of NYC or has a date of birth > 2006 may not be in the CIR.

Enter as much information as possible to help prevent duplicate records.

### Add New Patient: confirm match

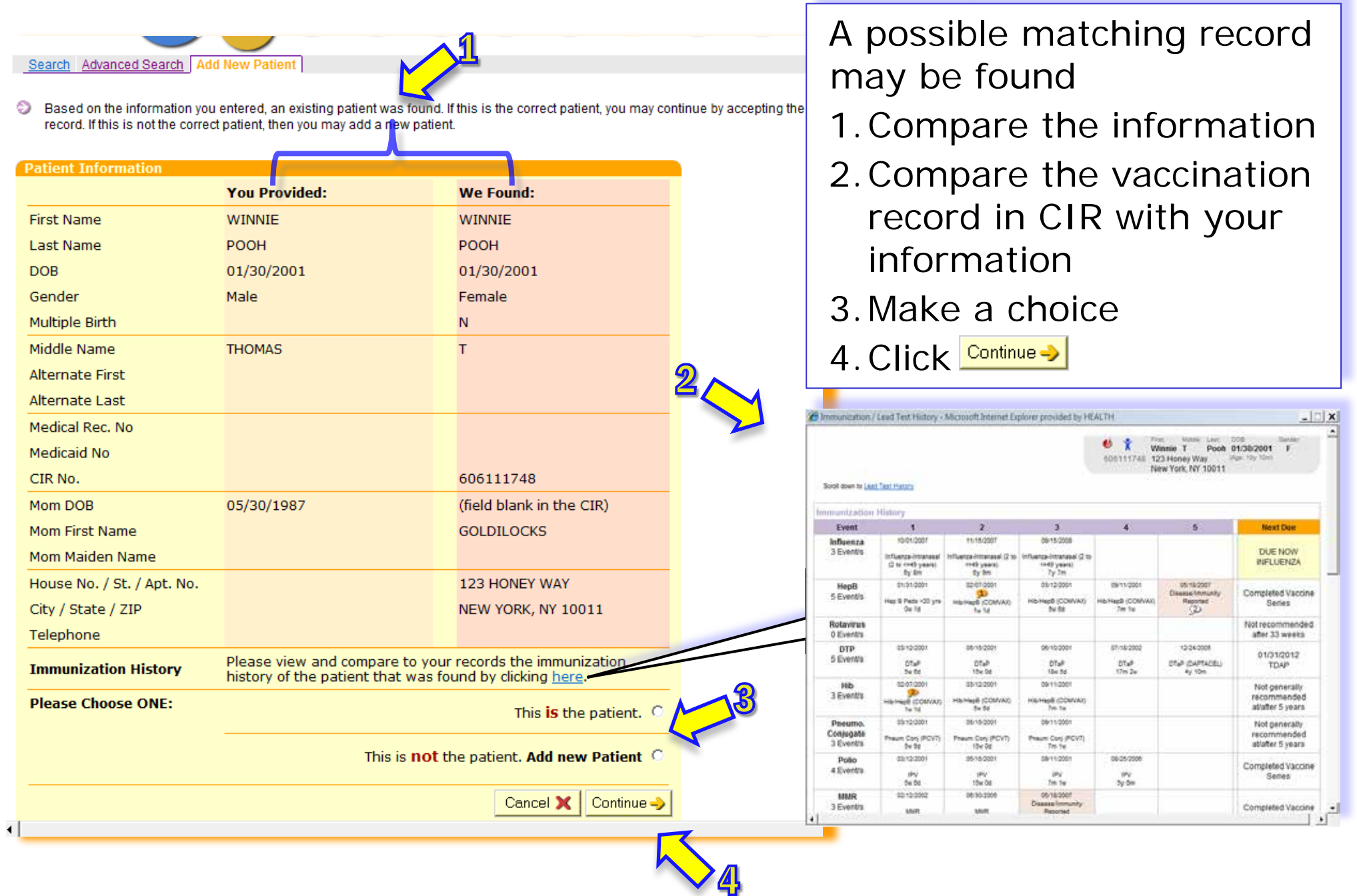

## View Record: Immunization & Lead Test Records:

| To access a patient record click on a name in MyList, or use the Search or Advanced Search to find a record.                                                                                                    |                                                         |                                               |                                               |                                                                                               |                                    |             |                                   | Verify patient<br>name, DOB,<br>address |  |
|----------------------------------------------------------------------------------------------------|---------------------------------------------------------|-----------------------------------------------|-----------------------------------------------|-----------------------------------------------------------------------------------------------|------------------------------------|-------------|-----------------------------------|-----------------------------------------|--|
| View Record Print Reports Request Fax Pre-completed Forms Update Patient Info Printer-Friendly Format  Printer-Friendly Format  Printer-Friendly F |                                                         |                                               |                                               |                                                                                               |                                    |             |                                   |                                         |  |
| Immunization Histo                                                                                                    | огу                                                     |                                               |                                               |                                                                                               |                                    |             |                                   |                                         |  |
| Event                                                                                                    | 1                                                       | 2                                             | 3                                             | 4                                                                                             | 5                                  | 6           | Next Due                          |                                         |  |
| H1N1 Influenza<br>1 Event/s                                                                                                    | 12/20/2009<br>H1N1-09, Nasal<br>12) 1m                  |                                               |                                               |                                                                                               |                                    |             | Completed Vaccine Series          |                                         |  |
| Influenza<br>1 Event/s                                                                                                    | 12/20/2009<br>Influenza-Injectable<br>12/ 1m            |                                               |                                               |                                                                                               |                                    |             | 09/01/2010<br>INFLUENZA           |                                         |  |
| HepB<br>4 Event/s                                                                                                    | 11.05/1997<br>Hep5 (<20 yrs 3-dose)<br>Ow Od            | 01/14/1995<br>Hep5 (420 yrs 3-dose)<br>10w 0d | 04/05/1998<br>Hep8 (<20 /rs 3-dose)<br>21W 40 | 04/30/2003<br>DTaP/Hep8/IPV (Pediartii)<br>Sy Sm                                              |                                    |             | Completed Vaccine 3               |                                         |  |
| Rotavirus<br>0 Event/s                                                                                                    |                                                         |                                               | an Tracificat                                 |                                                                                               |                                    |             | Not recommended after<br>weeks    |                                         |  |
| DTP<br>6 Event/s                                                                                                    | 01/14/1995<br>DTP<br>10% 0c                             | 04/05/1996<br>DTP<br>21w 4d                   | מדיבריגם<br>קידם<br>מידש                      | 03/08/1999<br>DTaP<br>16m Ow                                                                  | 04/21/2003<br>DT (< 7 ym)<br>5y Sm | 04/30/2003  | DUE NOW                           |                                         |  |
| Hib<br>5 Event/s                                                                                                    | 01/14/1998<br>HID NOS<br>10W 0d                         | 04/05/1998<br>HID NOS<br>21w 4d               | 07/15/1998<br>Hib NOS<br>Sm tw                | 03/08/1999<br>Hib NOS<br>16m Ow                                                               | 04212003                           |             | Completed V                       | mmunization                             |  |
| Pneumo.<br>Conjugate<br>1 Event/s                                                                                                    | 02/03/2004<br>Pheumococcal conjugate (Prevnar)<br>8: 2m |                                               |                                               |                                                                                               |                                    |             | Not generally<br>at/after 5 years | commendations                           |  |
| Polio<br>4 Event/s                                                                                                    | 01:14/1995<br>OPV<br>10# 00                             | 04/05/1996<br>OPV<br>21w 4d                   | 07/15/1998<br>OPV<br>8m tw                    | 04/30/2003<br>DTaPHepBIPV (Pediaris)<br>Sy 5m                                                 |                                    |             | Completed Vaccine Series          |                                         |  |
| MMR                                                                                                    | 03/08/1999                                              | 08/11/2003                                    |                                               |                                                                                               | /                                  |             | Completed Version Co.             |                                         |  |
| 2 EVENUS                                                                                                    | MMR<br>16m Ow                                           | MM/R.<br>Sy 9m                                |                                               |                                                                                               |                                    |             | completed vaccine selles          |                                         |  |
| Varicella<br>2 Event/s                                                                                                    | D3/08/1999<br>Varicelta<br>16m Ow                       | 08/11/2003<br>Variceita<br>By 9m              | ſ                                             |                                                                                               |                                    |             | Completed Vaccine Series          |                                         |  |
| HepA<br>0 Event/s                                                                                                    |                                                         | 107 W 1                                       |                                               | Sample for                                                                                    | otnotes:                           |             |                                   |                                         |  |
| Meningococcal<br>0 Event/s                                                                                                    |                                                         |                                               |                                               | 🟓 This im                                                                                     | munization                         | event occ   | urred prior                       | to the recommended                      |  |
| Human<br>Papillomavirus<br>0 Event/s                                                                                                    |                                                         |                                               |                                               | age or                                                                                        | recommen                           | ded interva | al for this do                    | DSE.                                    |  |
| Pneumo.<br>Polysaccharide<br>0 Event/s                                                                                                    |                                                         |                                               |                                               | 2This immunization event was an extra dose since it occurred after this series was completed. |                                    |             |                                   |                                         |  |
| Other Vaccines                                                                                                    |                                                         |                                               |                                               | 🥬 The age                                                                                     | e of this pa                       | tient excee | eds the max                       | age of the series                       |  |
| Other                                                                                                    |                                                         |                                               |                                               | based of                                                                                      | on the curr                        | ent immun   | ization sche                      | edule.                                  |  |

### Lead Test Record:

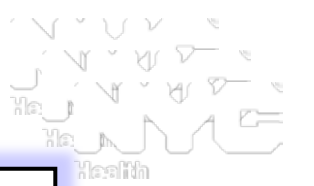

# Lead Recommendations based on latest test results are found below the immunization record.

| Lead Test History |                                                                        |            |           |        |   |                                                                                                    |  |  |  |  |
|-------------------|------------------------------------------------------------------------|------------|-----------|--------|---|----------------------------------------------------------------------------------------------------|--|--|--|--|
|                   | More useful lead information is available in the <u>Tools</u> section. |            |           |        |   |                                                                                                    |  |  |  |  |
| Event             |                                                                        | Date       | Test Type | BLL    |   | Recommendation                                                                                                    |  |  |  |  |
| Lead Tests        | 5                                                                      | 09/17/2005 | Venous    | 6µg/dl | Þ | Test all children at age 1 & age 2. If exposure likely, consider                                                                                                    |  |  |  |  |
| 5 Events          | 4                                                                      | 03/16/2005 | Venous    | 9µg/dl |   | retesting within 3 months. Annually assess all children up to<br>age 6 for risk of exposure & test those children found to be at<br>risk. Provide risk reduction education to prevent exposure. |  |  |  |  |
|                   | 3                                                                      | 08/17/2004 | Venous    | 7µg/dl |   |                                                                                                    |  |  |  |  |
|                   | 2                                                                      | 06/02/2004 | Unknown   | 6µg/dl |   | Provide nutrition education to promote adequate intake of Ca,                                                                                                    |  |  |  |  |
|                   | 1                                                                      | 07/28/2003 | Venous    | 3µg/dl |   | Fe & Vitamin C.                                                                                                    |  |  |  |  |

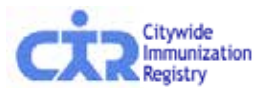

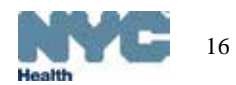

### Add Current Immunization\*:

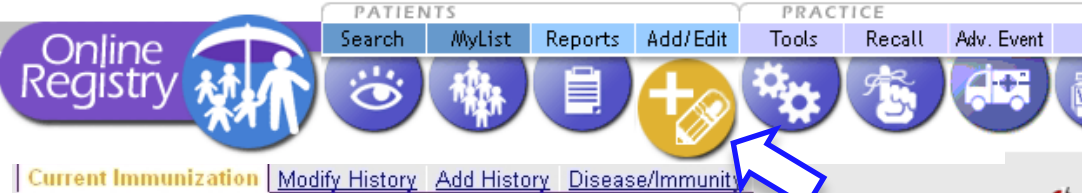

### 1. Select vaccine(s)

- 2. Edit date if needed
- 3. Select patient's VFC Eligibility Status.

4. Click Continue

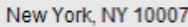

127

### 🕽 1. Select the Vaccine(s) you will be adding and indicate this patient's VFC Eligibility status.

Add information for each Vaccine, then click the "Continue" button at the bottom of the page.
 Check for accuracy, then click the "Confirm" or "Change" button at the bottom of the page. (Click "Cancel" to return to the

This patient is 19 years of age or older. To report immunizations other than H1N1 Influenza, please obtain consent for your records. Click <u>here</u> for more information about CIR reporting requirements and a sample <u>consent form</u>.

### Select Vaccines

For a combination vaccine, only select one of the H<sup>\*</sup> appropriate series.
 To add more than one event per vaccine series, Int<u>click the Add History tab above</u>.

| H1N1 Influenza            | Choose Vaccine Type                          | • |
|---------------------------|----------------------------------------------|---|
| Influenza                 | Choose Vaccine Type                          |   |
| НерВ                      | H1N1-09, Injectable                          |   |
| Rotavirus                 | H1N1-09, NOS                                 |   |
| DTP                       | H1N1-09, Nasai<br>H1N1-09, Preservative Free |   |
| Hib                       | Choose Vaccine Type                          | • |
| Pneumo. Conjugate         | Choose Vaccine Type                          | • |
| Polio                     | Choose Vaccine Type                          | • |
| MMR                       | Choose Vaccine Type                          | • |
| Varicella                 | Choose Vaccine Type                          | • |
| НерА                      | Choose Vaccine Type                          | • |
| Meningococcal             | Choose Vaccine Type                          | • |
| Human Papilloma<br>Virus  | Choose Vaccine Type                          | • |
| Pneumo.<br>Polγsaccharide | Choose Vaccine Type                          | • |

For combination vaccines, choose only **one** vaccine category

Click <u>consent form</u> link for a sample consent form for reporting immunizations given to patients >19 yrs old

Tip: Can't find what you looking for? Check this category

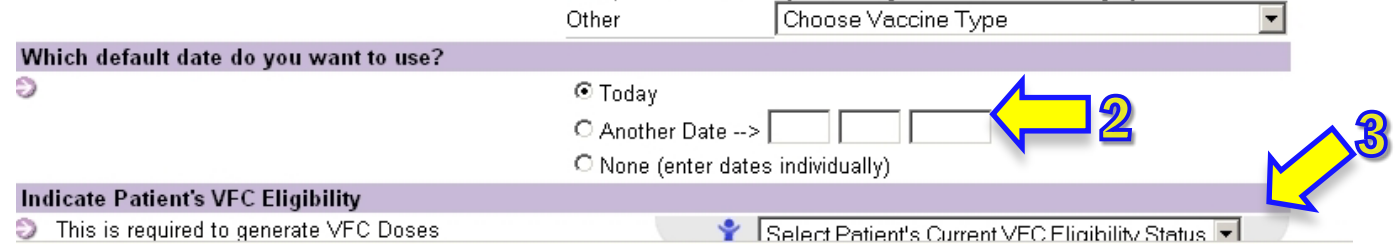

\*not available to read-only accounts

# Reporting Adult Patients – sample voluntary consent form to participate in CIR

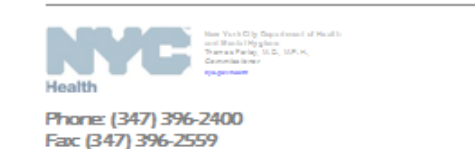

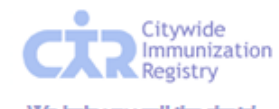

We help you call the shots! www.nyc.gov/health/cir

### Consent for Participation in Citywide Immunization Registry (CIR) Required for Individuals 19 Years of Age and Older

The New York Citywide Immunization Registry (CIR) is a confidential, computerized system that allows authorized users access to a person's immunization records. Strict federal and state laws protect the privacy of personal information in the system. Here are some benefits of participating in the CIR:

- Your health care provider can use the CIR to ensure that you receive all needed immunizations, as well as other recommended medical treatment.
- The CIR provides a permanent and easily accessible record of your immunizations.

Participation in the CIR is voluntary for people 19 and older, so you will not be enrolled unless you complete this consent form. If you want to participate, please carefully read the statement below and sign in the space provided. For additional information about this consent, please call (347) 396-2400.

### Declaration of Consent

I give my consent for \_\_\_\_\_\_\_\_ (name of doctor or organization) to release my immunization(s) and identifying information to the New York Citywide Immunization Registry (CIR). I understand the purpose of the CIR is to assist in my medical care and to record the immunizations that I have had or will receive in the future. My immunization information may potentially be used by the Department of Health for quality improvement purposes, epidemiologic research, and disease control purposes. Information used for quality improvement or any research purposes will have my personal identifying information removed.

The immunization information in the CIR may be released to the following: <code>myself</code>, my health maintenance organization, the state and local health departments, the school that I am registered to attend, and authorized medical providers that deliver my medical care.

I understand that there will be no effect on my treatment, payment, or enrollment for benefits if I choose not to enroll in the CIR. This consent may be withdrawn at any time by using the form provided. Information about immunizations received by the CIR with my consent will remain in the CIR if I later choose to withdraw my consent. However, future immunizations will not be recorded in the CIR.

Print Name

Date of Birth

Signature

Date

Citywide Immunization Registry + A209.28<sup>th</sup> Street. 5<sup>th</sup> Fl., CN 21 + Long Island City, New York 11101-4132

This sample consent form may be used in its entirety or you may incorporate it into your practice for patients who are 19 years of age and above.

A blank electronic copy can be found in the Help section under Reporting requirements.

Please keep signed originals at your site. There is no need to send signed forms to DOHMH.

ConsentAbove192011April

# Add Current Immunization:

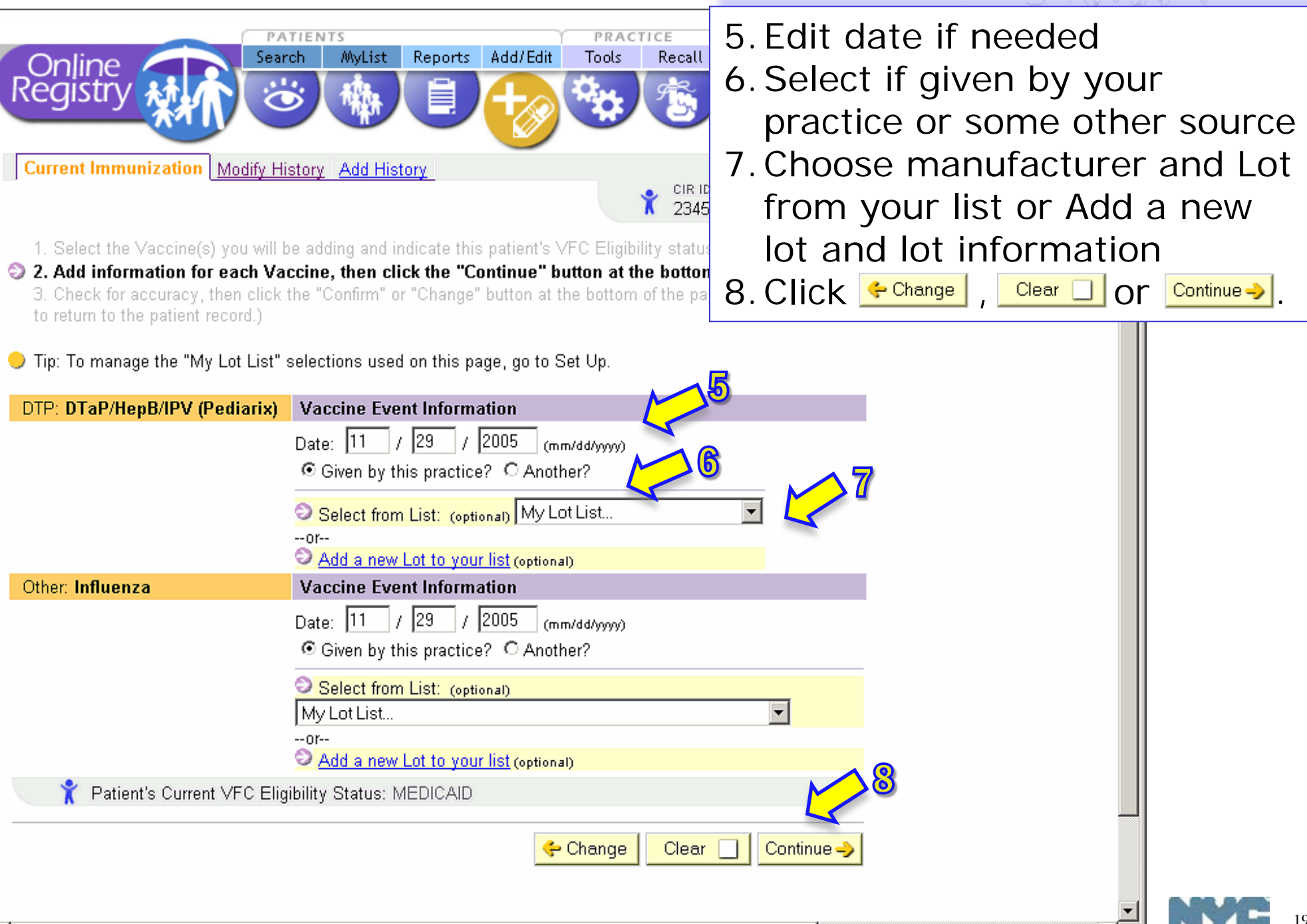

| dd Curr                                              | ent Immunization:                                          | 9. Review                                                                |  |  |  |  |  |
|------------------------------------------------------|------------------------------------------------------------|--------------------------------------------------------------------------|--|--|--|--|--|
|                                                      | PATIENTS                                                   |                                                                          |  |  |  |  |  |
| _Online /                                            | Search MyList Reports Add/Edit                             | Tools Recall Adv. Event VFC Set Up Adult Flu                             |  |  |  |  |  |
| Registry                                             |                                                            |                                                                          |  |  |  |  |  |
| Current Immunia                                      | zation Modify History Add History                          |                                                                          |  |  |  |  |  |
|                                                      | *                                                          | CIR ID: First: Last: DOB: Gender:<br>234514124 MIGHTY MOUSE 01/20/2003 F |  |  |  |  |  |
| 1. Select the Va                                     | ccine(s) you will be adding and indicate this patient's v  | VFC Eligibility status.                                                  |  |  |  |  |  |
| 2 Add informatio                                     | n for each Vaccine, then click the "Continue" hutton a     | at the hottom of the page                                                |  |  |  |  |  |
| "Cancel" to retu                                     | urn to the patient record.)                                |                                                                          |  |  |  |  |  |
| vaccine Series                                       | Event Information                                          |                                                                          |  |  |  |  |  |
| Multi-Group                                          | Date: 11/29/2005<br>Vaccine Name: DTaP/HenB/IPV (Pediariy) | Lot Number: Not reported                                                 |  |  |  |  |  |
|                                                      | Given by: This Practice                                    | Expiration Date: Not reported<br>VFC/non-VFC Supplied: Not reported      |  |  |  |  |  |
| Other                                                | Date: 11/29/2005                                           | Lot Number: Not reported                                                 |  |  |  |  |  |
| outer                                                | Vaccine Name: Influenza                                    | Manufacturer: Not reported                                               |  |  |  |  |  |
|                                                      | Given by: This Practice                                    | Expiration Date: Not reported<br>VFC/non-VFC Supplied: Not reported      |  |  |  |  |  |
| 🕆 Patient's Current VFC Eligibility Status: MEDICAID |                                                            |                                                                          |  |  |  |  |  |
|                                                      |                                                            | ← Change Cancel X Confirm ✓                                              |  |  |  |  |  |
| lata. The press                                      | am will give a red warning massage i                       | f on immunization you are trying to add is                               |  |  |  |  |  |
| similar to one                                       | e that already exists in the system, bu                    | It you will still be able to add the immunization.                       |  |  |  |  |  |

## Add Current Immunization confirmation message

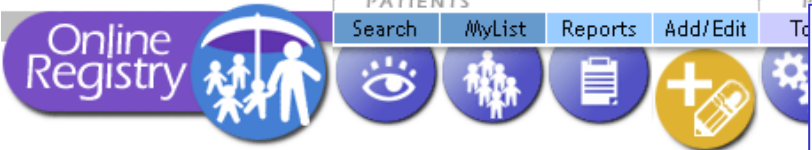

View Record Print Reports Request Fax Pre-completed Forms Update Pat

After choosing "confirm", a green message appears:

Your additions have been made. View the updated record.

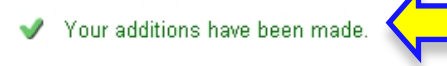

Scroll down to Medication History or Lead Test History

### Immunization History

| Event                          | 1                                                             | 2                                                | 3                                                | 4 | 5 |
|--------------------------------|---------------------------------------------------------------|--------------------------------------------------|--------------------------------------------------|---|---|
| H1N1 Influenza<br>3 Event/s    | 09/15/2009<br>1<br>H1N1-09, Injectable<br>41y 2m              | 09/16/2009<br>1<br>H1N1-09, Injectable<br>41y 2m | 09/17/2009<br>1<br>H1N1-09, Injectable<br>41y 2m |   |   |
| Influenza<br>1 Event/s         | 09/17/2009<br>Influenza-injectable<br>41y 2m                  |                                                  |                                                  |   |   |
| HepB<br>0 Event/s              |                                                               |                                                  |                                                  |   |   |
| Rotavirus<br>0 Event/s         |                                                               |                                                  |                                                  |   |   |
| DTP<br>0 Event/s               |                                                               |                                                  |                                                  |   |   |
| Hib<br>0 Event/s               |                                                               |                                                  |                                                  |   |   |
| Pneumo. Conjugate<br>1 Event/s | 09/17/2009<br>2<br>Pneumococcal conjugate (Prevnar)<br>41y 2m |                                                  |                                                  |   |   |
| Polio<br>0 Event/s             |                                                               |                                                  |                                                  |   |   |
| MMR<br>0 Event/s               |                                                               |                                                  |                                                  |   |   |
| Varicella<br>0 Event/s         |                                                               |                                                  |                                                  |   |   |
| HepA<br>0 Event/s              |                                                               |                                                  |                                                  |   |   |
| Citywide                       | 1                                                             | 1                                                | 1                                                | 1 |   |

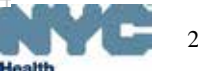

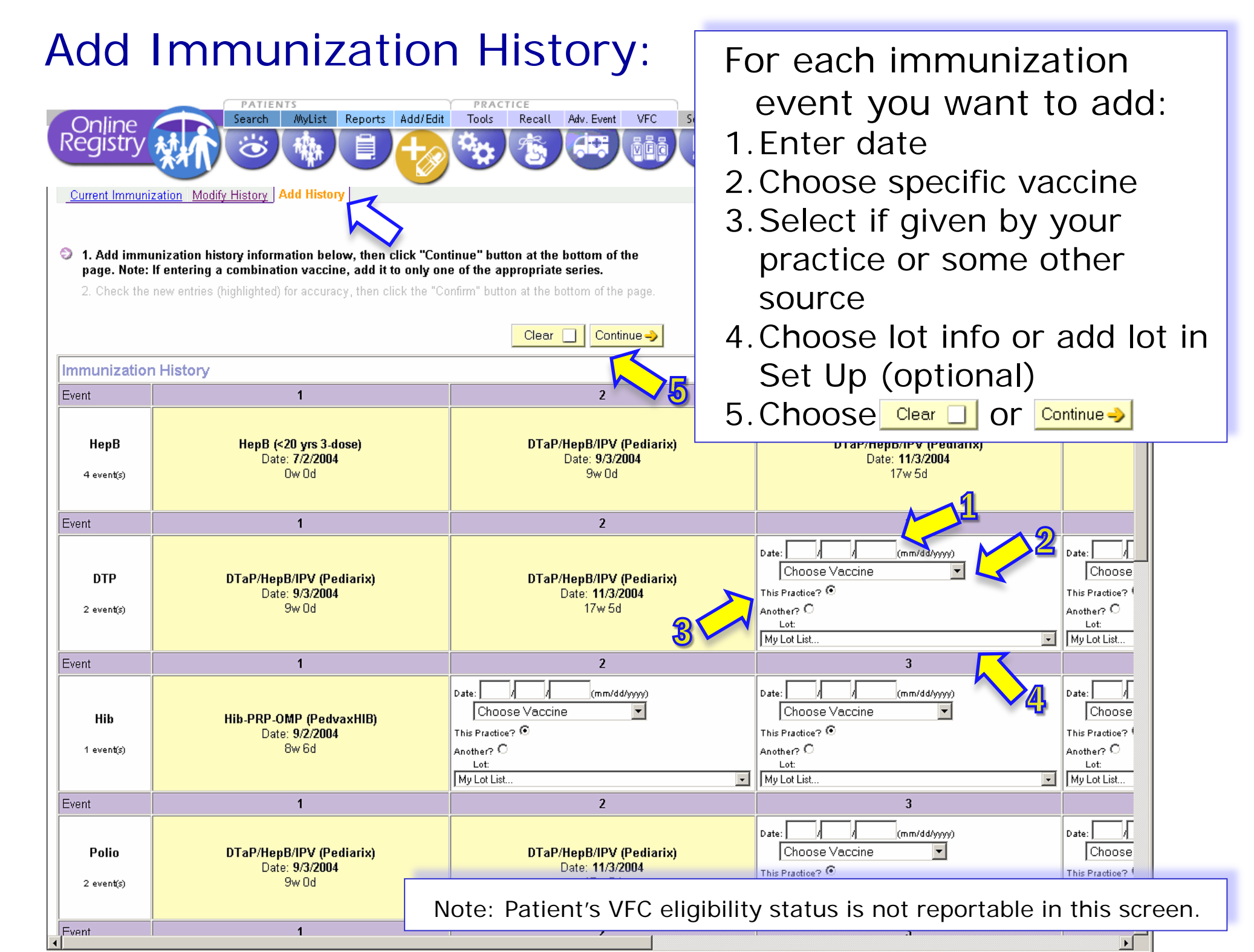

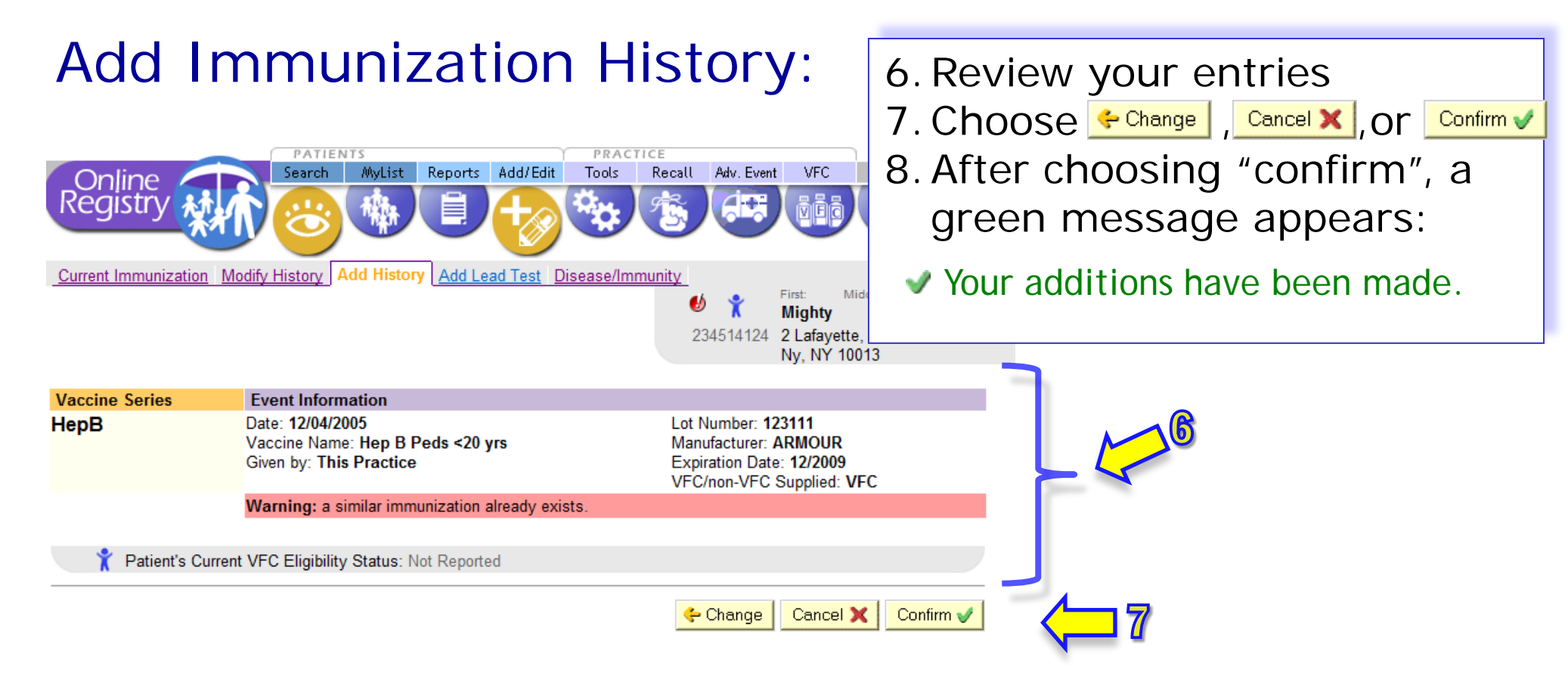

Note: The program will give a red warning message if an immunization you are trying to add is similar to one that already exists in the system, but you will still be able to add the immunization.

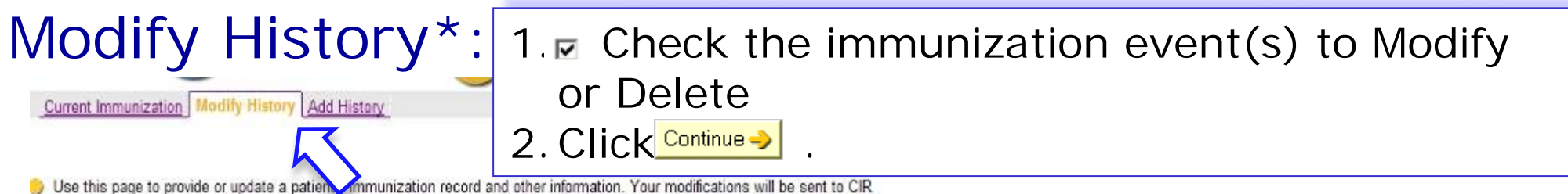

staff for review.

### 3 1. Select the Immunization Events you wish to modify or delete.

2. Make changes to Immunization Events you selected, double-check, then click the "Confirm" button

3. Make other changes (optional).

| Event                        | 1                                                                                                    | 2                                                                                                    | 3                                                                                              |
|------------------------------|----------------------------------------------------------------------------------------------------|----------------------------------------------------------------------------------------------------|------------------------------------------------------------------------------------------------|
| HepB<br>3 event/s            | 1/1/2006<br>HepB (<20 yrs 3-dose)<br>Ow 0d<br>Given by another practice<br>Modify or Delete              | 7/1/2006<br>HepB (<20 yrs 3-dose)<br>6m 0w<br>Given by this practice<br>Modify or Delete                  | 8/16/2007<br>HepB (<20 yrs 3-<br>dose)<br>19m 2w<br>Given by this practice<br>Modify or Delete |
| Rotavirus<br>1 event/s       | 1/1/2007<br>Rotavirus pentavalent (RotaTeq)<br>12m 0w<br>Given by this practice<br>Modify or Delete      |                                                                                                    |                                                                                                |
| DTP<br>2 event/s             | 7/2/2007<br>DTaP<br>18m 0w<br>Given by this practice<br>Modify or Delete                                 | 9/17/2007<br>DTaP (DAPTACEL)<br>20m 2w<br>Given by this practice<br>Modify or Delete                      |                                                                                                |
| Hib<br>1 event/s             | 7/2/2007<br>Hib NOS<br>18m 0w<br>Given by this practice<br>Modify or Delete                              |                                                                                                    |                                                                                                |
| eumo. Conjugate<br>2 event/s | 6/10/2007<br>Pneumococcal conjugate<br>(Prevnar)<br>17m 1w<br>Given by this practice<br>Modify or Delete | 10/22/2007<br>Pneumococcal conjugate<br>(Prevnar)<br>21m 3w<br>Given by this practice<br>Modity or Devete |                                                                                                |
| Polio                        | 7/1/2006                                                                                                 | 6/10/2007                                                                                                 | 9/17/2007                                                                                      |

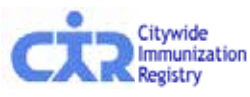

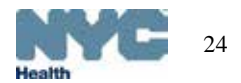

| Modify History:       4. Enter corrections or choose Delete event         5. Add lot info or go to Set Up (optional)       6. Choose € Charge , ere or Contree .         0. Choose € Charge , ere or Contree .       .         1. Choose € Charge , ere or Contree .       .         2. Choose € Charge , ere or Contree .       .         2. Choose € Charge , ere or Contree .       .         2. Choose € Charge , ere or Contree .       .         2. Choose € Charge .       .         2. Choose € Charge . <t< th=""><th></th><th></th><th></th><th></th><th></th><th></th></t<>                                                                                                    |                                                                                       |                                                                                                    |                                                                                                    |                                                                                                    |                                                                                                    |                                                                                                    |  |  |  |
|----------------------------------------------------------------------------------------------------|---------------------------------------------------------------------------------------|----------------------------------------------------------------------------------------------------|----------------------------------------------------------------------------------------------------|----------------------------------------------------------------------------------------------------|----------------------------------------------------------------------------------------------------|----------------------------------------------------------------------------------------------------|--|--|--|
| Current Immunication Workly History   Add History Add Lead Test Deseased Immunity                                                                                                    | Mod<br>Online<br>Registry                                                             | ify Hi                                                                                                    | Story                                                                                                    | 4. Enter corrections<br>5. Add lot info or g<br>6. Choose - Change ,                                                                                                    | <ul> <li>4. Enter corrections or choose Delete event</li> <li>5. Add lot info or go to Set Up (optional)</li> <li>6. Choose ← Change , Clear Or Continue → .</li> </ul> |                                                                                                    |  |  |  |
| Event     1     2     3     4     5       Influenza<br>3 events     03/12/2008<br>Influenza-<br>injectable.<br>24 vo 60<br>Gree by another<br>Exp. Date: Not reported     11/20/2008<br>Gree by another<br>Exp. Date: Not reported     11/20/2008<br>Gree by another<br>Exp. Date: Not reported     01/12/2008<br>Gree by another<br>Exp. Date: Not reported     01/12/2008<br>Gree by another<br>Exp. Date: Not reported     01/12/2008<br>Gree by another<br>Exp. Date: Not reported     01/12/2008<br>Gree by another<br>Exp. Date: Not reported     01/12/2008<br>Gree by another<br>Exp. Date: Not reported     01/12/2008<br>Gree by another<br>Exp. Date: Not reported     01/12/2008<br>Gree by another<br>Exp. Date: Not reported     01/12/2008<br>Gree by another<br>Exp. Date: Not reported<br>Exp. Date: Not reported<br>Exp. Date: No                                                                                                    | 1. Select the Imm<br>2. Make changes<br>button.<br>3. Check for ac<br>of the page. (C | ation Modify History<br>nunization Events you<br>s to Immunization Ever<br>couracy, then click t<br>lick "Cancel" to ret<br><b>History</b>                             | y Add History Add Le<br>wish to modify or delet<br>nts you selected, double<br>the "Confirm" or "Ch<br>turn to the patient re-                                           | ad Test Disease/Immunity<br>te.<br>e-check, then click the "Continue"<br>tange" button at the bottom<br>cord.)<br>Clear Continue                                                                         |                                                                                                    | <b>⊎</b><br>5753                                                                                                    |  |  |  |
| Influenza<br>3 event/s     03/12/2008<br>Influenza-<br>injectable.     11/20/2008<br>Influenza-<br>injectable.     11/20/2008<br>Influenza-<br>injectable.     02/10/2011<br>Influenza-<br>injectable.       HepB<br>5 event/s     Civen by this practice<br>proteine<br>banufact: Not reported<br>thanufact: Not reported<br>thanuf | Event                                                                                 | 1                                                                                                    | 2                                                                                                    | 3                                                                                                    | 4                                                                                                    | 5                                                                                                    |  |  |  |
| Hep8<br>5 event/s       11/09/2007<br>DTaP/Hep8/IPV<br>(Pediarix)<br>7v / 1d       01/19/2008<br>TaP/Hep8/IPV<br>(Pediarix)       * Modify Event or * Delete Event       r Modify Event or * Delete Event         02 / 20 / 2008 (mmidd/yyyyy)<br>* Given by another<br>practice       * Modify Event or * Delete Event       03 / 20 / 2008 (mmidd/yyyy)<br>* Given by another<br>practice       05 / 20 / 2008 (mmidd/yyyy)<br>* Given by another<br>practice         Rotavirus<br>2 event/s       2 event/s       Rotavirus RV5<br>Rotavirus RV5       Rotavirus RV5<br>Rotavirus RV5       Rotavirus RV5<br>Rotavirus RV5       Rotavirus RV5<br>Rotavirus RV5       Rotavirus RV5<br>Rotavirus RV5       Fortavirus RV5<br>Rotavirus RV5       Siven by another<br>practice       05/20/2008         DTP<br>3 event/s       11/09/2007       01/19/2008       05/20/2008       05/20/2008         DTP<br>3 event/s       01/19/2007       01/19/2008       05/20/2008       05/20/2008         TV 1d<br>Given by another<br>practice       05/20/2008       05/20/2008       05/20/2008         DTP<br>3 event/s       01/19/2007       01/19/2008       05/20/2008       05/20/2008         TV 1d<br>Given by another<br>practice       01/19/2008       05/20/2008       05/20/2008         TV 1d<br>Given by another<br>practice       01/19/2008       05/20/2008       05/20/2008         Given by another<br>practice       01/19/2008       05/20/2008       05/20/2008         DTaP/HepBIPV       01/19/2008                                                                                                    | Influenza<br>3 event/s                                                                | 03/12/2008<br>Influenza-<br>injectable.<br>24w 6d<br>Given by another<br>practice<br>Lot No: Not reported<br>Exp. Date: Not reported<br>Manufact: Not reported         | 11/20/2008<br>Influenza-<br>injectable.<br>14m 0w<br>Given by this practice<br>Lot No: Not reported<br>Exp. Date: Not reported<br>Manufact: Not reported                 | 02/10/2011<br>Influenza NOS<br>3y 4m<br>Given by this practice<br>Lot No: Not reported<br>Exp. Date: Not reported<br>Manufact: Not reported                                                              |                                                                                                    |                                                                                                    |  |  |  |
| Rotavirus<br>2 event/s       11/09/2007       01/19/2008         Rotavirus RV5       Rotavirus RV5       Rotavirus RV5         Rotavirus RV5       Rotavirus RV5       Rotavirus RV5         (RotaTeq, 3 dose)       (RotaTeq, 3 dose)       7w 1d         7 w 1d       17w 2d       Given by another<br>practice       practice         Lot No: Not reported       Lot No: Not reported       Lot No: Not reported         Manufact: Not reported       Manufact: Not reported       Manufact: Not reported         Manufact: Not reported       DTaP/HepB/IPV       DTaP/HepB/IPV (Pediarix)         8 event/s       (Pediarix)       (Pediarix)         7 w 1d       17w 2d       Given by another<br>Given by another         7 w 1d       17w 2d       Given by another<br>Given by another         7 w 1d       17w 2d       Given by another<br>Given by another         8 event/s       Offer Sine by another<br>given by another       Exp. Date: Not reported                                                                                                    | HepB<br>5 event/s                                                                     | 11/09/2007<br>DTaP/HepB/IPV<br>(Pediarix)<br>7w 1d<br>Given by another<br>practice<br>Lot No: Not reported<br>Exp. Date: Not reported<br>Manufact: Not reported        | 01/19/2008<br>DTaP/HepB/IPV<br>(Pediarix)<br>17w 2d<br>Given by another<br>practice<br>Lot No: Not reported<br>Exp. Date: Not reported<br>Manufact: Not reported         | Modify Event or C Delete Event     20     7     20     7     20     7     2008 (mm/dd/yyyy)     Given by this practice? C Another?     Hib/HepB (COMVAX)     T Lot:     A11 (mig) Eve. (mig) (mig)     T | Modify Event or      Delete Event     O3     / 20     / 2008     (mm/dd/yyyy)     Given by this practice?     Another?     HepB NOS     Lot:     My Let Let             | C Modify Event or C Delete Event<br>05 / 20 / 2008 (mm/dd/y<br>C Given by this practice? Another<br>DTaP/HepB/IPV (Pediarix)<br>Lot:<br>My Let Let |  |  |  |
| DTP     11/09/2007     01/19/2008       3 event/s     DTaP/HepB/IPV     DTaP/HepB/IPV       (Pediarix)     (Pediarix)     8m 0w       7w 1d     17w 2d     Given by another       Given by another     Given by another     Lot No: Not reported       practice     practice     Exxo. Date: Not reported                                                                                                    | Rotavirus<br>2 event/s                                                                | 11/09/2007<br>Rotavirus RV5<br>(RotaTeq, 3 dose)<br>7w 1d<br>Given by another<br>practice<br>Lot No: Not reported<br>Exp. Date: Not reported<br>Manufact: Not reported | 01/19/2008<br>Rotavirus RV5<br>(RotaTeq, 3 dose)<br>17 w 2d<br>Given by another<br>practice<br>Lot No: Not reported<br>Exp. Date: Not reported<br>Manufact: Not reported |                                                                                                    |                                                                                                    | 5                                                                                                    |  |  |  |
|                                                                                                    | DTP<br>3 event/s                                                                      | 11/09/2007<br>DTaP/HepB/IPV<br>(Pediarix)<br>7w 1d<br>Given by another<br>practice                                                                                     | 01/19/2008<br>DTaP/HepB/IPV<br>(Pediarix)<br>17w 2d<br>Given by another<br>practice                                                                                      | 05/20/2008<br>DTaP/HepB/IPV (Pediarix)<br>8m 0w<br>Given by another practice<br>Lot No: Not reported<br>Exp. Date: Not reported                                                                          |                                                                                                    |                                                                                                    |  |  |  |

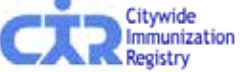

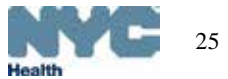

## Modify History:

Current Immunization Modify History Add History Add Lead Test Disease/Immunity

- Select the Immunization Events you wish to modify or delete.
   Make changes to Immunization Events you selected, double-check, then click the "Continue" button.
- 3. Check for accuracy, then click the "Confirm" or "Change" button at the bottom of the page. (Click "Cancel" to return to the patient record.)

| Vaccine<br>Group | Existing Event Information                                                                                                 |                                                                                                    |
|------------------|----------------------------------------------------------------------------------------------------|----------------------------------------------------------------------------------------------------|
| НерВ             | Date: 02/20/2008<br>Vaccine Name: Hep B Peds <20 yrs<br>Given by: This Practice                                            | Lot Number: Not reported<br>Manufacturer: Not reported<br>Expiration Date: Not reported<br>VFC/non-VFC Supplied: Not reported |
|                  | You are requesting to UPDATE this event.<br>Date: 02/24/2008<br>Vaccine Name: Hib/HepB (COMVAX)<br>Given by: This Practice | Lot Number: Not reported<br>Manufacturer: Not reported<br>Expiration Date: Not reported<br>VFC/non-VFC Supplied: Not reported |
| Vaccine<br>Group | Existing Event Information                                                                                                 |                                                                                                    |
| НерВ             | Date: 03/20/2008<br>Vaccine Name: HepB NOS<br>Given by: This Practice                                                      | Lot Number: Not reported<br>Manufacturer: Not reported<br>Expiration Date: Not reported<br>VFC/non-VFC Supplied: Not reported |
|                  | You are requesting to DELETE this event.                                                                                   |                                                                                                    |
| Vaccine<br>Group | Existing Event Information                                                                                                 |                                                                                                    |
| НерВ             | Date: 05/20/2008<br>Vaccine Name: DTaP/HepB/IPV (Pediarix)<br>Given by: Another Practice                                   | Lot Number: Not reported<br>Manufacturer: Not reported<br>Expiration Date: Not reported<br>VFC/non-VFC Supplied: Not reported |
|                  | You are requesting to DELETE this event. review.)                                                                          | (This request will be sent to the CIR for                                                                                     |
| Vaccine<br>Group | Existing Event Information                                                                                                 |                                                                                                    |
| Hib              | Date: 02/20/2008<br>Vaccine Name: Hib-PRP-OMP<br>(PedvaxHIB)<br>Given by: Another Practice                                 | Lot Number: Not reported<br>Manufacturer: Not reported<br>Expiration Date: Not reported<br>VFC/non-VFC Supplied: Not reported |
|                  | You are requesting to UPDATE this event. review.)                                                                          | (This request will be sent to the CIR for                                                                                     |
|                  | Date: 02/24/2008<br>Vaccine Name: Hib/HepB (COMVAX)<br>Given by: Another Practice                                          | Lot Number: Not reported<br>Manufacturer: Not reported<br>Expiration Date: Not reported<br>VFC/non-VFC Supplied: Not reported |
|                  |                                                                                                    | 🔄 Change 🛛 Cancel 🗙 Confirm 🗸                                                                                                 |

- 7. Review your entries
- 8. Choos Change

Cancel 🗙

O Confirm 🗸

9. After your confirmation, a green message appears:

When additions have been made.
 In some cases, you may receive the message:

Your modifications have been submitted for review. Not all of your requested updates may be reflected immediately in the Online Registry.

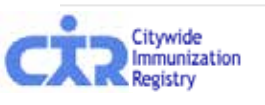

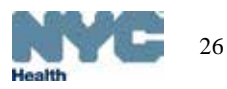

# Add Disease History/Immunity\*:

| Online<br>Registry                                                                                               | Search MyLis                                                                                                    | t Reports Add/Edit Tools                                                  | VFC Set Up                             | 1. Enter date <i>(month, year)</i> of occurrence for Varicella disease or the date ( <i>month, day, year)</i> of positive Varicella IgG test.                             |
|----------------------------------------------------------------------------------------------------|----------------------------------------------------------------------------------------------------|---------------------------------------------------------------------------|----------------------------------------|----------------------------------------------------------------------------------------------------|
| <ul> <li>Use this page to review<br/>When complete, you ma</li> <li>Report Immunity</li> <li>Immunity</li> </ul> | or indicate disease im<br>ay return to the patient<br>Immunity by:                                                                          | munity.<br>'s <u>immunization and lead history</u> .<br><b>Test/Disea</b> | 2.<br>se Date:                         | Enter date <i>(month, day, year)</i> of blood<br>test demonstrating immunity for:<br>-Hepatitis A IgG - Mumps IgG<br>-Hepatitis B anti HBs - Rubella IgG<br>-Measles IgG. |
| Varicella:                                                                                                    | ••••••                                                                                                    | When reporting<br>estimate mont                                           | g Varicella disease an<br>th and year. | yyyy)<br>Ind exact date is unavailable,                                                                                                    |
| Laboratory Test<br>Demonstrating<br>Immunity:                                                                    | <ul> <li>Hepatitis A Ig</li> <li>Hepatitis B an<br/>(Hepatitis B si</li> <li>Measles IgG</li> <li>Mumps IgG</li> <li>Rubella IgG</li> </ul> | G G T<br>ti-HBs<br>urface antibody)                                       | (mm/dd/y                               |                                                                                                    |
|                                                                                                    |                                                                                                    |                                                                           |                                        |                                                                                                    |
| Immunity Reported                                                                                                | Impounding hour                                                                                                    | Test/Disease Data                                                         | Reported Or                            | 3. Click <u>Confirm √</u> .                                                                                                    |
| Disease                                                                                                    | Inmunity by:                                                                                                    |                                                                           | Reported On                            |                                                                                                    |
| Hepatitis A                                                                                                    | Titer                                                                                                    | 10/10/2008                                                                | 11/20/2008                             | edit / delete                                                                                                    |
| Varicella                                                                                                    | History                                                                                                    | 11/01/2007                                                                | 11/21/2008                             | edit / delete                                                                                                    |
|                                                                                                    |                                                                                                    |                                                                           |                                        |                                                                                                    |

4. Once the information is added it will be listed on the patient's record and listed in the Immunity Reported section.

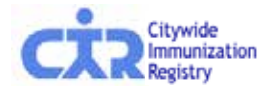

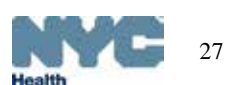

# Add Lead Test: Step 1- for lead results analyzed by a commercial lab...\*

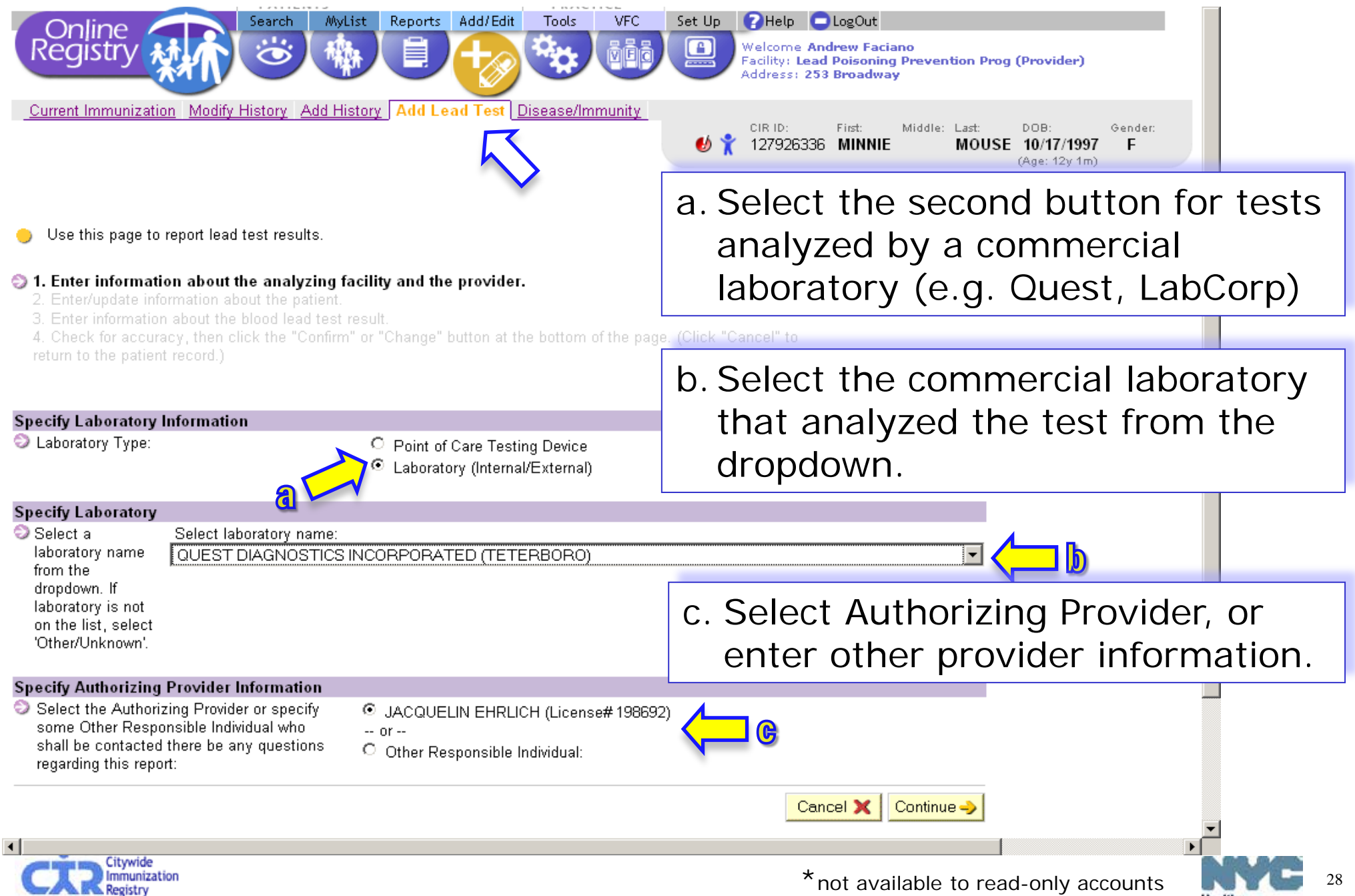

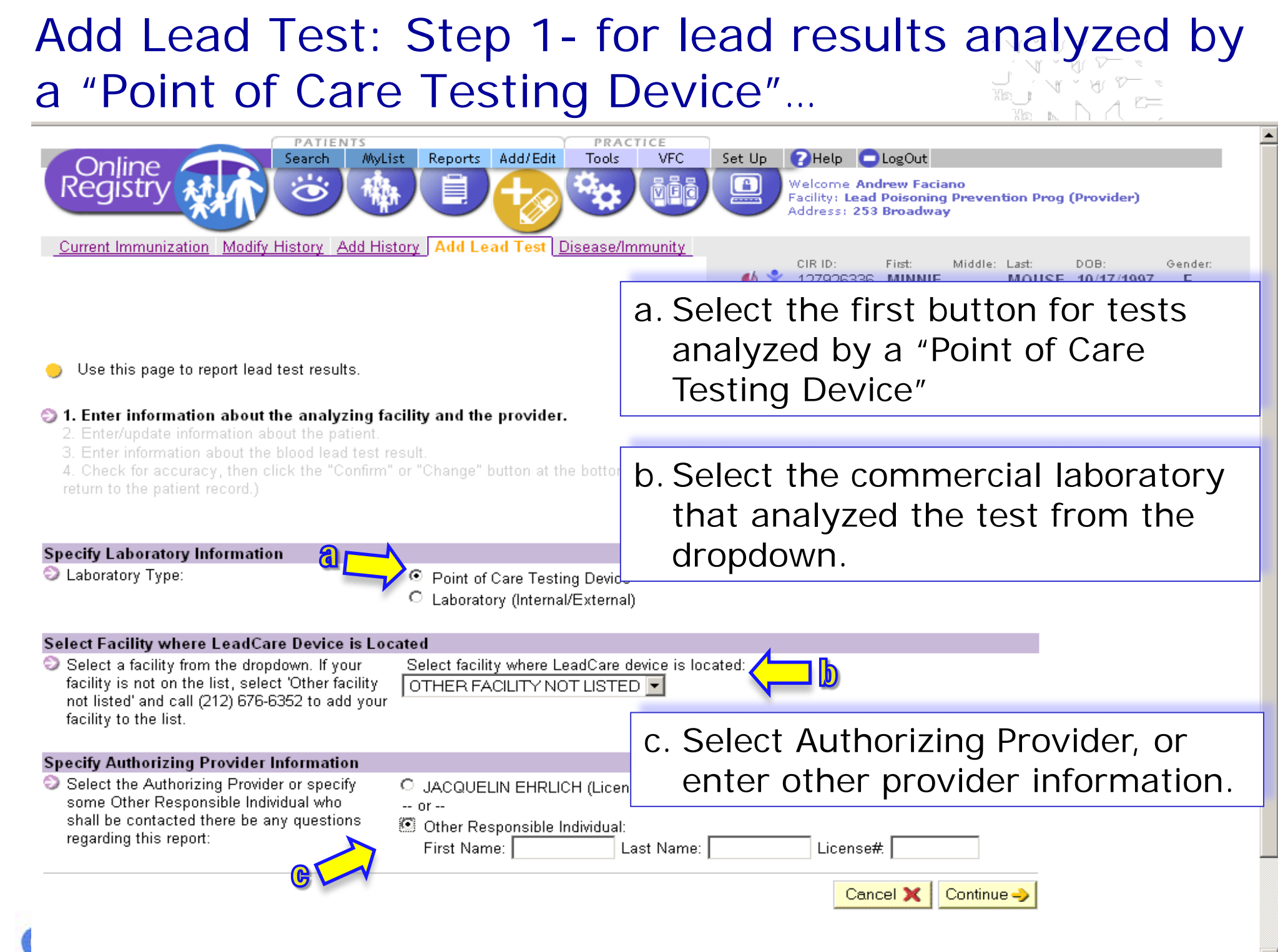

# Add Lead Test: Step 2 – patient information

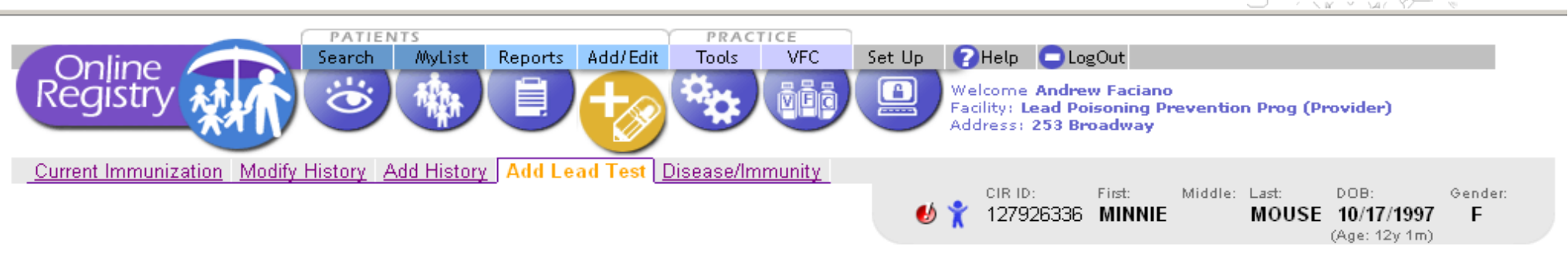

Enter information about the analyzing facility and the provider.

### ② 2. Enter/update information about the patient.

- Enter information about the blood lead test result.
- 4. Check for accuracy, then click the "Confirm" or "Change" button at the bottom of the page. (Click "Cancel" to

return to the patient record.)

### Laboratory/Provider Information

Laboratory Type: Point of Care Testing Device Facility: OTHER FACILITY NOT LISTED Provider: JACQUELIN EHRLICH (License# 198692)

### Specify Patient Contact Information

•

| Enter or correct the patient's<br>House No. / St / Apt. N | current contact informa | <sup>on:</sup><br>STREET 2. Enter or correct pa<br>current contact info | ient's<br>rmation |  |
|-----------------------------------------------------------|-------------------------|-------------------------------------------------------------------------|-------------------|--|
| City / State / ZIP                                        | INEW YORK               | NY 🔽 [11111                                                             |                   |  |
| Telephone                                                 | 7185551212              | (10 digits: nnnnnnnn)                                                   |                   |  |
|                                                           |                         | ← Change Cancel X Clear Continue →                                      |                   |  |

The Citywide Immunization Registry 125 Worth Street, CN 64R, New York, NY 10013 (212) 676-2323 Lead Poisoning Prevention Program (LPPP) 253 Broadway, CN 58, New York, NY, 10007 212-BAN-LEAD

0

# Add Lead Test: Step 3 – test information

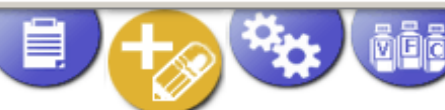

Welcome Andrew Faciano Facility: Lead Poisoning Prevention Prog (Provider) Address: 253 Broadway

Eirst:

Current Immunization Modify History Add History Add Lead Test Disease/Immunity

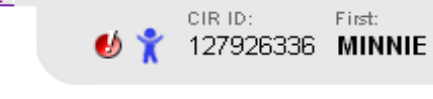

Middle: Last: DOB: MOUSE 10/17/1997 (Age: 12y 1m)

Gender:

F

- Enter information about the analyzing facility and the provider.
- 3. Enter information about the blood lead test result.

4. Check for accuracy, then click the "Confirm" or "Change" button at the bottom of the page. (Click "Cancel" to

### Laboratory/Provider Information

Registry

Laboratory Type: Point of Care Testing Device Facility: OTHER FACILITY NOT LISTED Provider: JACQUELIN EHRLICH (License# 198692)

### Patient Contact Information

House No. / St / Apt.: 6 WEST 6TH STREET City / State / ZIP: NEW YORK NY 11111 Telephone: 718-555-1212

### Enter Blood Lead Test Result Enter patient's blood lead test result: Blood Lead Level: µg/dL 14 Specimen collection method: O Venous. C Fingerstick C Filter paper O Unknown 12/01/2009 Date of Collection: (mm/dd/yyyy) 12/01/2009 Date of Analysis: (mm/dd/\////) 12-01-2009-001 Accession number:

- Enter test information
- Accession number (also called specimen number or sample number) is included on laboratory reports
- Point-of-care device users should assign their own accession numbers for each sample they analyze.

# Add Lead Test: Step 4 – review

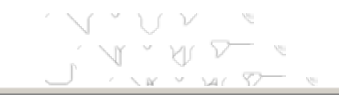

.

Þſ

| PATIENTS                                                                                                    | Υ P                                                                             | RACTICE                      |                |                                                                                      |                                                                       |
|----------------------------------------------------------------------------------------------------|---------------------------------------------------------------------------------|------------------------------|----------------|--------------------------------------------------------------------------------------|-----------------------------------------------------------------------|
| Online<br>Registry                                                                                                    | Reports Add/Edit To                                                             | ols VFC                      | Set Up Plan    | Help LogOut<br>come Andrew Faciano<br>ity: Lead Poisoning Prev<br>ress: 253 Broadway | vention Prog (Provider)                                               |
| Current Immunization Modify History Add Histo                                                                                                    | y Add Lead Test <u>Disea</u> s                                                  | <u>se/Immunity</u>           | 🥑 🏌 cir<br>123 | ID: First: Midd<br>7926336 <b>MINNIE</b>                                             | lle: Last: DOB: Gender:<br><b>MOUSE 10/17/1997 F</b><br>(Age: 12y 1m) |
| <ol> <li>Enter information about the analyzing facility a</li> <li>Enter/update information about the patient.</li> <li>Enter information about the blood lead test res</li> <li>Check for accuracy, then click the "Confirm<br/>"Cancel" to return to the patient record.)</li> </ol> | nd the provider.<br>ult.<br><b>n" or "Change" button at t</b>                   | the bottom of t              | he page. (Clic | :k                                                                                   | 4.Review all information                                              |
| Laboratory/Provider Information                                                                                                    |                                                                                 |                              |                |                                                                                      |                                                                       |
| Laboratory Type:<br>Facility:<br>Provider:                                                                                                    | Point of Care Testing Devic<br>OTHER FACILITY NOT LIS<br>JACQUELIN EHRLICH (Lic | ce<br>STED<br>cense# 198692) |                |                                                                                      |                                                                       |
| Patient Contact Information                                                                                                    |                                                                                 |                              |                |                                                                                      |                                                                       |
| House No. / St / Apt.:<br>City / State / ZIP:<br>Telephone:                                                                                                    | 6 WEST 6TH STREET<br>NEW YORK NY 11111<br>718-555-1212                          |                              |                |                                                                                      | - 🔁                                                                   |
| Blood Lead Test Result                                                                                                    |                                                                                 |                              |                |                                                                                      |                                                                       |
| Blood lead level:<br>Specimen collection method:<br>Date of Collection:<br>Date of Analysis:<br>Accession number:                                                                                                    | 4<br>Venous<br>12/01/2009<br>12/01/2009<br>12-01-2009-001                       |                              |                |                                                                                      |                                                                       |
|                                                                                                    |                                                                                 | 🔶 Cł                         | ange Cano      | cel 🗙 Confirm 🗸                                                                      |                                                                       |

•

# Add Lead Test: Step 5 – confirmation message, report additional tests

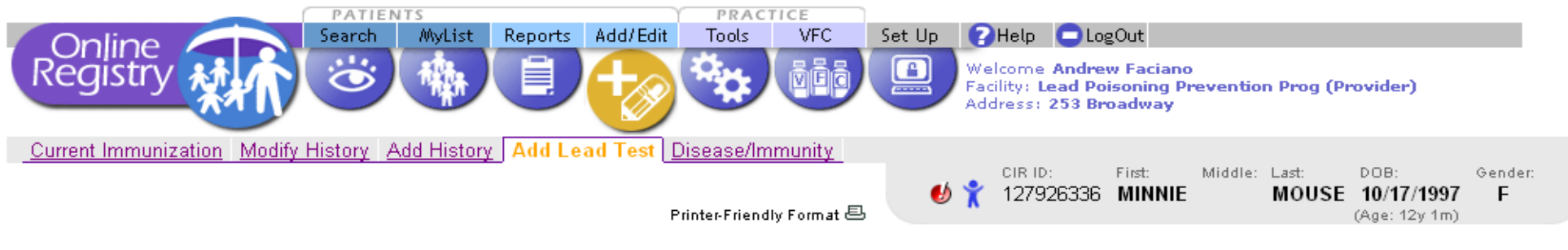

Thank you. The blood lead test result you reported has been submitted for review and may not be immediately reflected in the Online Registry.

Attention: Blood Lead Level is 4

Enter another blood lead test result for this patient. Enter blood lead test results for another patient.

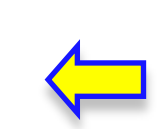

If you have more tests to report, click one of the links.

The Citywide Immunization Registry 125 Worth Street, CN 64R, New York, NY 10013 (212) 676-2323 Lead Poisoning Prevention Program (LPPP) 253 Broadway, CN 58, New York, NY, 10007 212-BAN-LEAD

۲

## Add Lead Test: Step 6 – follow recommendations

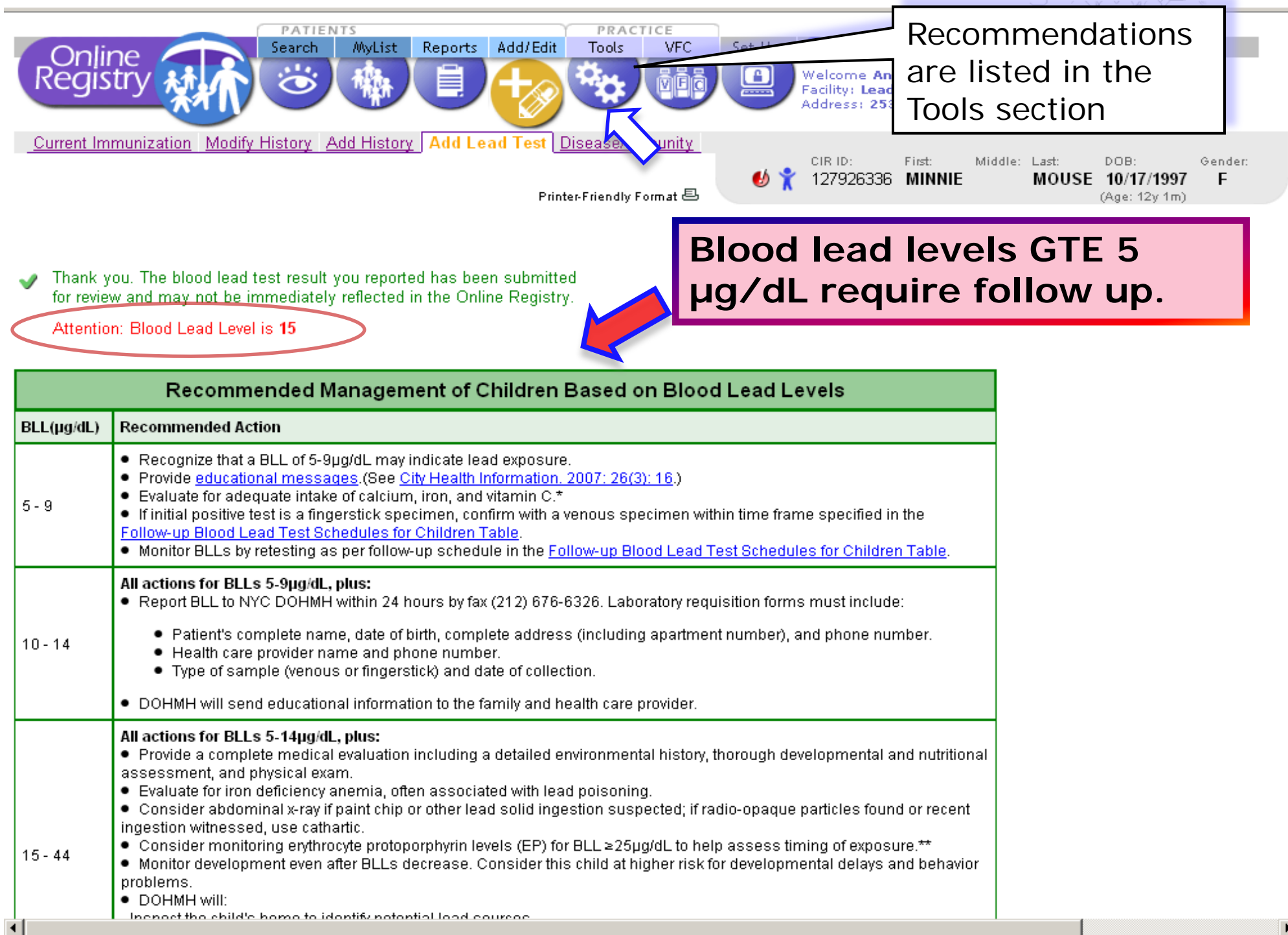

## Print official immunization reports:

|                                                 |                                                                                              |                                        |                            |                                |                                       | CHOOSE EITHEI.                                                |           |
|-------------------------------------------------|----------------------------------------------------------------------------------------------|----------------------------------------|----------------------------|--------------------------------|---------------------------------------|---------------------------------------------------------------|-----------|
| Online                                          | Search MyList                                                                                | Reports                                | Add                        | Tools                          | VFC                                   | Public report                                                 |           |
| Registry                                        |                                                                                              |                                        | Ø                          |                                | <u>Ö</u> lö                           | -or-                                                          |           |
| View Record Print R                             | Reports Request Fax Pre-co                                                                   | mpleted Forn                           | <u>ns Updat</u>            | e Patient Ad                   | <u>dress</u><br>ID: First             | Provider report                                               |           |
| Use this page to cur<br>Select the type of rend | stomize a report.                                                                            |                                        | _                          | X 234                          | 514124 MIG                            | <ul> <li>Filtered- valid even<br/>only, or</li> </ul>         | ents      |
| C O Public Report                               | An official document for use b<br>• Only those vaccination event<br>• Last lead test date.   | y parents, gu<br>s considered          | iardians ar<br>I valid.    | nd individual                  | is. Includes:                         | <ul> <li>Unfiltered- both v<br/>and invalid events</li> </ul> | alic<br>S |
| O Provider Report                               | Select the data you would like                                                               | to appear in                           | your printe                | ed report:                     |                                       |                                                               |           |
|                                                 | <ul> <li>Immunization History</li> <li>Filtered Report</li> <li>Unfiltered Report</li> </ul> | Includes on<br>Includes ev<br>invalid. | ly those va<br>ery vaccina | ccination ev<br>ation event re | ents conside<br>eported for the       | red valid.<br>e patient, valid and                            |           |
|                                                 | ☑ Lead Test History:                                                                         | Includes lea<br>recommend              | ad test date<br>dation.    | es, test type,                 | and latest bl                         | ood lead level                                                |           |
|                                                 |                                                                                              |                                        |                            |                                | Cle                                   | ear 🔲 Continue 🌙                                              |           |
| The City<br>125 Worth Street,                   | ywide Immunization Registry<br>CN 64R, New York, NY 10013 (212) 67                           | 6-2323                                 |                            | <b>Lea</b><br>253 Bi           | <b>d Poisoning</b><br>roadway, CN 58, | Prevention Program (LPPP)<br>New York, NY, 10007 212-BAN-LEAD |           |
| •                                               |                                                                                              |                                        |                            |                                |                                       | •                                                             |           |

### Print Reports: for Provider...

| CIR ID: 34                                          | 5688200                               |                                                      |                                    |                        | New York City Department                                                                                                    |                                   | cto                               | pr's stamp                              |  |
|-----------------------------------------------------|---------------------------------------|------------------------------------------------------|------------------------------------|------------------------|----------------------------------------------------------------------------------------------------|-----------------------------------|-----------------------------------|-----------------------------------------|--|
| Name: DUCK, DONALD<br>DOB: 04/15/2000<br>Age: 4y 2m |                                       | Doctor's stamp                                       |                                    |                        | Citywide Immunization Registry<br>125 Worth Street, CN #64R<br>New York, NY 10013-4089<br>(212) 676-2323<br>nyc.gov/health/cir | pla<br>offi                       | placed here for an official copy. |                                         |  |
|                                                     |                                       |                                                      |                                    |                        | Lead Poisoning Prevention Program<br>253 Broadway CN-58<br>New York, NY 10007<br>(212) BAN-LEAD                                |                                   |                                   |                                         |  |
| Gender: M<br>Date: T                                | ue Jul 13 20:34:41 EDT 2004           |                                                      |                                    |                        |                                                                                                    | Provide<br>age at<br>interva      | er<br>in                          | Report shows<br>nmunization,<br>between |  |
| Immun<br>Dose                                       | Vaccine                               | Date                                                 | Age                                | Interval               | Comments                                                                                                    | doses,                            | a                                 | nd comments                             |  |
| HepB<br>1<br>2<br>3                                 | HepB<br>HepB<br>HepB<br>DTaP/HepB/IP∨ | 04/15/2000<br>06/15/2000<br>02/19/2004<br>04/22/2004 | 0w 0d<br>8w 5d<br>3y 10m<br>4y 0m  | 0<br>61<br>1344        | This immunization event w<br>since it occurred after this<br>completed.                                                        | vas an extra dose<br>s series was |                                   |                                         |  |
| DTP<br>1<br>2                                       | DTaP<br>DTaP/HepB/IPV                 | 06/15/2000<br>04/22/2004                             | 8w 5d<br>4y 0m                     | 0<br>1407              | Also displayed in another                                                                                                    | vaccine series.                   |                                   |                                         |  |
| Hib<br>1<br>2                                       | Hib-unspecified<br>Hib-unspecified    | 06/15/2000<br>06/15/2002                             | 8w 5d<br>2y 2m                     | 0<br>730               |                                                                                                    |                                   |                                   |                                         |  |
| Polio<br>1<br>2<br>3<br>4                           | IPV<br>IPV<br>IPV<br>DTaP/HepB/IPV    | 06/15/2000<br>08/10/2000<br>04/15/2001<br>04/22/2004 | 8w 5d<br>16w 5d<br>12m Ow<br>4y Om | 0<br>56<br>248<br>1103 | Also displayed in another                                                                                                    | vaccine series.                   |                                   |                                         |  |
| MMR<br>1                                            | MMR                                   | 04/17/2002                                           | 2y Om                              | 0                      |                                                                                                    |                                   | _                                 |                                         |  |
| Varicella<br>1                                      | Varicella                             | 04/17/2003                                           | Зу Om                              | 0                      |                                                                                                    |                                   | -                                 |                                         |  |
| Pneumoco<br>1                                       | Pneumococcal NOS                      | 01/15/2004                                           | 3y 9m                              | 0                      |                                                                                                    |                                   | _                                 |                                         |  |
|                                                     |                                       |                                                      |                                    |                        |                                                                                                    |                                   | •                                 |                                         |  |

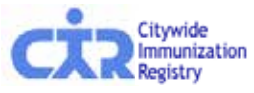

4

ど Done

36

Health

V V V V

Þ

🔒 🥑 Internet
### Print Reports: for Public

Citywide Immuniza

Registry

| CIR ID: 345688200<br>Name: DUCK, DONALD<br>DOB: 04/15/2000<br>Age: 4y 2m<br>Gender: M<br>Date: Tue Jul 13 20:33:13 EDT 2004 | Doct                               | or's stamp                                           | New York City Denset<br>Citywide Innumization Registry<br>125 Worth Sheet, CN #64R<br>New York, NY 10013-4089<br>(212) 676-2323<br>nyc.gov/heatin/cir<br>Lead Poisoning Prevention Program<br>253 Broadway CN-58<br>New York, NY 10007<br>(212) BAN-LEAD | Docto<br>placed<br>officia<br>Public<br>show | r's stamp<br>d here for an<br>l copy.<br>c Report<br>s valid<br>unizations |
|----------------------------------------------------------------------------------------------------|------------------------------------|------------------------------------------------------|----------------------------------------------------------------------------------------------------|----------------------------------------------|----------------------------------------------------------------------------|
| Immunization History                                                                                                    | Tumo                               | Immunizatio                                          | • Data                                                                                                    | only                                         |                                                                            |
| HepB                                                                                                    | НерВ<br>НерВ<br>НерВ               | 04/15/2000<br>06/15/2000<br>02/19/2004               |                                                                                                    |                                              |                                                                            |
| DTP                                                                                                    | DTaP<br>DTaP/HepB/IPV              | 06/15/2000<br>04/22/2004                             |                                                                                                    |                                              |                                                                            |
| Нів                                                                                                    | Hib-unspecified<br>Hib-unspecified | 06/15/2000<br>06/15/2002                             |                                                                                                    |                                              |                                                                            |
| Polio                                                                                                    | IPV<br>IPV<br>IPV<br>DTaP/HepB/IPV | 06/15/2000<br>08/10/2000<br>04/15/2001<br>04/22/2004 |                                                                                                    |                                              |                                                                            |
| MMR                                                                                                    | MMR                                | 04/17/2002                                           |                                                                                                    |                                              |                                                                            |
| Varicella                                                                                                    | Varicella                          | 04/17/2003                                           |                                                                                                    |                                              |                                                                            |
| Pneumococcal                                                                                                    | Pneumococcal NOS                   | 01/15/2004                                           |                                                                                                    |                                              |                                                                            |
| Lead Test History                                                                                                    |                                    |                                                      |                                                                                                    |                                              |                                                                            |
| Last Test Date                                                                                                    |                                    | Note                                                 |                                                                                                    | Internet                                     | Health                                                                     |

VVV V

### Fax Reports:

|         | Opling                                                                      | Search MyLi:                                                                                    | t Reports                                 | Add                            | Tools                        | VFC                                  | Set Up                                 | Pelp                      | 🗖 LogOut                        |                |
|---------|-----------------------------------------------------------------------------|-------------------------------------------------------------------------------------------------|-------------------------------------------|--------------------------------|------------------------------|--------------------------------------|----------------------------------------|---------------------------|---------------------------------|----------------|
| F       | Registry A                                                                  |                                                                                                 |                                           | +8                             |                              | ŇĒĠ                                  |                                        |                           |                                 |                |
| <u></u> | ew Record Print Repo<br>Use this page to send a<br>that requests are receiv | rts Request Fax Pre-compl<br>fax from the CIR server. Faxes<br>red, so there may be a short del | eted Forms Up<br>are sent in the o<br>ay. | <u>date Patient .</u><br>order | Address<br>CIR ID:<br>127926 | First<br>6336 <b>Minni</b>           | Lært<br>E MOUSE                        | DOB:<br>10/17/1997        | Geider:<br>F                    |                |
| Sei     | nd report via fax to:                                                       |                                                                                                 |                                           |                                |                              |                                      |                                        |                           |                                 |                |
| Nam     | : SHIRLEY HUI                                                               | E                                                                                               |                                           |                                | Fax                          | Number:                              | 21267                                  | 62314                     |                                 |                |
| Sel     | ect the type of repor                                                       | t you would like to print.                                                                      |                                           |                                |                              |                                      |                                        |                           |                                 |                |
| 0       | 🛇 Public Report                                                             | An official document for use b • Only those vaccination event • Last lead test date.            | y parents, guard<br>s considered val      | iians and ind<br>iid.          | ividuals. Incli              | udes:                                | Type<br>nam                            | e in re<br>ne and         | ecipien <sup>.</sup><br>d fax n | t's<br>umber.  |
| 0       | Provider Report                                                             | Select the data you would like                                                                  | to appear in you                          | r printed rep                  | ort:                         |                                      | Ava<br>loca<br>area                    | ilable<br>I New<br>a code | only w<br>v York (<br>es.       | 'ithin<br>City |
|         |                                                                             | Immunization History                                                                            |                                           |                                |                              |                                      |                                        |                           |                                 |                |
|         |                                                                             | Filtered Report                                                                                 | Includes only th                          | nose vaccina                   | ation events                 | considered v                         | /alid.                                 |                           |                                 |                |
|         |                                                                             | C Unfiltered Report                                                                             | Includes every                            | vaccination                    | event report                 | ed for the pa                        | atient, valid a                        | and invalid.              |                                 |                |
|         |                                                                             | Lead Test History:                                                                              | Includes lead to                          | est dates, te                  | st type, and                 | atest blood l                        | ead level rei<br><mark>Clear</mark>    | commendatio               | on.<br>18 ->                    |                |
| 1       | <b>The Citywide</b><br>125 Worth Street, CN 64                              | Immunization Registry<br>IR, New York, NY 10013 (212) 676-2323                                  |                                           | L                              | .ead Poisor<br>253 Broadway  | <b>ing Prever</b><br>,CN 58, New Yor | <b>tion Progr</b><br>3, NY, 10007 212- | am (LPPP)<br>BAN-LEAD     |                                 | <br>           |
|         |                                                                             |                                                                                                 |                                           |                                |                              |                                      |                                        |                           |                                 |                |

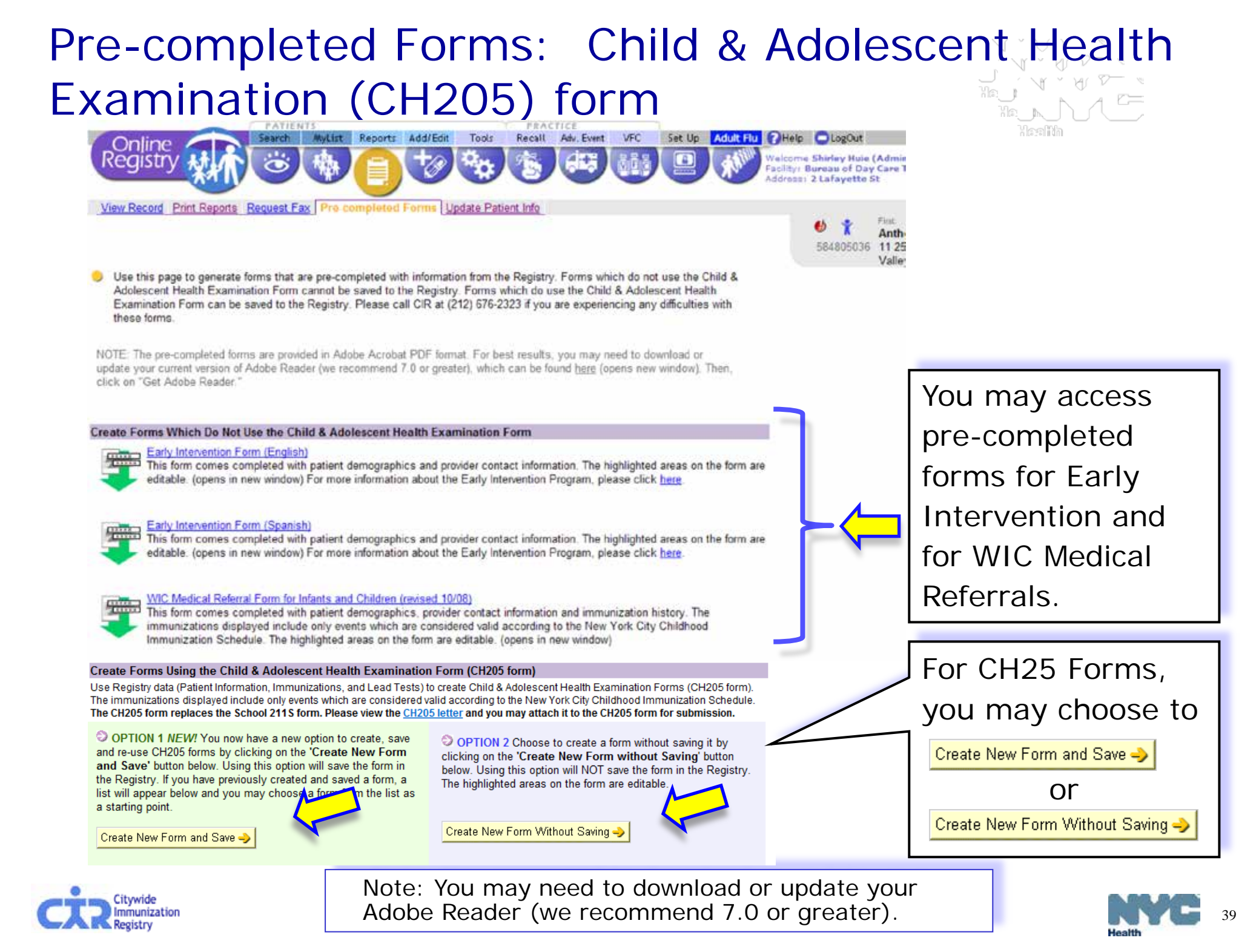

# Select & search for organization(s) requesting form:

Ascertain from the child's parent/guardian the organization type(s) requesting the form, and if it is a child care center, note the name and/or address.

- 1. Begin new form:
  - a. Select the organization types requesting the form.

0 1. Begin New Form Select the form(s) you want to create. (check all that apply) C School Camp Early Intervention (medical form) Child Care 🕤 Tip What is a Center-Based child care facili Please indicate which type(s) of child care facilities the child will be enrolling in: What is a School-Aged, Home-Based Center-Based C School-Aged/Home-Based/Other facility? All Center-Based child care facilities the child is enrolling in must be selected. It is very important to the Bureau of Child Care that the correct child care facilities are selected before proceeding to the next step. Search for child care facilities: Note: Wild card searches are permitted on Center Name and Street Name Center Name: Little Permit #: Building #: Street llame: Note: At least one of the above fields is required when searching with the following constraints: Borough: Select. Neighborhood: Select Search Zip: Cancel X Continue -> Citywide

Registry

Immunizatio

View Record Print Reports Request Fax Pre-completed Forms Update Patient

Steps (b) through (e) pertain only to forms needed by child care centers.

- b. Specify if child is attending a "Center-Based" or "School-Aged/Home-Based/Other" facility
- c. Next, search for the center. You may enter a partial name or street name. Click on the button.

Search

Child care definitions are listed under 🔄 Tip

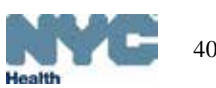

### Choose center and add additional centers

Child Care

Please indicate which type(s) of child care facilities the child will be enrolling in:

Center-Based C School-Aged/Home-Based/Other

All Center-Based child care facilities the child is enrolling in must be selected. It is very important to the Bureau Care that the correct child care facilities are selected before proceeding to the next step.

| Turne status (as round):         LITTLE STARS SCHOOL, NC       5414       4063 EDSON AVENUE       10468       BRONX       Eastchester, Edenwald, Wakefeld         LITTLE ANGELS HOLY SPRIT HEAD<br>START & UPK       5078       1960 UNIVERSITY       10453       BRONX       Morris Heights         LITTLE ANGELS DAY CARE       6329       AVENUE       10462       BRONX       Parkchester, Peham Parkway,<br>Unionport, Van Neet         LITTLE ANGELS HEAD START / UP       5159       2331 UNIVERSITY       10468       BRONX       Fordham, University Heights         LITTLE ANGELS TACK NUCHOLES OF<br>YOLENTINE HEAD START / UPK       4918       2331 UNIVERSITY       10468       BRONX       Fordham, University Heights         LITTLE ANGELS DAY CARE       5644       1600 SEDGWICK       10453       BRONX       Morris Heights         LITTLE SHEPHERDS COMMUNITY       7648       5644       1600 SEDGWICK       10453       BRONX       Morris Heights         LITTLE SHEPHERDS COMMUNITY       7648       10408       BDONX       Fordham, University Heights                                                                                                    | LITTLE STARS SCHOOL, NC.                                                                                                    |                                                    | # Address                                                                                                    | 21p                                             | Borough                                                       | Reighborhood(s)                                                               |
|----------------------------------------------------------------------------------------------------|----------------------------------------------------------------------------------------------------|----------------------------------------------------|----------------------------------------------------------------------------------------------------|-------------------------------------------------|---------------------------------------------------------------|-------------------------------------------------------------------------------|
| LITTLE STARS SCHOOL, NC.       5414       4083 EDSON AVENUE       10468       BRONX       Eastchester, Edenwald, Wakefield         LITTLE ANGELS HOLY SPRIT HEAD<br>START & UPK       5076       1960 UNVERSITY<br>AVENUE       10453       BRONX       Morris Heights         LITTLE ANGELS DAY CARE       8329       1602 MATTHEWS<br>AVENUE       10462       BRONX       Parkchester, Petham Parkway,<br>Unionport, Van Nest         LITTLE ANGELS HEAD START / UP<br>K       5159       2331 UNVERSITY<br>AVENUE       10468       BRONX       Fordham, University Heights         LITTLE ANGELS ST. NICHOLES OF<br>K       4918       2331 UNVERSITY<br>AVENUE       10468       BRONX       Fordham, University Heights         LITTLE PEOPLES DAY CARE       5844       1600 SEDGWCK<br>AVENUE       10468       BRONX       Morris Heights         LITTLE SHEPHERDS COMMUNITY<br>7610       7610       2260 ANDREWS       10453       BRONX       Morris Heights         LITTLE SHEPHERDS COMMUNITY<br>7610       7610       2260 ANDREWS       10453       BRONX       Morris Heights         LITTLE SHEPHERDS COMMUNITY<br>7610       7610       2260 ANDREWS       10453       BRONX       Morris Heights         Volupherer       1011       2100       2260 ANDREWS       10468       BRONX       Morris Heights         UITTLE SHEPHERDS COMMUNITY       761                                                                                                    | LITTLE STARS SCHOOL, NC.                                                                                                    | 2020                                               |                                                                                                    |                                                 |                                                               |                                                                               |
| - LITTLE ANGELS HOLY SPRIT HEAD       5076       1960 UNVERSITY<br>AVENUE       10453       BRONX       Morris Heights         - LITTLE ANGELS DAY CARE       8329       1602 MATTHEWS<br>AVENUE       10462       BRONX       Parkchester, Petham Parkway,<br>Unionport, Van Nest         - LITTLE ANGELS HEAD START / UP<br>K       5159       2331 UNVERSITY<br>AVENUE       10468       BRONX       Fordham, University Heights         - LITTLE ANGELS ST. NICHOLES OF<br>K       4918       2331 UNVERSITY<br>AVENUE       10468       BRONX       Fordham, University Heights         - LITTLE PEOPLES DAY CARE       5844       1000 SEDGWICK<br>AVENUE       10468       BRONX       Morris Heights         - LITTLE PEOPLES DAY CARE       5844       1000 SEDGWICK<br>AVENUE       10453       BRONX       Morris Heights         - LITTLE SHEPHERDS COMMUNITY<br>76:10       76:10       2260 ANDREWS       10453       BRONY       Fordham, University Heights         - LITTLE SHEPHERDS COMMUNITY<br>70:00       76:10       2260 ANDREWS       10453       BRONY       Morris Heights         - LITTLE SHEPHERDS COMMUNITY<br>70:00       76:10       2260 ANDREWS       10453       BRONY       Fordham University Heights         - UITTLE SHEPHERDS COMMUNITY<br>70:01       76:10       2260 ANDREWS       10453       BRONY       Fordham University Heights         - UITT                                                                                                    |                                                                                                    | 5414                                               | 4063 EDSON AVENUE                                                                                                | 10468                                           | BRONX                                                         | Eastchester, Edenwald, Wakefield                                              |
| LITTLE ANGELS DAY CARE       8329       1602 MATTHEWS       10462       BRONX       Parkcheater, Peham Parkway, Unionport, Van Neet         LITTLE ANGELS HEAD START / UP       5159       2331 UNIVERSITY       10463       BRONX       Fordham, University Heights         LITTLE ANGELS ST. NICHOLES OF       4918       2331 UNIVERSITY       10463       BRONX       Fordham, University Heights         LITTLE ANGELS ST. NICHOLES OF       4918       2331 UNIVERSITY       10463       BRONX       Fordham, University Heights         LITTLE PEOPLES DAY CARE       5644       1600 SEDGWICK       10453       BRONX       Morris Heights         LITTLE SHEPHERDS COMMUNITY       7610       2260 ANDREWS       10463       BDONY       Fordham University Heights         Vou have selected the following Child Care Facilities:       .       .       .       .       .         You have selected the following Child Care Facilities:       .       .       .       .       .       .         You have selected the following Child Care Excitities:       .       .       .       .       .       .       .         You have selected the following Child Care Excitities:       .       .       .       .       .       .       .         You have selected the following Child Care Excittes                                                                                                    | START & UPK                                                                                                    | D 5078                                             | 1960 UNIVERSITY<br>AVENUE                                                                                        | 10453                                           | BRONX                                                         | Morris Heights                                                                |
| UTTLE ANGELS HEAD START / U P       5159       2331 UNIVERSITY<br>AVENUE       10488       BRONX       Fordham, University Heights         LITTLE ANGELS ST. NICHOLES OF<br>TOLENTINE HEAD START / UPK       4918       2331 UNIVERSITY<br>AVENUE       10488       BRONX       Fordham, University Heights         LITTLE PEOPLES DAY CARE       5644       1600 SEDGWICK<br>AVENUE       10483       BRONX       Morris Heights         LITTLE SHEPHERDS COMMUNITY<br>7610       7610       2260 ANDREWS       10483       BRONX       Fordham, University Heights         UITLE SHEPHERDS COMMUNITY<br>7610       7610       2260 ANDREWS       10483       BRONX       Fordham, University Heights         Viet Determined       7610       2260 ANDREWS       10483       BRONX       Fordham, University Heights                                                                                                    | LITTLE ANGELS DAY CARE                                                                                                    | 8329                                               | 1802 MATTHEWS<br>AVENUE                                                                                          | 10462                                           | BRONX                                                         | Parkchester, Pelham Parkway,<br>Unionport, Van Nest                           |
| UTTLE ANGELS ST. NICHOLES OF 4918       2331 UNIVERSITY AVENUE       10468       BRONX       Fordham, University Heights         UTTLE PEOPLES DAY CARE       5644       1600 SEDGWICK AVENUE       10453       BRONX       Morris Heights         UTTLE SHEPHERDS COMMUNITY       7610       2260 ANDREWS       10468       BRONX       Fordham, University Heights         UTTLE SHEPHERDS COMMUNITY       7610       2260 ANDREWS       10468       BRONX       Fordham University Heights         INIT Vet Determined       10488       BRONX       Fordham University Heights       Fordham University Heights         You have selected the following Child Care Facilities:       .       LITTLE SCHOLARS DAY CARE CENTER at 1709-11 RALPH AVENUE, BROOKLYN, 11236         • SMARTER TODDLER NURSERY & PRESCHOOL at 100A WEST 89 STREET, MANHATTAN, 10024       It is very important to the Bureau of Child Care that the correct child care facilities are selected before proceeding to the selected before proceeding to the selected befor | LITTLE ANGELS HEAD START / U                                                                                                    | 5159                                               | 2331 UNIVERSITY<br>AVENUE                                                                                        | 10468                                           | BRONX                                                         | Fordham, University Heights                                                   |
| LITTLE PEOPLES DAY CARE       5644       1600 SEDGWICK<br>AVENUE       10453       BRONX       Morris Heights         - LITTLE SHEPHERDS COMMUNITY       7610       2260 ANDREWS       10483       BBONY       Footham University Heights         In Not Vet Determined                                                                                                    | LITTLE ANGELS ST. NICHOLES OF<br>TOLENTINE HEAD START / UPK                                                                             | 4918                                               | 2331 UNIVERSITY<br>AVENUE                                                                                        | 10468                                           | BRONX                                                         | Fordham, University Heights                                                   |
| - LITTLE SHEPHERDS COMMUNITY 76.10 2260 ANDREWS 10468 BEONY Enrotham University Heinhte  T Not Vet Determined  You have selected the following Child Care Facilities:  UITTLE SCHOLARS DAY CARE CENTER at 1709-11 RALPH AVENUE, BROOKLYN, 11236 SMARTER TODDLER NURSERY & PRESCHOOL at 100A WEST 89 STREET, MANHATTAN, 10024 It is very important to the Bureau of Child Care that the correct child care facilities are selected before proceeding to                                                                                                    | LITTLE PEOPLES DAY CARE                                                                                                    | 5644                                               | 1600 SEDGWICK<br>AVENUE                                                                                          | 10453                                           | BRONX                                                         | Morris Heights                                                                |
| You have selected the following Child Care Facilities: UITILE SCHOLARS DAY CARE CENTER at 1709-11 RALPH AVENUE, BROOKLYN, 11236 SMARTER TODDLER NURSERY & PRESCHOOL at 100A WEST 89 STREET, MANHATTAN, 10024 It is very important to the Bureau of Child Care that the correct child care facilities are selected before proceeding to                                                                                                    | LITTLE SHEPHERDS COMMUNITY                                                                                                    | 7510                                               | 2260 ANDREWS                                                                                                    | 10455                                           | BRONY                                                         | Fortham University Heinhts                                                    |
| LITTLE SCHOLARS DAY CARE CENTER at 1709-11 RALPH AVENUE, BROOKLYN, 11236     SMARTER TODDLER NURSERY & PRESCHOOL at 100A WEST 89 STREET, MANHATTAN, 10024 It is very important to the Bureau of Child Care that the correct child care facilities are selected before proceeding t                                                                                                    |                                                                                                    |                                                    |                                                                                                    |                                                 |                                                               |                                                                               |
| <ul> <li>SMARTER TODDLER NURSERY &amp; PRESCHOOL at 100A WEST 89 STREET, MANHATTAN, 10024</li> <li>It is very important to the Bureau of Child Care that the correct child care facilities are selected before proceeding to</li> </ul>                                                                                                    | You have selected the followi                                                                                                    | na Child                                           | Care Facilities:                                                                                                 |                                                 |                                                               |                                                                               |
| It is very important to the Bureau of Child Care that the correct child care facilities are selected before proceeding t                                                                                                    | You have selected the followi                                                                                                    | ng Child                                           | Care Facilities:                                                                                                 | 1 RALPH                                         | AVENUE B                                                      | ROOKLYN 11236                                                                 |
|                                                                                                    | You have selected the followi<br>• LITTLE SCHOLARS D<br>• SMARTER TODDLER                                                               | ng Child<br>AY CAF<br>NURSE                        | Care Facilities:<br>E CENTER at 1709-1<br>RY & PRESCHOOL a                                                       | 1 RALPH<br>at 100A V                            | HAVENUE, B                                                    | ROOKLYN, 11236<br>REET, MANHATTAN, 10024                                      |
| Have you selected all of the child care facilities this child is enrolling in?                                                                                                    | You have selected the followi<br>LITTLE SCHOLARS D<br>SMARTER TODDLER<br>It is very important to the Bur                                | ng Child<br>AY CAF<br>NURSE<br>eau of C            | Care Facilities:<br>E CENTER at 1709-1<br>RY & PRESCHOOL a<br>hild Care that the corr                            | 1 RALPH<br>at 100A \<br>ect child               | HAVENUE, B<br>WEST 89 STR<br>care facilities                  | ROOKLYN, 11236<br>EET, MANHATTAN, 10024<br>are selected before proceeding to  |
|                                                                                                    | You have selected the followi<br>LITTLE SCHOLARS D<br>SMARTER TODDLER<br>It is very important to the Bur<br>Have you selected all of th | ng Child<br>AY CAF<br>NURSE<br>eau of C<br>e child | Care Facilities:<br>E CENTER at 1709-1<br>RY & PRESCHOOL a<br>hild Care that the corr<br>care facilities this cl | 1 RALPH<br>at 100A \<br>ect child               | HAVENUE, B<br>WEST 89 STR<br>care facilities<br>prolling in?  | ROOKLYN, 11236<br>REET, MANHATTAN, 10024<br>are selected before proceeding to |
|                                                                                                    | You have selected the followi<br>LITTLE SCHOLARS D<br>SMARTER TODDLER<br>It is very important to the Bur<br>Have you selected all of th | ng Child<br>AY CAF<br>NURSE<br>eau of C<br>e child | Care Facilities:<br>E CENTER at 1709-1<br>RY & PRESCHOOL a<br>hild Care that the corr<br>care facilities this cl | 1 RALPH<br>at 100A \<br>ect child<br>hild is en | H AVENUE, B<br>WEST 89 STR<br>care facilities<br>nrolling in? | ROOKLYN, 11236<br>REET, MANHATTAN, 10024<br>are selected before proceeding to |

### d. Select the center, click Continue ->

You will see a green confirmation message of the center(s) selected.

e. If you want to add additional centers, choose the option, "No, - I want to search and add child care facilities."

This will take you back to the previous screen to resume searching.

If you are done selecting centers, choose "Yes."

If you cannot find the child care center, or if the center is not yet determined, you may check the "Not Yet Determined" box.

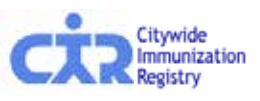

e

# Child care facility definitions:

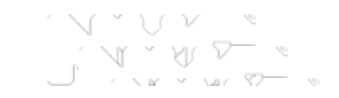

### Listed under 🕤 Tip

# What is a Center-Based child care facility?

Tip What is a Center-Based child care facility?

What is a School-Aged, Home-Based, or Other child care facility?

Group child care facilities: Child care centers of 7 or more children which are located in an institutional setting. Regulated under the New York City Health Code.

### What is a School-Aged, Home-Based, or Other child care facility?

Group family child care: Child care homes of 6-12 children in the home of an unrelated family.
Regulated under the New York State Department of Social Services.
Family child care: Child care homes of not more than 3-6 children in the home of an unrelated family. Regulated under the New York State Department of Social Services.

School-age program: School-age child care means care provided on a regular basis to seven or more school-age children under 13 years of age. Regulated under the New York State Department

of Social Services

Note: If the child is eight years old or above, the Child Care Centers will not be shown in the Online Registry.

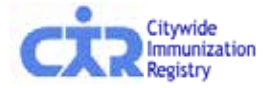

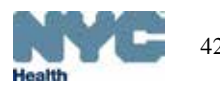

# Verify patient information:

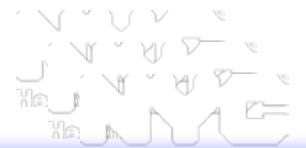

| 1 | Online                                                                         | Search MyList Reports /                                                    | dd/Edit Tools Recall Adv. Event                                                          | VFC Set Up Adult                                    | Flu                        |                                      |
|---|--------------------------------------------------------------------------------|----------------------------------------------------------------------------|------------------------------------------------------------------------------------------|-----------------------------------------------------|----------------------------|--------------------------------------|
|   | View Record Print Reports                                                      | Request Fax Pre-completed Forr                                             | ns Update Patient Info                                                                   | • • 1 (                                             | The nex<br>opportu         | t steps provide<br>nities to update: |
| 9 | 1. Begin New Form<br>2. Verify Patient Info<br>3. Verify Immunication          | rmation                                                                    |                                                                                          | 543222003 1.<br>B                                   | <ul> <li>Patier</li> </ul> | nt Information                       |
|   | 4. Verify Lead Test D<br>5. Enter / update exar<br>6. Confirm and submi        | ata<br>nination data<br>t / print                                          |                                                                                          |                                                     | • Immu                     | inization History                    |
| • | This is an opportunity to up<br>be completed correctly, at<br>of registry data | date or correct patient demographic<br>minimum, before proceeding to the r | information in the CIR. In order to procee<br>next screen. Any additional information yo | d, the patient address r<br>ou update will become p | • Lead                     | Test History Results                 |
|   | The following demographic<br>Last Name, DOB, Gender,                           | information from this screen will aut<br>and Address data.                 | omatically appear on the School Form: Fir                                                | rst Name, Middle Name                               | You may                    | y click though these                 |
| - | Patient Information                                                            |                                                                            |                                                                                          |                                                     | steps ii                   | the record is up to date.            |
| F | irst Name                                                                      | LOUISA                                                                     |                                                                                          |                                                     |                            |                                      |
| L | ast Name                                                                       | ALCOTT                                                                     |                                                                                          |                                                     |                            |                                      |
|   | OB<br>Sandar                                                                   | 02 01 2003 mm/dd/yy                                                        | ΥY                                                                                       |                                                     |                            |                                      |
| - | ender                                                                          |                                                                            | _                                                                                        |                                                     |                            | Dationt Info                         |
| A | lternate First                                                                 |                                                                            |                                                                                          |                                                     |                            |                                      |
| N | iiddle Name                                                                    | MAY                                                                        |                                                                                          |                                                     |                            |                                      |
| A | lternate Last                                                                  |                                                                            | _                                                                                        |                                                     |                            |                                      |
| N | ledical Rec. No.                                                               |                                                                            |                                                                                          |                                                     |                            |                                      |
| N | ledicaid No. (AA#####A)                                                        |                                                                            |                                                                                          |                                                     |                            |                                      |
| N | 1om DOB                                                                        | mm/dd/yy                                                                   | 77                                                                                       |                                                     |                            |                                      |
| N | lom First Name                                                                 |                                                                            |                                                                                          |                                                     |                            |                                      |
| N | 1om Maiden Name                                                                |                                                                            |                                                                                          |                                                     |                            |                                      |
| н | louse No. / St. / Apt. No.                                                     | 13 DOWNING ST                                                              |                                                                                          |                                                     |                            |                                      |
| c | City / State / ZIP                                                             | BROOKLYN NY - 11215                                                        |                                                                                          |                                                     |                            |                                      |
| т | elephone                                                                       | 2126762312                                                                 |                                                                                          |                                                     |                            |                                      |
|   |                                                                                |                                                                            |                                                                                          |                                                     |                            |                                      |

Change Cancel X Clear Continue

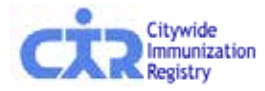

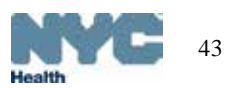

### Verify and update the immunization history

This child is not up to date on immunizations. Please review the child's immunization history below and administer the necessary immunizations to bring the child up to date.

| This child is not up to<br>necessary immunizat                                                                                                    | date on immunizations. Ple<br>ions to bring the child up to                                                                                                    | ase review the child's immu<br>date.                                                                                                    | mization history below and                                                                                                    | administer the                                                                                |          |                                                |
|----------------------------------------------------------------------------------------------------|----------------------------------------------------------------------------------------------------|----------------------------------------------------------------------------------------------------|----------------------------------------------------------------------------------------------------|-----------------------------------------------------------------------------------------------|----------|------------------------------------------------|
| Begin New For<br>Verity Patient <b>3. Verity Immun</b> 4 Verity Lond Te     5 Enter / update     6 Confirm and en     he following immunizi     dditional or edit existing | m<br>Information<br>Nization Data<br>Stan<br>Societa<br>Stant / point<br>ation information will be used<br>ing immunizations, or click C                                                                                                   | f on your Child Care Form.<br>Continue.                                                                                                    | Please make sure it is acc                                                                                                    | urate. Use <u>Add/Edit</u> above to<br>hange Cancel X Co                                      | o report | Immunizatio<br>History – Clic<br>link to Add/E |
| Event                                                                                                    | 1<br>1                                                                                                    | 2                                                                                                    | 3                                                                                                    | 4                                                                                             | 5        |                                                |
| Influenza                                                                                                    | 11/04/2009                                                                                                    | 10/29/2010                                                                                                    | 11/05/2010                                                                                                    |                                                                                               |          |                                                |
| 3 Event/s                                                                                                    | Influenza-injectable,<br>13m Ow                                                                                                    | Influenza-injectable<br>2y 0m                                                                                                    | Influenza-intranasal<br>2y 1m                                                                                                    |                                                                                               |          |                                                |
| 3 Event/s<br>HepB<br>3 Event/s                                                                                                    | Influenza-injectable<br>13m Ow<br>01/14/2009<br>Hep B Peds <20 yrs<br>14w 5d                                                                                                    | Influenza-injectable<br>2y 0m<br>03/11/2009<br>Hep 8 Peds <20 yn<br>22w 5d                                                                                                    | Influenza-intranasal<br>2y 1m<br>05/12/2009<br>Hep B Peds <20 ym<br>7m 1w                                                                                                    |                                                                                               |          |                                                |
| 3 Event/s<br>HepB<br>3 Event/s<br>Rotavirus<br>3 Event/s                                                                                                    | Influenza-injectable<br>13m 0w<br>01/14/2009<br>Hep B Peds <20 yrs<br>14w 5d<br>12/05/2008<br>Rotavirus RV5 (Rota Teq. 3<br>dose)<br>Sw 0d                                                                                                 | Influenza-injectable<br>2y 0m<br>03/11/2009<br>Hep 8 Peds <20 ym<br>22w 5d<br>02/11/2009<br>Rotavirus RV5 (RotaTeq, 3<br>dose)<br>18w 5d                                                                                                   | Influenza-intranasal<br>2y 1m<br>05/12/2009<br>Hep B Peds <20 ym<br>7m 1w<br>04/07/2009<br>Rotavirus RV5 (RotaTeq, 3<br>dose)<br>6m 0w                                                                                                  |                                                                                               |          |                                                |
| 3 Event/s<br>HepB<br>3 Event/s<br>Rotavirus<br>3 Event/s<br>DTP<br>4 Event/s                                                                                               | Influenza-injectable<br>13m 0w<br>01/14/2009<br>Hep B Peds <20 yrs<br>14w 5d<br>12/05/2008<br>Rotavirus RV5 (Rota Teq. 3<br>dose)<br>8w 0d<br>12/05/2008<br>DTaP (DAPTACEL)<br>9w 0d                                                       | Influenza-injectable<br>2y 0m<br>03/11/2009<br>Hep 8 Peds <20 yn<br>22w 8d<br>02/11/2009<br>Rotavirus RV5 (RotaTeq, 3<br>dose)<br>18w 5d<br>02/11/2009<br>DTaP (DAPTACEL)<br>18w 5d                                                        | Influenza-Intranasal<br>2y 1m<br>05/12/2009<br>Hep B Peds <20 yrs<br>7m 1w<br>04/07/2009<br>Rotavirus RV5 (RotaTeq, 3<br>dose)<br>6m 0w<br>04/07/2009<br>DTaP (DAPTACEL)<br>6m 0w                                                       | 01/12/2010<br>DT#P (DAPTACEL)<br>15m Tw                                                       |          |                                                |
| 3 Event/s<br>HepB<br>3 Event/s<br>Rotavirus<br>3 Event/s<br>DTP<br>4 Event/s<br>Hib<br>4 Event/s                                                                           | Influenza-injectable<br>13m 0w<br>01/14/2009<br>Hep B Peds <20 yrs<br>14w 5d<br>12/05/2008<br>Rotavinus RV5 (Rota Teq. 3<br>dose)<br>9w 0d<br>12/05/2008<br>DTaP (DAPTACEL)<br>9w 0d<br>12/05/2008<br>Hib-PRP-T (ActHib; Hiberix)<br>9w 0d | Influenza-injectable<br>2y 0m<br>03/11/2009<br>Hep 8 Peds <20 yn<br>22w 8d<br>02/11/2009<br>Rotavirus RV5 (RotaTeq, 3<br>dose)<br>18w 5d<br>02/11/2009<br>DTaP (DAPTACEL)<br>18w 5d<br>02/11/2009<br>HIb-PRP-T (ActHib: Hiberix)<br>18w 5d | Influenza-Intranasal<br>2y 1m<br>05/12/2009<br>Hep B Peds <20 yrs<br>7m 1w<br>04/07/2009<br>Rotavirus RV5 (RotaTeq, 3<br>dose)<br>6m 0w<br>04/07/2009<br>DTaP (DAPTACEL)<br>6m 0w<br>05/12/2009<br>Hib-PRP-T (ActHib, Hiberix)<br>7m 1w | 01/12/2010<br>DT#P (DAPTACEL)<br>15m 1w<br>11/08/2009<br>Hib-PRP-T (AdHib: Hiberix)<br>13m 0w |          |                                                |

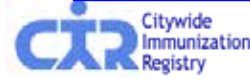

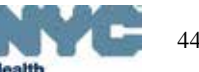

### Verify and update lead test history:

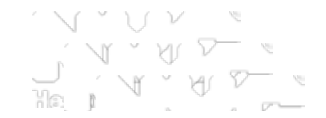

This child is Non-Compliant for admission to child care because the child is not up to date on lead blood tests. Please review the child's lead blood test history below and administer the necessary lead blood tests to bring the child up to date.

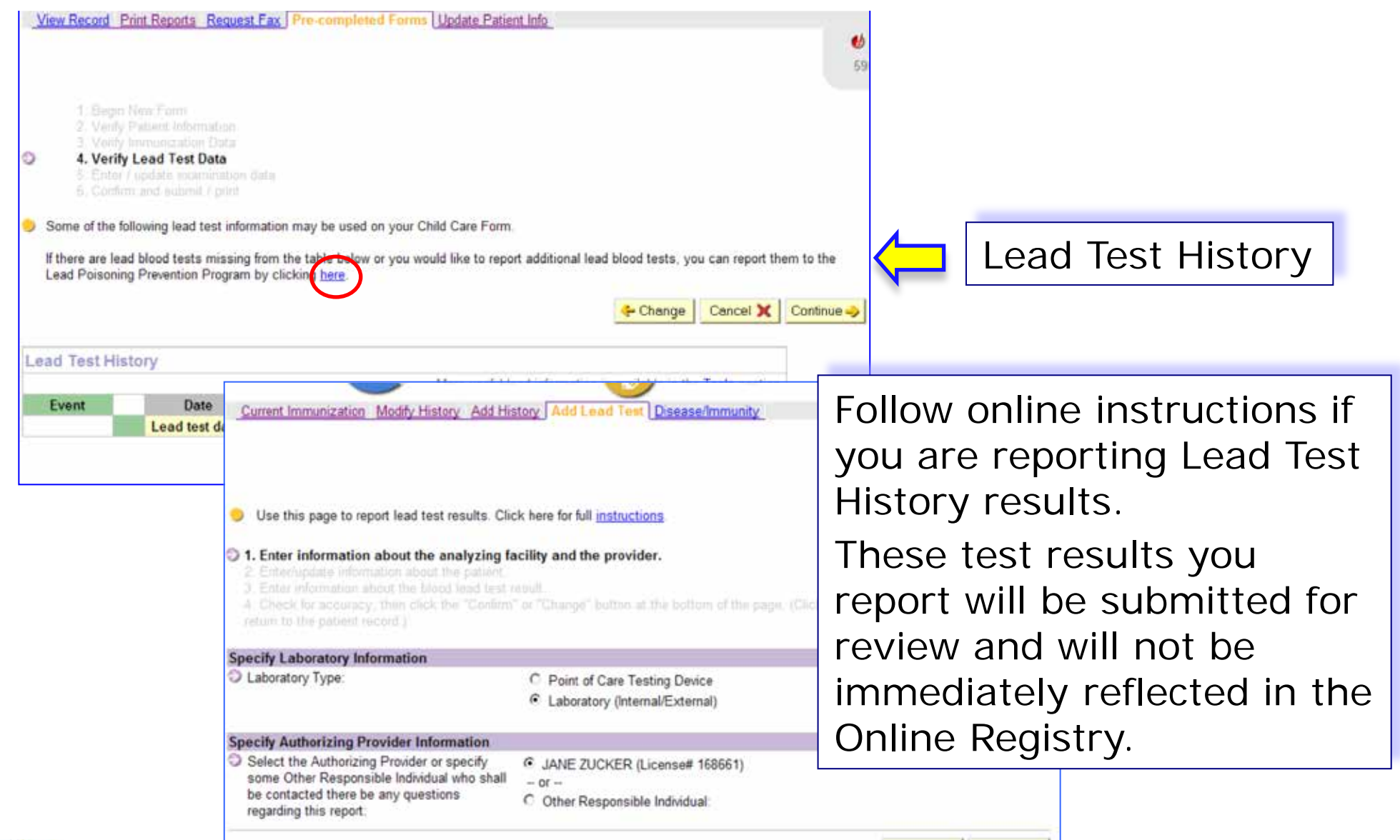

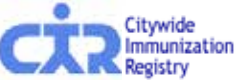

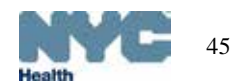

Cancel X Continue ->

### Enter or update the health examination information:

The Online CH205 form is the same as the paper form, formatted for online data entry.

Complete the health examination data.

Note special instructions in the left column.

The date of the form is a required field in the final section of the form.

|                                                        | PROVIDER TO FILL IN INFORMATION GI                                                                                                    | VEN BY PARENTIGUARDIAN                                                        |
|--------------------------------------------------------|----------------------------------------------------------------------------------------------------|-------------------------------------------------------------------------------|
|                                                        | Student Id Number O SIS:                                                                                                    |                                                                               |
|                                                        | Hispanio'Latno?                                                                                                    | O Yes O No                                                                    |
|                                                        |                                                                                                    | Cidmerican Indian IC Salah IC Black IC White                                  |
|                                                        | Race (deck all that agoly)                                                                                                    | Native Havalan/Pacific Islander - K. Other                                    |
|                                                        | and and b                                                                                                    |                                                                               |
|                                                        | Chieldana D                                                                                                    |                                                                               |
|                                                        |                                                                                                    | unber                                                                         |
|                                                        |                                                                                                    |                                                                               |
|                                                        | Health Insurance (Induding Medicald)?                                                                                                    | Vas C No                                                                      |
|                                                        |                                                                                                    |                                                                               |
|                                                        | © ParentiGuardian - © Foster Parent                                                                                                    |                                                                               |
|                                                        | Las lines P                                                                                                    | er Man ar                                                                     |
|                                                        |                                                                                                    |                                                                               |
|                                                        | Home Phone: Cell Pt                                                                                                    | tona: Work Phone:                                                             |
| ten in the à liergies                                  | For the completee by fielder in over the field of the second second seco | F Uncomplicated                                                               |
| section must be filled in<br>for compliance with Child |                                                                                                    | E Premasure neeks perceion                                                    |
| Can plas.                                              |                                                                                                    | E Complicated by:                                                             |
| C Explain all checked                                  | di laglas                                                                                                    | E None E Enires coerched                                                      |
| items, Filized, maying<br>exceed the maximum           |                                                                                                    |                                                                               |
| character limit of 66<br>characters                    |                                                                                                    | E Druge                                                                       |
| CONTRACTOR AND ADDRESS                                 |                                                                                                    | F Foods                                                                       |
| and Dietary Rest clone                                 |                                                                                                    | <ul> <li>other)</li> </ul>                                                    |
| compliance with Child                                  | Does the childboles cant have a past or pr                                                                                                    | eases medical Netwy of the following?                                         |
| Cas plac. Father is                                    | <ul> <li>Cathin &amp; (check asvery and arach into a</li></ul>                                                                                                    | F Orherede Nuvidasbilty                                                       |
| ghan                                                   | E Chronic or recumentoritis media                                                                                                    | E Selture disorder                                                            |
| O Medicatore, If lead,                                 | Congenital or acquired heart disorder                                                                                                    | Speech, hearing, or visual impairment                                         |
| may not exceed the<br>maximum character limit          | E Diabares érreck MLE                                                                                                    | <ul> <li>Tobaccione (Lawrence or change)</li> <li>Cobac (Lawrence)</li> </ul> |
| of 64 characters.                                      |                                                                                                    | Const ( Constant)                                                             |
| O Distary Restrictions, h                              | Explain all checked ten a                                                                                                    | -                                                                             |
| field, may not exceed the maximum character.           |                                                                                                    | -                                                                             |
| Init of (2 charactes,                                  | 1                                                                                                    |                                                                               |
|                                                        | Medications (arrach MSF Pin-school medic)<br>needed)                                                                                                    | If an In None ID Yes                                                          |
|                                                        | Diesery Restrictions                                                                                                    | IO None IO Yes                                                                |
|                                                        | PHYSICAL EXAMINATION                                                                                                    | 6m(   501+)                                                                   |
|                                                        | Walshr                                                                                                    | kg( pate                                                                      |
|                                                        | BM .                                                                                                    | kg/m2( pate)                                                                  |
|                                                        | Head Circumference (age ++2 ye)                                                                                                    | em( 921a)                                                                     |
|                                                        | Blood Pressure (age +=3 yrs)                                                                                                    | 1                                                                             |
| O Describe                                             | GENERAL APPEARANCE                                                                                                    |                                                                               |
| obnormalities, Iffiered,<br>may not exceed the         | Normal Alternation                                                                                                    | Maximal Abasem at                                                             |
| maximum character limit                                | HERT IC IC                                                                                                    | Extention 10 10                                                               |
|                                                        | Denal IO IO                                                                                                    | Skir IO IO                                                                    |
|                                                        | Nedk ID ID                                                                                                    | Neurological IO IO                                                            |
|                                                        | Lymphrodes 10 10                                                                                                    | Badrispine 10 10                                                              |
|                                                        | Lungs ID ID                                                                                                    | Psychosodia in in<br>Development                                              |
|                                                        | Cardiolascular IC IC                                                                                                    | Language 10 10                                                                |
|                                                        | Jädomen 10 10                                                                                                    | Behavioral IC IC                                                              |
|                                                        | Gentourinary 10 10                                                                                                    |                                                                               |
|                                                        | Describe óbnormalities                                                                                                    |                                                                               |

| CONTRACTOR IN CONTRACTOR                                                                                                    | DEVELOPMENT AL Jacob A. Surgal                                                                                                    |                                                                                                    |                                                                           |
|----------------------------------------------------------------------------------------------------|----------------------------------------------------------------------------------------------------|----------------------------------------------------------------------------------------------------|---------------------------------------------------------------------------|
| ten in this section must                                                                                                    | E Within normal limits.                                                                                                    |                                                                                                    |                                                                           |
| conglance with Child                                                                                                    | F delay suggested, mesh below                                                                                                    |                                                                                                    |                                                                           |
| Care size.                                                                                                    | E Cognitive (e.g., play skills)                                                                                                    |                                                                                                    |                                                                           |
|                                                                                                    | E. Communication/Language                                                                                                    |                                                                                                    |                                                                           |
|                                                                                                    | E Sodal Emotorial                                                                                                    |                                                                                                    |                                                                           |
|                                                                                                    | E Adaptive/Self-Help                                                                                                    |                                                                                                    |                                                                           |
|                                                                                                    | K Maer                                                                                                    |                                                                                                    |                                                                           |
| Child Care Processor                                                                                                    | SCREENING TESTS                                                                                                    | Date Done                                                                                                    | Results                                                                   |
| recommends filling in the                                                                                                    |                                                                                                    |                                                                                                    | E to the state of                                                         |
| Lead Rick de see om ert<br>feide                                                                                                    | Lead Rick decessment<br>(annually age 6 mc-6 ys)                                                                                                    | (mm 100 (mm))                                                                                                    | <ul> <li>Nor at Risk</li> </ul>                                           |
| Control Hearing Test                                                                                                    | Hearing                                                                                                    |                                                                                                    | C. Normal                                                                 |
| compliance with Child<br>Care rules.                                                                                                    | © Pure tane aution any<br>© QdE                                                                                                    | (men last year)                                                                                                    | © Abnormal                                                                |
| (Internet) Vision Test                                                                                                    | Head Start Only                                                                                                    |                                                                                                    |                                                                           |
| compliance with Child                                                                                                    |                                                                                                    |                                                                                                    |                                                                           |
| Care cles.                                                                                                    | Hamogodin or Hamatoott<br>(age 9–12 mo)                                                                                                    | (in the second second s                                                                                                    | N N                                                                       |
|                                                                                                    | Tuberculo de (Only reguled for acide<br>amended any NVC public or private aci                                                                                                    | nz ensking i mermediatetri iddieđania<br>hosi.)                                                                                                    | er or high achool who have not previous)                                  |
|                                                                                                    | P PD Mansoux placed                                                                                                    | (mm 100(1777)                                                                                                    | Industion mm                                                              |
|                                                                                                    | P PD Mantoux read                                                                                                    | (mm 100)7777)                                                                                                    | IC Neg IC Pos                                                             |
|                                                                                                    | Interferon Test                                                                                                    | (mm 100 (mm))                                                                                                    | IO Neg IO Pos                                                             |
|                                                                                                    | Chestix-by<br>(FPPC or Interferon goalitive)                                                                                                    | (m. 100)                                                                                                    | <sup>10</sup> Normal <sup>10</sup> Norindicated<br><sup>10</sup> Abnormal |
|                                                                                                    | Vision<br>(regular) for ney school errors and                                                                                                    | (mm 1007777)                                                                                                    | á culty Right /                                                           |
|                                                                                                    | children age d-7 ym)                                                                                                    | K With Glasses                                                                                                    | àcuityLet   /<br>Satablamus © No © Yes                                    |
|                                                                                                    |                                                                                                    |                                                                                                    |                                                                           |
| O Reptoriors, Filand.                                                                                                    | RECOMMENDATIONS                                                                                                    |                                                                                                    |                                                                           |
| O Reprictions, If lead,<br>may not exceed the                                                                                                    | RECOMMENDATIONS<br>Foll Physical dedvicy                                                                                                    |                                                                                                    |                                                                           |
| Reprint Figure 7 (1998)<br>may not exceed the<br>maximum character limit<br>of 60 characters.                                                                                                    | RECOMMENDATIONS<br>E Ful Physical dedvity<br>E Ful Disc                                                                                                    |                                                                                                    |                                                                           |
| Reprictions, Yilsted,<br>may not exceed the<br>maximum character limit<br>of 60 characters.     Follow-Un Neederl                                                                                                    | RECOMMENDATIONS<br>F Full Physical dedvity<br>F Full Disc<br>F Recristions<br>Specify                                                                                                    |                                                                                                    |                                                                           |
| Reartcrions, Killsteid,<br>may not exceed the<br>maximum character limits<br>of 60 characters.     Follow-Up Needed<br>For, Killsteid, may not                                                                                                    | RDCOMM DNDATIONS<br>IF Full Physical dedutry<br>IF Full Disc<br>IF Recriptions<br>Specify                                                                                                    | A                                                                                                    |                                                                           |
| Reprint a second the maximum obvious and the maximum obvious limits of 60 characters.     Follow-Up Needed For, Filosod, may not exceed the maximum character limits of 50                                                                                                    | RECOMMENDATIONS<br>F Pul Physical definity<br>F Pul Disc<br>F Reprintions<br>Spedly                                                                                                    | 4                                                                                                    |                                                                           |
| Reinfortore, Y lessel,<br>may not exceed the<br>maximum character limit<br>of 60 characters.     Follow-Up Needed<br>For, Y lessel, may not<br>exceed the maximum<br>character limit of 30<br>characters.                                                                                                    | RECOMMENDATIONS<br>Foll Physical Joshity<br>Foll Disc<br>Représentations<br>Spedity<br>Félories Needed                                                                                                    | n<br>⊽<br>No⊽ye                                                                                                    |                                                                           |
| Reststore, Flesel,<br>may not exceed the<br>maximum character limb<br>of 62 characters.     Pollow-Up Needed<br>For, Flesed, may not<br>exceed the maximum<br>character lim to f 52<br>characters.     Refenal(s) Other. F                                                                                                    | RECOMMENDATIONS<br>F Full Physial Activity<br>F Full Physial<br>R Reprint<br>R Reprint Physical<br>Sector<br>F dion-up Needed                                                                                                    | o<br>No Cy≝                                                                                                    |                                                                           |
| Reptotor, Yiland,<br>may nor access the<br>maximum character in the<br>of 62 characters.     Policiku, Yaadad<br>For, Yiland, may nor<br>access the maximum<br>characters.     Refurnal (k) Other, Yiland,<br>Refurnal (k) Other, Yiland,<br>Refurnal (k) Other, Yiland,<br>Refurnal (k) Other, Yiland,<br>Refurnal (k) Other, Yiland,<br>Refurnal (k) Other, Yiland, May Nor access                                                                                                    | RECOMMENDATIONS<br>Foll Psychia Jackby<br>Foll Diat<br>Fastration<br>gesty<br>Follow-up Needed                                                                                                    | a<br>≂No€ya                                                                                                    |                                                                           |
| Describer, Filesd,<br>may nor social the<br>maximum character limit<br>of 62 characters.<br>Discourse of the maximum<br>exceed the maximum<br>exceed the maximum<br>exceed the maximum<br>of 26 character limit<br>of the maximum<br>of a character limit<br>limit, maximum character<br>limit of 27 characters.                                                                                                    | RECOMMENDATIONS<br>IF Pull Physical Activity<br>IF Pull Dia<br>IF Restrictions<br>Specify<br>Follow-up Needed<br>Referrality                                                                                                    | ⊂ No ⊂ Yas<br>E None<br>E Roberton                                                                                                    |                                                                           |
| Ramterlore, Y land,<br>may nor access the<br>maximum character in the<br>of 50 characters.     Robox Up Needed<br>For, Y land, may not<br>exceed the maximum of 30<br>character into of 30<br>characters.     References.     References.     References.     References.                                                                                                    | RECOMMENDATIONS<br>F Full Physial Activity<br>F Full Date<br>Rearrations<br>Speafly<br>Follow-up Needed<br>Refemal(c)                                                                                                    | ⊂ No C Ya<br>C No C Ya<br>C Nos<br>C Triy interaction<br>C Scela Exceden                                                                                                    |                                                                           |
| Deartclore, Y lawsi,<br>maximum character limit of 92 characters<br>of 92 characters<br>Polos VJ, Neaded<br>For, F lawd, may not<br>excaed the maximum<br>character limit of 92<br>characters.     Rathmaj No Char, Y<br>lawd, may not excaed<br>in the of 72 characters.                                                                                                    | RECOMMENDATIONS<br>Foll Psychia Jedvity<br>Foll Diar<br>Falancia<br>geaty<br>Follow-op Needed<br>Referrally                                                                                                    | ے<br>۲۵ No P Yas<br>۲۵ No P Yas<br>۲۰ Carly Inseranton<br>۲۰ Carly Inseranton<br>۲۰ Carls<br>۲۰ Carls                                                                                                    |                                                                           |
| Paertolox, Yiseki,<br>maximum character into<br>maximum character into<br>r60 character.     Pollox-Up Needed<br>Pollox-Up Needed<br>Pollox-Up Needed                                                                                                    | RECOMMENDATIONS<br>IF Full Play<br>IF Full Diar<br>IF Reprintions<br>Specify<br>Follow-up Needed<br>Referrally                                                                                                    | E No C Ya<br>F No C Ya<br>F Esrly insertion<br>F Esrly insertion<br>F Special Education<br>F Special Education<br>F Datasi                                                                                                    |                                                                           |
| Deutstov, Y Had,<br>manistum chraceser linit of<br>discharacer linit of<br>discharacer.<br>Dalowich Nadad<br>For, Y Had, may non<br>assach the national<br>characers.<br>Deutscharacer.<br>Deutscharacer.<br>Deu                                                                                                    | RECOMMENDATIONS<br>F Pull Physial Activity<br>F Pull Day<br>R Recrictions<br>Specify<br>Follow-up Needed<br>Referrally                                                                                                    | I<br>INA<br>INA<br>INA<br>INA<br>INA<br>INA<br>INA<br>IN                                                                                                    |                                                                           |
| Detrotov, Flash<br>maximum character into<br>di Scharacter<br>di Scharacter<br>Detrotovich<br>Detrotovich<br>De                                                                                                    | RECOMMENDATIONS<br>Foll Psychia Jedvity<br>Foll Diar<br>Restrictions<br>geatly<br>Follow-up Needed<br>Referrally                                                                                                    | E None<br>E None<br>E Entytheanenton<br>E Gerst Inserenton<br>E Gerst<br>E Derst<br>E Union<br>E Other                                                                                                    |                                                                           |
| Deutrice, Fland,<br>manitum character into 6<br>di 2 character.<br>Di Falowidg Needed<br>Torioundg Needed<br>Torioundg Needed<br>Contracter.<br>Di Falowidg Needed<br>Contracter.<br>Di Falowidg Needed<br>Di Contracter.<br>Di Falowidg Contr, Fi<br>Itadi, may not exceed<br>The Amazare.<br>Di Falowidg Contr, Fi<br>Itadi, may not exceed.<br>Di Falowidg Contr, Fi<br>Itadi, may not exceed.<br>Di Falowidg Contr, Fi<br>Di Falowidg Contracter.<br>Di Falowidg Contracter.<br>Di Falowidg Contrecter.<br>Di Falowidg Contracter.<br>Di Falowidg Contracter.                                                                                                    | RECOMMENDATIONS<br>F Full Play<br>F Full Play<br>R Reprintions<br>Specify<br>F dion-up Needed<br>Referrally                                                                                                    | E No F Va<br>F No F Va<br>E Erry internantion<br>F Special Education<br>F Special Education<br>F Value<br>F Value                                                                                                    |                                                                           |
| Detection, y Hank<br>maximum character in the<br>of 20 character.<br>Detection of 20 character.<br>Detection of 20 character.<br>Detection of 20 character<br>Detection of 20 character.<br>Detection of 20 character.<br>Detection of 20 character.<br>Detection of 20 character.<br>Detection of 20 character.<br>Detection of 20 character.                                                                                                    | RECOMMENDATIONS<br>Foll Pryclaid Addity<br>Foll Dee<br>Specify<br>Follow-up Needed<br>Referral(s)                                                                                                    | E Non F Yas<br>F Non F Yas<br>F Eryly Instantion<br>F Speed Excelon<br>F Dental<br>F Velon<br>F Other                                                                                                    | 2                                                                         |
| Detrotov, Flash<br>maximum character in the<br>dis Obtances.<br>Policity Headed<br>Policity Headed<br>Pol                                                                                                    | RECOMM DNDATENS<br>F Pull Pyter Joden<br>F Pull Diar<br>F Rastration<br>gesty<br>P dior-up Needed<br>Referrally<br>ASSESSMENT<br>In WardChild (V202)<br>T Dispose Dubbar (Int                                                                                                    | I<br>I<br>No No P ya<br>I<br>I<br>Nona<br>I<br>I<br>I<br>I<br>I<br>I<br>I<br>I<br>I<br>I<br>I<br>I<br>I                                                                                                    | a<br>2                                                                    |
| Deutrico, Y Bard,<br>manismu character inh to<br>dis Character.<br>Di Scharacter.<br>Di Scharacter.              | RECOME DNDATENS<br>F Pull Diar<br>F Pull Diar<br>F Rastrations<br>Seath<br>F dior-up Needed<br>Rafemal(c)<br>ASSESSMENT<br>In: WellChild (V30.2)<br>In: Diagnoses Problems (Re)                                                                                                    | E None<br>E None<br>E Early transmitton<br>E Gard all Excation<br>E Gard all<br>Vision<br>E Original<br>E Original<br>E Original                                                                                                    | 2                                                                         |
| Detection, y Haak<br>majoran character in the<br>of 20 Januardu.<br>Professional Control (1998)<br>Professional Control (1998)                                                                                                    | RECOMMENDATIONS<br>F Full Psychia Addity<br>F Full Date<br>Specify<br>Follow-up Needed<br>Referral(d)<br>NSSESSENT<br>In: WallChild (V201)<br>In: Stancess Problems (Re)                                                                                                    | E Nor4<br>F Nor5 Yes<br>F Stodal Excaton<br>F Spedal Excaton<br>F Data<br>F Valon<br>F Otar                                                                                                    | 2                                                                         |
| Detrotov, Flash<br>maximum character in the<br>dis 2 brancater.<br>Processing have<br>Processing have<br>the second have<br>brancater in the of 28<br>character in the of 28<br>character in the of 28<br>character.<br>Definition of 28<br>character.<br>Definition of 28<br>character.<br>Definit of 28<br>characte                                                                                                    | RECOMM DNDATENS<br>F Pull Diar<br>F Pull Diar<br>Rastrotona<br>agasty<br>P dior-up Needed<br>Referral(c)<br>XSSESSMENT<br>In: Walchie (VSDS)<br>Disposes Problems (Rej                                                                                                    | C No P Ya  F None F Survey C No P Ya  F None F Survey F Survey F Survey F Value F Other  I Devid Code  I Devid Code  I Devid Co                                                                                                    | 2                                                                         |
| Deutotov, Y Band,<br>maximum character initi for<br>anainum character initi for<br>dis Character.     Tallox-2g Naedad<br>Tay, Y Band, may not<br>character initi di<br>character.     De Rafing (char, Y<br>Band, may not access<br>that, may not access<br>the notificial character.                                                                                                    | RECOME DNDATENS<br>F Full Diar<br>F Full Diar<br>F Aastrations<br>Seath<br>F dior-up Needed<br>Referrall(c)<br>ASSESSMENT<br>IC Mar(Child (VSD 5)<br>IC Disprocest Problems (Rt)                                                                                                    | C No C Ya<br>C No C Ya<br>E Shrip Internantion<br>C Service Statement<br>C Service<br>C Service<br>Service<br>Service<br>Servi | 3                                                                         |
| Description, Plans<br>maximum character in the<br>of 20 character.<br>P Folowing Networks<br>P Folowing Networks<br>P Folowing Networks<br>Character in the 20<br>character.<br>D Rakena (10) char. M<br>Isad, may not access<br>int of 70 character.<br>P Rakena (10) char.                                                                                                    | RECOMM DNDATENS FEUTPICIA Addity FUTDes Rectains addity Filoweg Needed Referral(s) ASSESSMENT IN ValChie (VS0.5) IN Jagoese Problems (Re) IEALTHICARE INF ORMATION                                                                                                    | No F Ye     No F Ye     N                                                                                                    | 3                                                                         |
| Dependence, Plane<br>manismu character in the<br>de Ostanteaux<br>Palosca Character in the<br>de Ostanteaux<br>Palosca National Markowski<br>Character in the of St<br>character in the of St<br>character in the of                                                                                               | RECOMM DIANTENS F Full Pyeak Jacking F Full Diak F Restriction gesti P dian-up Needed Referrally ASSESSMENT F Weitchie (V202) F Diapnese Problems (Re) IEALTICARE INF ORMATION Dae:                                                                                                    | C No P Ya  F Nona F Cury Insananton C Cury Insananton C Cury Insanaton C Cury Insanaton C Cury Insana                                                                                                    | a<br>2                                                                    |
| Discretion, Pland,<br>manimum character in the<br>discretion character in the<br>discretion character in the<br>discretion character in the<br>discretion character in the discretion<br>character in the discretion<br>of scheracter.<br>Discretion character in the discretion<br>in the discretion character<br>in the discretion character<br>is accurately and update                                                                                                    | RECOMM DIANTENS F Full Pyeria Activity F Full Diar F Restriction  getty P diares Referrally ASSESSMENT F Weitchie (V202) F Diagnoses Problem (Re) IEALTHCARE INF ORMATION Das: Hasht Cas Problem Inan and Dagnes Hasht Cas Problem Inan and Dagnes                                                                                                    | C No P Ye F None F Survey F None F Survey F Survey F Survey F Value F Other F Other F                                                                                                    | - and                                                                     |
| Description, Plants<br>maximum character inits of<br>do barracter.<br>P Fallow, Instance<br>P Fallow, Instance<br>P Fallow, Instance<br>P Fallow, Instance<br>Market Instance<br>Contracter Into 12<br>character Into 12<br>character Into 12<br>character.<br>P Reservation that the<br>character Into 12<br>character Into 12<br>character.                                                                                                    | RECOME DIANTENS F Full Dian F Full Dian F Reprint Dianten Referration Referration Referration Composes Problems (Ref Internation Composes Problems (Ref Internation Internation Internatio | C No C Ya<br>C No C Ya<br>C No C Ya<br>C Sarly transmission<br>C Sarly transmission<br>C Sarly<br>C Otar<br>C Otar<br>(D Q Code<br>(D Q Code<br>(D Q Code<br>(D Q Code<br>(D Q Code<br>(D Q Code<br>(D Q Code<br>(D Q Code<br>(D Q Code<br>(D Q Code<br>(D Q Code                                                                                                    | - M2                                                                      |
| Description, Plans,<br>majoren character in the<br>dis 2 brancater.<br>P Floor Plans, Plans, Mary Andrew<br>Andrew Plans, Plans, Mary Andrew<br>Andrew Plans, Mary Andrew<br>Andrew Plans, Plans, Mary Andrew<br>Character in the dis<br>character.<br>Description, Plans, Mary Andrew<br>In the distribution of the<br>distribution of the distribution<br>in the distribution of the<br>distribution of the distribution<br>of the distribution of the<br>distribution of the distribution<br>of the distribution of the<br>distribution of the distribution<br>of the distribution of the<br>distribution of the distribution<br>of the distribution of the distribution<br>of the distribution of the distribution of the distribution<br>of the distribution of the distribution of the distribution<br>of the distribution of the distribution of the distribution of the distribution<br>of the distribution of the distribution of the distribution of the distribution<br>of the distribution of the distribution of the dist                                                                                                    | RECOMM DIANTENS FOUR DIANTENS FOUR Dear Four Dear Reservation Referration Referratio Referration Refer | No F Ye     No F Ye     No F Ye     No F Ye     Derig interaction     Social discription     Oracl     Vision     Vision     Vi                                                                                                    | с.<br>- 2М                                                                |
| Dispetition, Plant<br>maximum character in the<br>of 20 character.<br>P 20 character<br>P 20 character           | RECOME DIANTENS FOI Pytel a definity Foll Diar Foll Diar Fastration aged ty Assessment Referrally Assessment Follower Problem (Ref Bathmally)  Assessment Follower Problem (Ref HEALTHCARE INFORMATION Daar HealthCare Problem Anne and Daar Problem Lonna No. and Daar Facility Name:                                                                                                    | C No P Ye F None F Roha F Darial C Usion F Operation F Operation F Operation F Operation F Operation F Other F Other                                                                                                    | ew]                                                                       |
| Description, Plans,<br>maximum character init of<br>discharacter.<br>P Solonkaracter.<br>P Solonkaracter.<br>P Solonkaracter.<br>P Solonkaracter init of<br>executive init of our<br>character init of our<br>character.<br>D Rates readow the<br>initial may not exceed<br>the solonkaracter.<br>D Rates readow the<br>initial control of the<br>provided solonkaracter.<br>D Rates readow the<br>initial control of the<br>provided solonkaracter.<br>D Rates readow the<br>initial control of the<br>prov                 | RECOME DNDATIONS F Pull Diar F Pull Diar F Pull Diar F Rastration Referrall()  ASSESSMENT In WallChild (V201) D Unpress Problems (Re) IIENLTICARE INF ORNATION Dase Heath Cas Problem Name and Degree Problem License No. and State Failing Name: Nadoral Problem Set Text                                                                                                    | C No <sup>17</sup> Ya<br>C No <sup>17</sup> Ya<br>C No <sup>17</sup> Ya<br>C Day Code<br>C Day Code<br>C Day C Day C Day C Day<br>C Day C Day<br>C Day C Day C Day<br>C Day C Day C Day C Day C Day<br>C Day C Day C Day C Day C Day C Day C Day C Day C Day C Day C Day C Day C Day C Day C Day C Day C Day C Day C Day C Day C Day C Day C Day C Day                                                                                                     |                                                                           |
| Describer, Plasser<br>Describer, Plasser<br>maximum character in the<br>of 20 character.<br>De John Character<br>De John Character<br>De J                                                  | RECOMM DNDATENS F 201 Pytel Addity F 201 Pytel Addity F 201 Date gesty F 201 Date F 201 Date Referrally Added Referrally Added Referrally Added F 201 Date F 201 Date | No F Yes     No F Yes     No F Yes     Deric discator     Deric discator     Other     Othe                                                                                                    |                                                                           |
| Discretion, Pland,<br>manismu character in the<br>of 20 character.<br>P John Character in the<br>of 20 character.<br>P John Character in the of 20<br>character in the of 20<br>character in the of 20<br>character in the of 20<br>character.<br>Discharacter in the of 20<br>character in the of 20<br>character.<br>Discharacter in the of 20<br>character in the of 20<br>character in the o | RECOMM DNDATENS F Full Pysical Addity F Full Diar F Rastration aged ty Assessment Referrally Assessment r: Welchie (V202) C Disposes Problem (Re) HEALTHCARE INFORMATION Dar Health Care Problem Name and Dar Problem Licens No. and Same Problem Licens No. and Same Problem Licens No. a | C No P Ya  F None F Carls C Har P Ya  F None F Carls F Carls F F Carls F F Carls F F F Carls F F Carls F F F Carls F F F Carls F F F Carls F F F Carls F F F Carls F F F Carls F F F Carls F F F Carls F F F F Carls F F F Carls F F F F Carls F F F F Carls F F F F F F Carls F F F F F F F F Carls F F F F F F F F F F F F F F F F F F F                                                                                                    | MD<br>coglidized C (NY P) (H10H                                           |

- Click continue, and note any error messages
- Make corrections, review form and
- Click Confirm ✓ to complete the process.

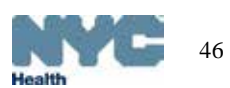

### View, print, or fax the CH205 form:

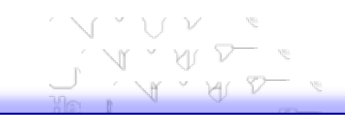

Click on the form icon to view, print or fax the form. •

A separate page may be generated listing warnings and errors regarding ٠ information required by the DOHMH Day Care Program.

|                                                                                                   |                                                                                                    |                                                                                                    | 📄 🛅 🄬 - 🌀 💮 🐳 1 / 2 💿 💿 50.4% -                                                                                                    |
|---------------------------------------------------------------------------------------------------|----------------------------------------------------------------------------------------------------|----------------------------------------------------------------------------------------------------|----------------------------------------------------------------------------------------------------|
| Online<br>Registry                                                                                | Search MyList Reports Add/E                                                                                                    | dit Tools Recall Adv. Event VFC Set Up Adult Flu                                                                              | Welcr<br>Facili<br>Addr       Find         Please fill out the following form. You cannot save data typed into this<br>form.         Please print your completed form if you would like a copy for your         Please print your completed form if you would like a copy for your                                                                                                    |
| <u>view Record</u> <u>Finit Reports</u>                                                           | requestrax Pre-completed roms Op                                                                                                    |                                                                                                    | records.                                                                                                    |
| The following form(s) have to<br>You can view, print, or fax yo<br>a starting point and modify it | been created and submitted to the Registry<br>our form(s) below. The PDF form(s) are not<br>it, which will then be saved as a new copy o | r: Child Care, Camp, School.<br>editable. However, you may click <u>here</u> to use a previously created form<br>of the form. | rm as                                                                                                    |
| Form Type                                                                                         | View/Print Form                                                                                                    | Fax form (optional)                                                                                                    | And human a fail a facel back of han first of han and the second of hand of ha |
| Child Care                                                                                        |                                                                                                    | Fax this form?     • Yes C No       Fax To (Name):                                                                            | TO BE COMPLETED BY HEALTH CARE PROVIDER # "year" to any dram, planae applicits (affacts addeentum, # newspland) Info 1980; (af 727  Unactional and Units addeentum) Amount and addeentum and addeentum addeentum Amount addeentum Amount addeentum A |
| Camp                                                                                              |                                                                                                    | Fax this form?                                                                                                    | Number         Number         Numer         Numer         Numer                                                                                                    |
| School                                                                                            |                                                                                                    | Fax this form?                                                                                                    | DESCRIPTION AND CONTRACT OF CONTRACT OF C  |
|                                                                                                   |                                                                                                    | Fax Selected Forms                                                                                                    | - North Cold File - North Ser - North Ser  |
| Please conti<br>copy of the<br>his/her child                                                      | inue to give th<br>completed CH<br>d's Child Care                                                                                        | e parent/guardian a<br>205 form to take to<br>Center, or other facility                                                       | No. 00.000         Difference         No. 000001736         No.000001736         No.000001736                                                                                                    |
| The data that<br>CH205 form<br>to the DOHM                                                        | at is entered on<br>for a Child Ca<br>MH Bureau of (                                                                                     | on an Online Registry<br>are Center is submitted<br>Child Care.                                                               |                                                                                                    |

### Access completed and saved forms:

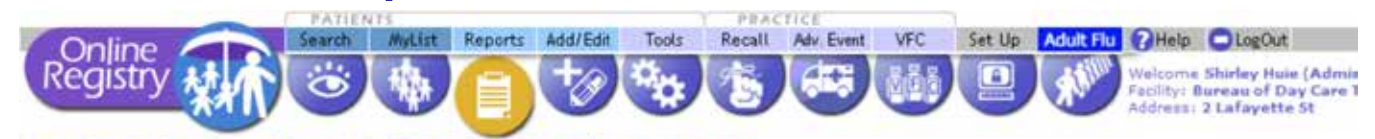

View Record Print Reports Request Fax Pre-completed Forms Update Patient Info

Use this page to generate forms that are pre-completed with information from the Registry. Forms which do not use the Child & Adolescent Health Examination Form cannot be saved to the Registry. Forms which do use the Child & Adolescent Health Examination Form can be saved to the Registry. Please call CIR at (212) 676-2323 if you are experiencing any difficulties with these forms.

NOTE: The pre-completed forms are provided in Adobe Acrobat PDF format. For best results, you may need to download or update your current version of Adobe Reader (we recommend 7.0 or greater), which can be found here (opens new window). Then, click on "Get Adobe Reader,"

#### Create Forms Which Do Not Use the Child & Adolescent Health Examination Form

-

Early Intervention Form (English) This form comes completed with patient demographics and provider contact information. The highlighted areas on the form are editable. (opens in new window) For more information about the Early Intervention Program, please click <u>here</u>.

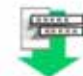

#### Early Intervention Form (Spanish)

This form comes completed with patient demographics and provider contact information. The highlighted areas on the form are editable. (opens in new window) For more information about the Early Intervention Program, please click here.

#### WIC Medical Referral Form for Infants and Children (revised 10/08)

This form comes completed with patient demographics, provider contact information and immunization history. The immunizations displayed include only events which are considered valid according to the New York City Childhood Immunization Schedule. The highlighted areas on the form are editable. (opens in new window)

#### Create Forms Using the Child & Adolescent Health Examination Form

Use Registry data (Patient Information, Immunizations, and Lead Tests) to create Child & Adolescent Health Examination Forms. Create a new form by clicking on the 'Create New Form' button below or by choosing a form from the list of previously created forms below as a starting point. Forms created here will be saved to the Registry.

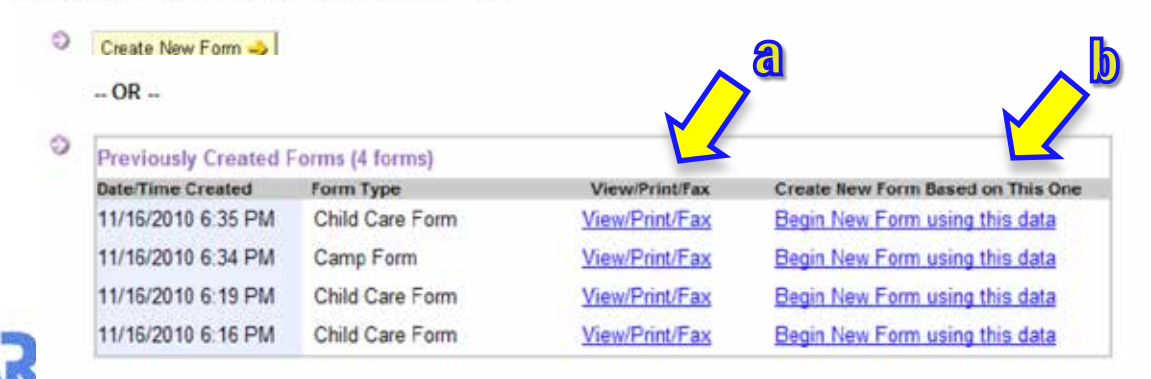

Parents/guardians may return to your practice to request another CH205 form for new enrollment or to replace a lost form. It will now be convenient to:

- a. Click link to print/fax a saved static form.
- b. Click link to re-use a saved form and update any information as needed.

Only your authorized online registry users at your facility may access your facility's completed forms.

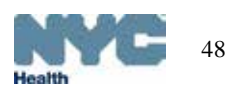

### Read-Only Access:

View Record Newborn Hearing Screening Print Reports Request Fax Pre-completed Forms

Use this page to generate forms that are pre-completed with information from the Registry. Forms which do not use the Child Adolescent Health Examination Form cannot be saved to the Registry. Forms which do use the Child & Adolescent Health Exa Form can be saved to the Registry. Please call CIR at 347-396-2400 if you are experiencing any difficulties with these forms.

NOTE: The pre-completed forms are provided in Adobe Acrobat PDF format. For best results, you may need to download or up current version of Adobe Reader (we recommend 7.0 or greater), which can be found <u>here</u> (opens new window). Then, click or Adobe Reader."

#### Create Forms Which Do Not Use the Child & Adolescent Health Examination Form

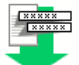

<u>Early Intervention Form (English)</u> This form comes completed with patient demographics and provider contact inf highlighted areas on the form are editable. (opens in new window) For more information about the Early Intervent please click <u>here</u>.

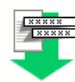

Early Intervention Form (Spanish) This form comes completed with patient demographics and provider contact in The highlighted areas on the form are editable. (opens in new window) For more information about the Early Inter Program, please click <u>here</u>.

WIC Medical Referral Form for Infants and Children (revised 10/08) This form comes completed with patient dem provider contact information and immunization history. The immunizations displayed include only events which a valid according to the New York City Childhood Immunization Schedule. The highlighted areas on the form are er (opens in new window)

Create Forms Using the Child & Adolescent

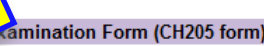

Health Examination Form (CH205) This form comes completed with patient demographics, immunization history and lead test history. The immuniz displayed include only events which are considered valid according to the New York City Childhood Immunizatio This form is not editable. It replaces the School 211S form. Please view the <u>CH205 letter</u> and you may the CH205 form for submission.

Form Type

School Form

Child Care Form

Below is a list of previously created forms which you may View/Print/Fax.

#### Previously Created Forms (3 forms)

| Date/Time Created |
|-------------------|
| 1/11/2012 3:12 PM |
| 1/11/2012 3:12 PM |

Users with Read-Only access:

- Click the "Health Examination Form (CH205)" link.
- A pre-completed form with the immunization history, lead test history and child's demographic information will be generated.
- The CH205 form may be printed from the browser menu options, and the form will not be saved in the Online Registry.
- Read-Only Access users are not enabled to edit CH205 forms online.

At facilities that have users with immunization editing status, Read-Only users may view, print or fax previously saved forms created by those users with editing capabilities.

View/Print/Fax

View/Print/Fax

View/Print/Fax

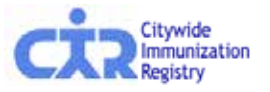

# Additional tips on completing the Online CH205 data entry form:

- Fill out the form as you normally would fill out the paper form.
- If you chose "Child Care center" as the organization type and searched for and found the center, you will see the name filled in on the form.
- If you chose an organization other than a Child Care center, you may type in the name.
- You may fill in the parent/guardian information. If you enter this information, it will be saved on the form and you would not need to type this in again on future forms.
- You do not need to fill in the OSIIS number.
- Some items if checked will expand, requesting additional input.
- The text boxes have a limited number of characters that you may enter. It is limited so that the text you type will fit inside the boxes on the paper form. You may add an addendum and attach it to the form when you print it out to give to the parent/guardian.

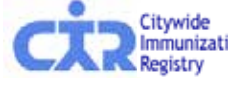

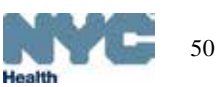

# Additional tips on re-using saved CH205 forms:

- If you are re-using the form for a child care center, the system will remember all the previous centers that your practice associated with the patient and present you with these choices first.
- If you entered parent/guardian information, it will be saved on the form and you would not need to type this in again on future forms.
- If you choose to re-use a form, you will be taken through a few screens to update patient demographics and then you will see the previously saved health exam data.
- Only your authorized online registry users at your facility may access your facility's completed forms.

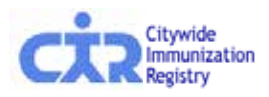

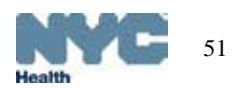

### Overview of Recall/Reminder features:

1. Refresh MyList (located in the MyList screen).

This feature retrieves patients you immunized in the past who are in the CIR, but may not already be on **MyList**.

- 2. View and edit a patient's last valid address and phone number reported by a practice.
- 3. Update patient's status -

Choose active or inactive (a.k.a. <u>Moved</u> or <u>Gone</u> <u>Elsewhere</u> – **MOGE**).

- 2. Report options:
  - a) Coverage (located in Tools screen): Currently there are 4 standard report options that calculate Up-to-Date percentages for 7-11 month olds, 19-35 month olds, 24-35 month olds, or 11–18 year olds.
  - **b) Recall** (located in Recall screen):

Custom Recall –used to see who has vaccine Due Now:

- (1) enter age ranges of your choice;
- (2) choose to recall patients who are missing any age-appropriate immunization, any specified vaccine series, and /or # of specified valid doses

Standard Recall – used to see who in MyList is *Due Now*.

c) **Reminder** (located in Recall screen): same as Recall, but used to see who is due immunizations within 28 days, or *Due Soon*.

Both coverage and recall reports can be used to produce a recall list, or to produce letters and address labels. Reports can be saved.

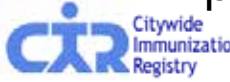

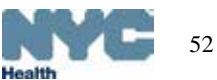

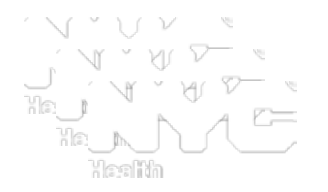

 The coverage or recall/reminder reports are only as good as the information (immunizations and addresses) your practice reported to the CIR.

Use the Online Registry features to help you update your records in CIR.

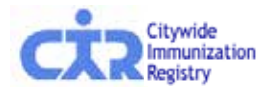

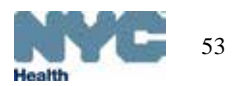

# MyList (Patient list): Who's in MyList?

### Click on the link to see "Who's in MyList?"

Remove

**4**h

Horner, Jack

Recall, Recall

Yes

Yes

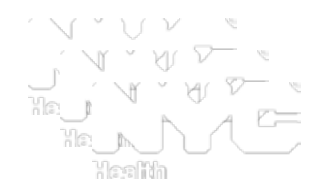

| Podis                           | ne                                                     |                                                                                                    | Search MyList Repo                                                                                                    | orts Add/Edit                                         | Adv. Event To                                                                                              | RACTICE<br>ols Recall V                                                                                                    | /ho's in MyList? - Microsoft Internet                                                                                                    | Explorer provided by H                                                                                                    | EALTH B                                                 |
|---------------------------------|--------------------------------------------------------|----------------------------------------------------------------------------------------------------|----------------------------------------------------------------------------------------------------|-------------------------------------------------------|----------------------------------------------------------------------------------------------------|----------------------------------------------------------------------------------------------------|----------------------------------------------------------------------------------------------------|----------------------------------------------------------------------------------------------------|---------------------------------------------------------|
| vegis                           | uy y                                                   | XIV                                                                                                   | 0                                                                                                    |                                                       |                                                                                                    |                                                                                                    | /ho's in MyList?                                                                                                    |                                                                                                    |                                                         |
| ly List F                       | Refresh My                                             | / List                                                                                                |                                                                                                    |                                                       |                                                                                                    |                                                                                                    | On 02/02/2010 at 06:02PM, SH<br>with patients who met the fol                                                                                                    | IRLEY HUIE refresh<br>Iowing criteria as of                                                                                   | ed this practice's MyLis<br>f that date:                |
| Each tir<br>your list           | me someo<br>t, use the                                 | ne at City<br>Refresh M                                                                               | wide Immunization Registr<br>l <u>yList</u> feature.                                                                                  | y finds a patient                                     | using Search,                                                                                              | they are added to N                                                                                                    | <ul> <li>Include all patients who re<br/>last 1 year.</li> </ul>                                                                                                    | ceived an immunizatio                                                                                                    | on at this practice in the                              |
| To view<br>To Rem               | a patient r<br>love from L                             | ecord, clinist, check                                                                                 | ck on the patient's name.<br>one or more boxes and c                                                                                  | ick the "Remove                                       | e" button at the                                                                                           | bottom of the page                                                                                                    | n addition, since the time of                                                                                                    | that refresh:                                                                                                    |                                                         |
| You ma<br>toggle in<br>that app | onger appe<br>by update a<br>n the Activ<br>pears.     | ear on this<br>a patient's<br>e column                                                                | s page. They will not be del<br>status to let CIR know if th<br>to the left of the patient's r                                        | eted from the R<br>ne patient is no<br>ame. Update th | egistry.)<br>longer being se<br>e information at                                                           | en at your practice.<br>the bottom of "Upd                                                                                                    | <ul> <li>Any patients who were loo<br/>been added to the MyList.</li> <li>Any patients who were ma<br/>have been removed from the second second</li></ul> | ked up by users at th<br>nually removed by us<br>the MyList.                                                                  | is practice, would have<br>sers at this practice, would |
|                                 |                                                        |                                                                                                    |                                                                                                    |                                                       |                                                                                                    | /                                                                                                    | viewing defaults                                                                                                    |                                                                                                    |                                                         |
|                                 |                                                        |                                                                                                    |                                                                                                    | <u>Who'</u>                                           | s in MyList? Re                                                                                            | fresh MyList                                                                                                    | The second second secon                   |                                                                                                    |                                                         |
| Remove                          | Active                                                 | Status                                                                                                | Last/First                                                                                                    | Who's<br>Gender                                       | s in MyList? Re                                                                                            | fresh MyList<br>Address                                                                                                    | Phone                                                                                                    | Last Accessed                                                                                                    |                                                         |
| Remove)                         | Active                                                 | Status                                                                                                | Last/First                                                                                                    | Who's<br>Gender                                       | s in MyList2 Re<br>DOB                                                                                     | fresh MyList<br>Address                                                                                                    | Phone                                                                                                    | Last Accessed                                                                                                    |                                                         |
| (Remove)                        | Active<br>Yes                                          | Status                                                                                                | Last/First                                                                                                    | Who's<br>Gender<br>M                                  | DOB                                                                                                    | fresh MyList<br>Address<br>99 Mouse Hole Dr, 98<br>Brooklyn, NY 10032                                                                                                    | Phone<br>718-555-1212                                                                                                    | Last Accessed                                                                                                    |                                                         |
| (Remove)                        | Active<br>Yes<br>Yes                                   | Status<br>U<br>U                                                                                      | Last/First<br>Mouse, Mickey<br>Hule, Shirl                                                                                            | Who's<br>Gender<br>M<br>M                             | o in MyList2 Re<br>DOB<br>03/01/2004<br>07/18/2009                                                         | fresh MyList<br>Address<br>99 Mouse Hole Dr. 98<br>Brooklyn, NY 10032<br>2 2nd<br>Oueens, NY 11746                                                                                                    | Phone<br>718-555-1212                                                                                                    | Last Accessed<br>02/04/2010<br>02/04/2010                                                                                     |                                                         |
| (Remove)                        | Active<br>Yes<br>Yes<br>No                             | Status<br>U<br>U<br>U                                                                                 | Last/First<br>Mouze, Mickey<br>Hule, Shirl<br>Aardvark, Aileen                                                                        | Who's<br>Gender<br>M<br>M<br>F                        | 5 in MyList2 Re<br>DOB<br>03/01/2004<br>07/18/2009<br>10/10/1990                                           | fresh MyList<br>Address<br>99 Mouse Hole Dr. 98<br>Brooklyn, NY 10032<br>2 2nd<br>Queens, NY 11746<br>10-10 Bowery St., 90<br>New York, NY 10011                                                                                                    | Phone<br>718-555-1212<br>212-555-5763                                                                                                    | Last Accessed<br>02/04/2010<br>02/04/2010<br>02/04/2010                                                                       |                                                         |
| (Remove)                        | Active<br>Yes<br>Yes<br>No<br>Yes                      | Status<br>V<br>V<br>V<br>V                                                                            | Last/First<br>Mouse, Mickey<br>Hule, Shirl<br>Aardvark, Aileen<br>Homer, Freddy                                                       | Who's<br>Gender<br>M<br>M<br>F<br>M                   | DOB<br>03/01/2004<br>07/18/2009<br>10/10/1990<br>01/11/1978                                                | fresh MyList<br>Address<br>99 Mouse Hole Dr, 98<br>Brooklyn, NY 10032<br>2 2nd<br>Queens, NY 11746<br>10-10 Bowery St., 90<br>New York, NY 10011<br>131 Main<br>New York, NY 11111                                                                                                    | Phone<br>718-555-1212<br>212-555-5763                                                                                                    | Last Accessed<br>02/04/2010<br>02/04/2010<br>02/04/2010<br>02/04/2010                                                         |                                                         |
|                                 | Active<br>Yes<br>Yes<br>No<br>Yes<br>Yes               | Status<br>U<br>U<br>U<br>U<br>U                                                                       | Last/First<br>Mouse, Mickey<br>Hule, Shirl<br>Aardvark, Aileen<br>Homer, Freddy<br>Mouse, Mickey                                      | Who's<br>Gender<br>M<br>M<br>F<br>M<br>F              | s in MyList2 Re<br>DOB<br>03/01/2004<br>07/18/2009<br>10/10/1990<br>01/11/1978<br>05/22/2004               | fresh MyList<br>Address<br>99 Mouse Hole Dr. 98<br>Brooklyn, NY 10032<br>2 2nd<br>Queens, NY 11746<br>10-10 Bowery St., 90<br>New York, NY 10011<br>131 Main<br>New York, NY 11111<br>789 Park Ave, 32C<br>New York, NY 10013                                                                  | Phone<br>718-555-1212<br>212-555-5763<br>212-676-2312                                                                                                    | Last Accessed<br>02/04/2010<br>02/04/2010<br>02/04/2010<br>02/04/2010<br>02/04/2010<br>02/02/2010                             |                                                         |
| (Remove)                        | Active<br>Yes<br>Yes<br>No<br>Yes<br>Yes<br>Yes        | Status<br>V<br>V<br>V<br>V<br>V<br>V<br>V<br>V<br>V<br>V<br>V<br>V<br>V<br>V<br>V<br>V<br>V<br>V<br>V | Last/First<br>Mouse, Mickey<br>Hule, Shirl<br>Aardvark, Aileen<br>Homer, Freddy<br>Mouse, Mickey<br>Explora, Dora                     | Who's<br>Gender<br>M<br>M<br>F<br>M<br>F<br>F         | s in MyList2 Re<br>DOB<br>03/01/2004<br>07/18/2009<br>10/10/1990<br>01/11/1978<br>05/22/2004<br>10/01/2008 | fresh MyList<br>Address<br>99 Mouse Hole Dr. 98<br>Brooklyn, NY 10032<br>2 2nd<br>Queens, NY 11746<br>10-10 Bowery St., 90<br>New York, NY 10011<br>131 Main<br>New York, NY 10011<br>789 Park Ave, 32C<br>New York, NY 10013<br>2 Lafayette St. 3A<br>New York, NY 10009                      | Phone<br>718-555-1212<br>212-555-5763<br>212-676-2312                                                                                                    | Last Accessed<br>02/04/2010<br>02/04/2010<br>02/04/2010<br>02/04/2010<br>02/02/2010<br>02/02/2010                             |                                                         |
|                                 | Active<br>Yes<br>Yes<br>No<br>Yes<br>Yes<br>Yes<br>Yes | Status<br>U<br>U<br>U<br>U<br>U<br>U<br>U<br>U<br>U<br>U<br>U                                         | Last/First<br>Moure, Mickey<br>Hule, Shirl<br>Aardvark, Aileen<br>Homer, Freddy<br>Mouse, Mickey<br>Explora, Dora<br>Acdonald, Ronald | Who's<br>Gender<br>M<br>M<br>F<br>M<br>F<br>F<br>M    | DOB<br>03/01/2004<br>07/18/2009<br>10/10/1990<br>01/11/1978<br>05/22/2004<br>10/01/2008<br>01/01/2009      | Address<br>99 Mouse Hole Dr. 98<br>Brooklyn, NY 10032<br>2 2nd<br>Queens, NY 11746<br>10-10 Bowery St. 90<br>New York, NY 10011<br>131 Main<br>New York, NY 11111<br>789 Park Ave, 32C<br>New York, NY 10013<br>2 Lafayette St. 3A<br>New York, NY 10009<br>2 Lafayette St. 19<br>Ny, NY 10007 | Phone<br>718-555-1212<br>212-555-5763<br>212-676-2312<br>212-676-2323                                                                                                    | Last Accessed<br>02/04/2010<br>02/04/2010<br>02/04/2010<br>02/04/2010<br>02/02/2010<br>02/02/2010<br>02/02/2010<br>01/28/2010 |                                                         |

2 Laf

, NY

New York, NY 10002

08/01/2009

12/15/2009

М

F

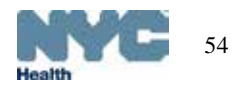

01/27/2010

01/27/2010

# About Refresh MyList (practice list)\*

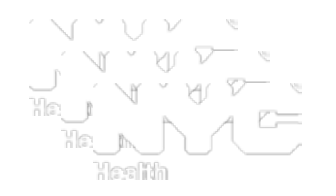

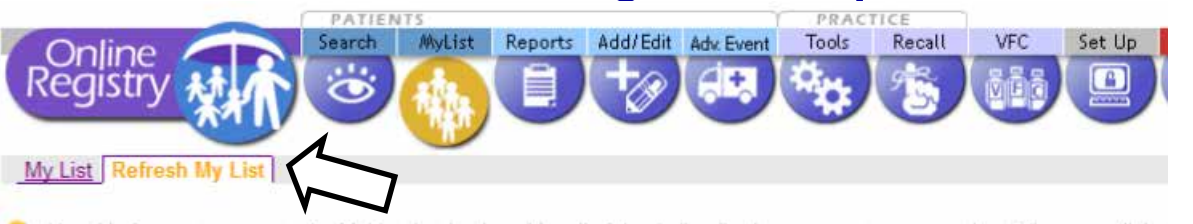

- MyList- Historically the user built the MyList for the practice as patients were looked up one by one in the Online Registry.
- The new *Refresh* MyList feature (located in the MyList screen) supplements MyList.
  - particularly important for those practices who reported immunizations given in the past by paper and/electronic methods to the CIR and did/do not use the Online Registry to look up or report all of their immunizations.
- Refresh MyList creates a new MyList by:
  - Retrieving (or removing) patients you immunized in the past who are in the CIR, but may not already be on MyList.
    - You may choose the time periods: within 1 year...5 years, ever.
  - Retrieving (or removing) patients you looked up in the Online Registry but may not have been immunized yet at your practice.
    - You may choose the time periods: within 1 year...5 years, ever.
  - After *refreshing* MyList, it will contain only the patients who meet the criteria you selected.

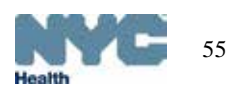

# About Refresh MyList (cont'd.)

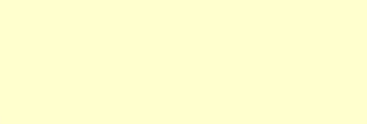

- Please remember that MyList is shared by all of the Online Registry users at your *practice*. Any changes you make will affect <u>all</u> of your users!
- You may want to consider designating one person at your practice to update MyList and run reports.
- Please contact the CIR at (347) 396-2400 if you have duplicate/fragmented CIR records that need to be merged.
- Please review your records and let us know if you do not see records you reported in the CIR.
- Agencies and organizations that use the Online Registry for looking up patient records only and do not report immunizations may not need to use this feature.

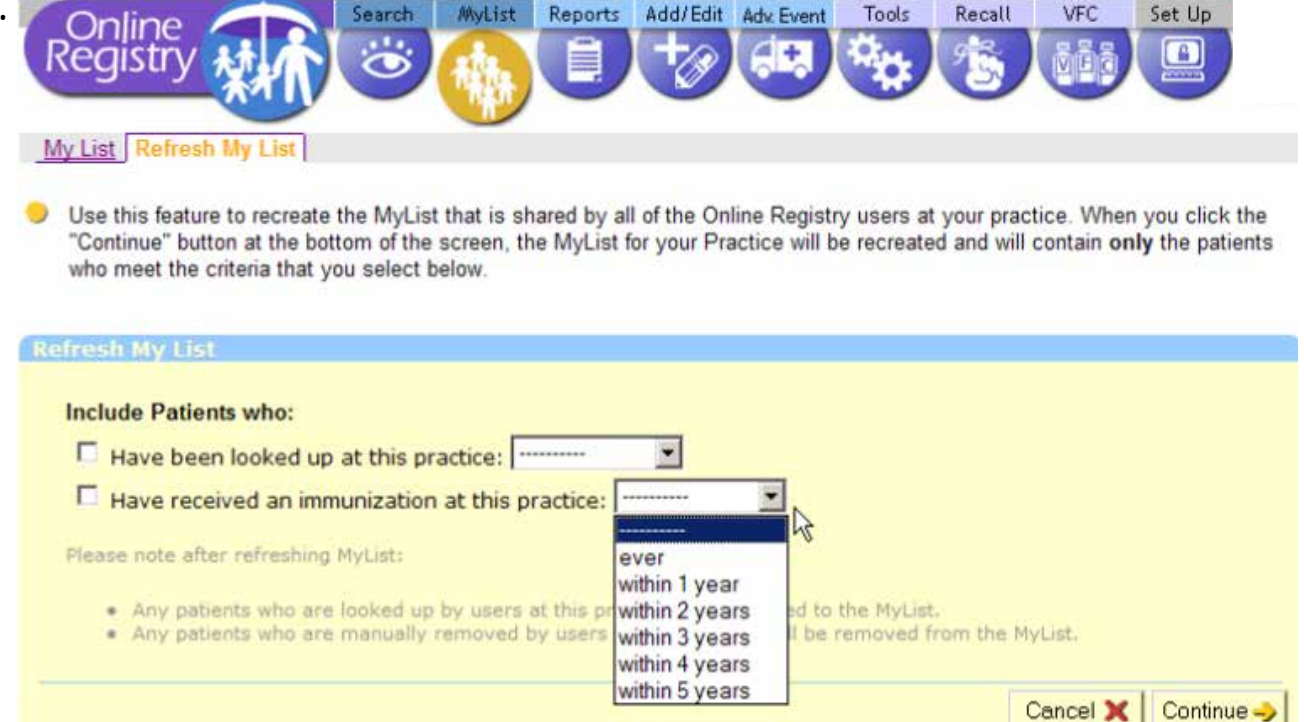

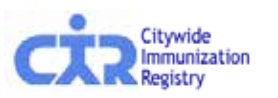

### Refresh MyList examples

Example: Choose patients in CIR who:

- have received an immunization at your practice in the last 3 years, and
- have been looked up by your practice in the past year.

Example Results:

- 2,395 patients will be added to **MyList**
- 14 patients will be removed from **MyList**.

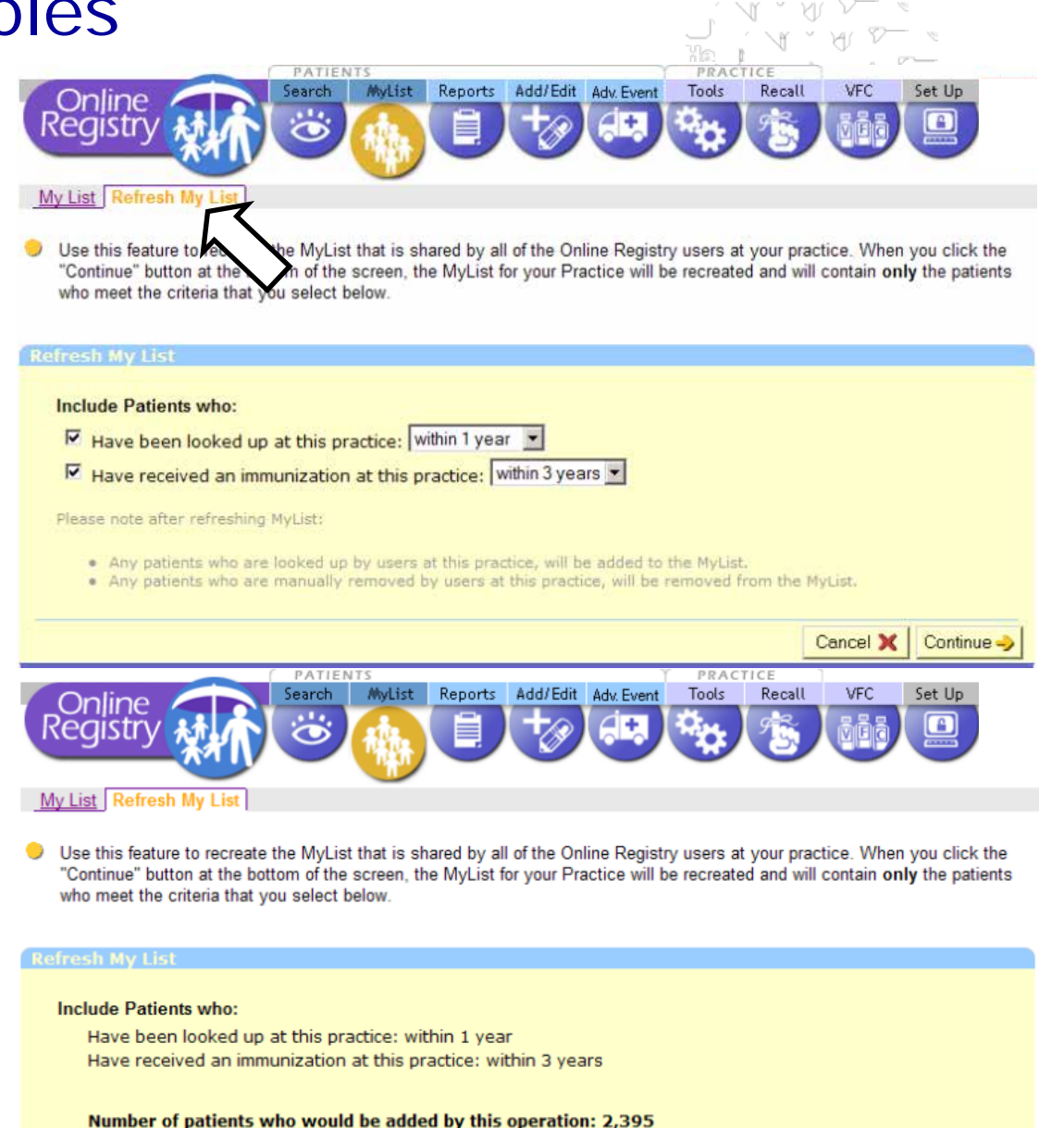

Number of patients who would be removed by this operation: 14

Please note after refreshing MyList:

- . Any patients who are looked up by users at this practice, will be added to the MyList.
- Any patients who are manually removed by users at this practice, will be removed from the MyList.

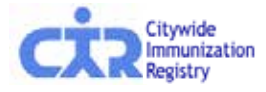

57

### MyList (patient list): Active Status & Remove features

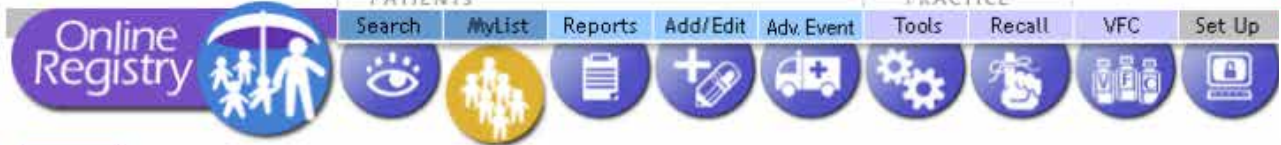

My List Refresh My List

You may update a patient's status to let CIR know if the patient is no longer being seen (a.k.a., Moved or Gone Elsewhere (MOGE) status) at your practice:

- 1) Click <u>Yes/No</u> in the Active column.
- 2) Update Patient Info screen will appear (see next slide). Make your choice.
- 3) You must do two things to *remove* a patient from MyList <u>and</u> from your practice.
  - a) Update the Active Status to "No."
  - b) Remove the patient from MyList by checking the box in the Remove column. Click Remove Record is removed from MyList, but remains in CIR.

| Remove | Active | Status | Last/First       | Gender | DOB        | Address                                    | Phone        | Last Accessed |
|--------|--------|--------|------------------|--------|------------|--------------------------------------------|--------------|---------------|
|        |        | 0      | 0                | 0      |            |                                            |              | C             |
|        | Yes    | 0      | Mouse, Mickey    | м      | 03/01/2004 | 99 Mouse Hole Dr. 98<br>Brooklyn, NY 10032 | 718-555-1212 | 02/04/2010    |
|        | Yes    | 6      | Hule, Shirl      | м      | 07/18/2009 | 2 2nd<br>Queens, NY 11746                  |              | 02/04/2010    |
| Π      | No     | 0      | Aardvark, Aileen | F      | 10/10/1990 | 10-10 Bowery St., 90<br>New York, NY 10011 | 212-555-5763 | 02/04/2010    |
|        | Yes    | ۲      | Homer, Freddy    | м      | 01/11/1978 | 131 Main<br>New York, NY 11111             |              | 02/04/2010    |
| Γ      | Yes    | 6      | Mouse, Mickey    | F      | 05/22/2004 | 789 Park Ave, 32C<br>New York, NY 10013    | 212-676-2312 | 02/02/2010    |
|        | Yes    | 6      | Explora, Dora    | F      | 10/01/2008 | 2 Lafayette St, 3A<br>New York, NY 10009   |              | 02/02/2010    |
| Ē      | Yes    | ا      | Mcdonald, Ronald | M      | 01/01/2009 | 2 Lafayette St, 19<br>Ny, NY 10007         | 212-676-2323 | 01/28/2010    |
|        | Yes    | ۷      | Doe, Jane        | F      | 10/20/2008 | 2 Laf<br>New York, NY 10013                |              | 01/27/2010    |
|        | Yes    | ۷      | Horner, Jack     | м      | 08/01/2009 | 2 Laf<br>New York, NY 10002                |              | 01/27/2010    |
|        | Yes    | 0      | Recall, Recall   | F      | 12/15/2009 | NV                                         |              | 01/27/2010    |

### Update Patient Info: address, phone, MOGE status\*

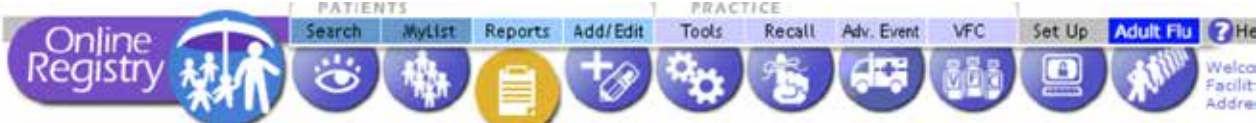

View Record Print Reports Request Fax Pre-completed Forms Update Patient Info

|                                                                                                    | MINNE                                                                                             | <b>T</b> .                            |
|----------------------------------------------------------------------------------------------------|---------------------------------------------------------------------------------------------------|---------------------------------------|
| ast Name                                                                                              | MOUSE                                                                                             | Ŧ                                     |
| OB                                                                                                    | 10 03 2008                                                                                        |                                       |
| Gender                                                                                                | CM CF T                                                                                           |                                       |
| Vternate First                                                                                        |                                                                                                   | í.                                    |
| /iddle Name                                                                                           |                                                                                                   |                                       |
| liternate Last                                                                                        |                                                                                                   |                                       |
| Aedical Rec. No.                                                                                      |                                                                                                   |                                       |
| Medicaid No. (AA#####A)                                                                               |                                                                                                   |                                       |
| fom DOB                                                                                               | T                                                                                                 | av/dd/www                             |
| Nom First Name                                                                                        |                                                                                                   |                                       |
| Nom Maiden Name                                                                                       |                                                                                                   | +                                     |
| louse No. / St. / Apt. No.                                                                            |                                                                                                   |                                       |
| City / State / ZIP                                                                                    | NEW YORK NY                                                                                       |                                       |
| elephone                                                                                              |                                                                                                   |                                       |
| s patient active?                                                                                     | • Yes, patient is currentl                                                                        | y in my                               |
|                                                                                                    | C No (coloct roacoo)                                                                              |                                       |
|                                                                                                    | Not in my practice                                                                                | (Gone                                 |
|                                                                                                    | elsewhere)                                                                                        |                                       |
|                                                                                                    | Not in NYC (Moved)                                                                                | )                                     |
|                                                                                                    | Patient deceased                                                                                  |                                       |
| These fields were reported by<br>elieve these fields are incorrect,<br>o 212-676-2314, or contact CIR | Vital Records and may not be edit<br>please fax a copy of the revised I<br>staff at 212-676-2323. | ed online. If yo<br>birth certificate |

- Update patient information, address, phone number.
- Note: Information reported by Vital Records may not be edited online.
- Please send a copy of the revised birth certificate by fax to (347) 396-2559, or call us at (347) 396-2400.
- Mark if MOGE (<u>Moved</u> <u>or</u> <u>G</u>one Elsewhere).

### MOGE choices:

- Not in my practice
- Not in NYC (moved)
- Patient deceased.

Clear Continue

Tip lick below for

tria of Moved or Gone Elsewhere (MOGE

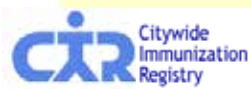

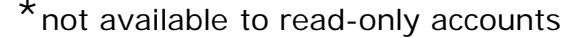

## Criteria of Moved or Gone Elsewhere (MOGE)

The following describes the criteria which should be used to consider a child a MOGE:

- There is documentation in the chart that the child moved to another city/state and/or transferred to another health care provider. <u>or</u>
- The child has not returned to the practice in over one year and there are 3 documented contact attempts (by letter or by phone) with no response. If there are phone call attempts with no direct contact, there should be at least one letter sent. <u>or</u>
- There is a "returned to sender" follow-up letter in chart, and it was sent after the last visit. Keep in mind that a letter may be returned because the facility failed to update the patient's information. Therefore, a child with a returned letter may be considered a MOGE if the returned letter was sent and received 6 months after the last visit. If the last visit to the practice was just recently made (< 6 months) and the provider received a "returned to sender" followup letter and there is no other type of follow-up attempt, the child should be kept in the practice's MyList. <u>or</u>
- If the provider has obtained records from the CIR, and the CIR record indicates additional vaccination dates after the child's last visit to the practice, this may mean that the child transferred care to another provider in New York City. If the additional dates in the CIR record are at least 6 months after the last visit, then the child can be considered a MOGE. If the CIR record indicates additional vaccination dates < 6 months after the last</li>
   ctivide visit and the provider never attempted to contact the child, then the child registry should be kept in the practice's MyList.

| Tools: Coverage                                                                                                    | e Repor                    | 't         |         |                       | ΎΥ.                |                                        |             |
|----------------------------------------------------------------------------------------------------|----------------------------|------------|---------|-----------------------|--------------------|----------------------------------------|-------------|
| Confine Search MyList Reports Add/Edit Adv. Event Tools Recall<br>Confine Confine Search MyList Reports Add/Edit Adv. Event Tools Recall<br>Click "Create New Confine Report Standard" |                            |            |         |                       |                    | erage Repo<br>ew Covera<br><u>od</u> " | ort,<br>age |
| Coverage Report Immunization Schedule L                                                                                                    | ead Guidelines             |            | T       |                       |                    |                                        |             |
| Click on a Coverage Report to view it or use                                                                                                    | it to create a Recall List | for patier | nts who | need immunizations.   |                    |                                        |             |
| Create New Coverage Report Standard                                                                                                    |                            |            |         |                       | Refresh            |                                        |             |
| Recent Coverage Reports (1 Report)                                                                                                    |                            |            |         |                       |                    |                                        |             |
| Туре                                                                                                    | Name                       | Patients   | UTD%    | Coverage Status as of | : Date Created     | Report Status                          |             |
| Standard Coverage Report     Delete                                                                                                    | "HUIE_20100108_01"         | 240        | 35.8%   | 01/08/2010            | 01/08/2010 5:10 PM | Done                                   |             |

Please view the user guide:

"Coverage, Reminder / Recall Guide "

for detailed instructions.

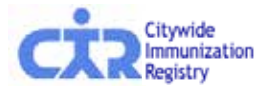

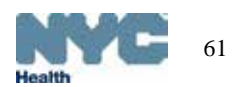

### Coverage Report: choose a report to use

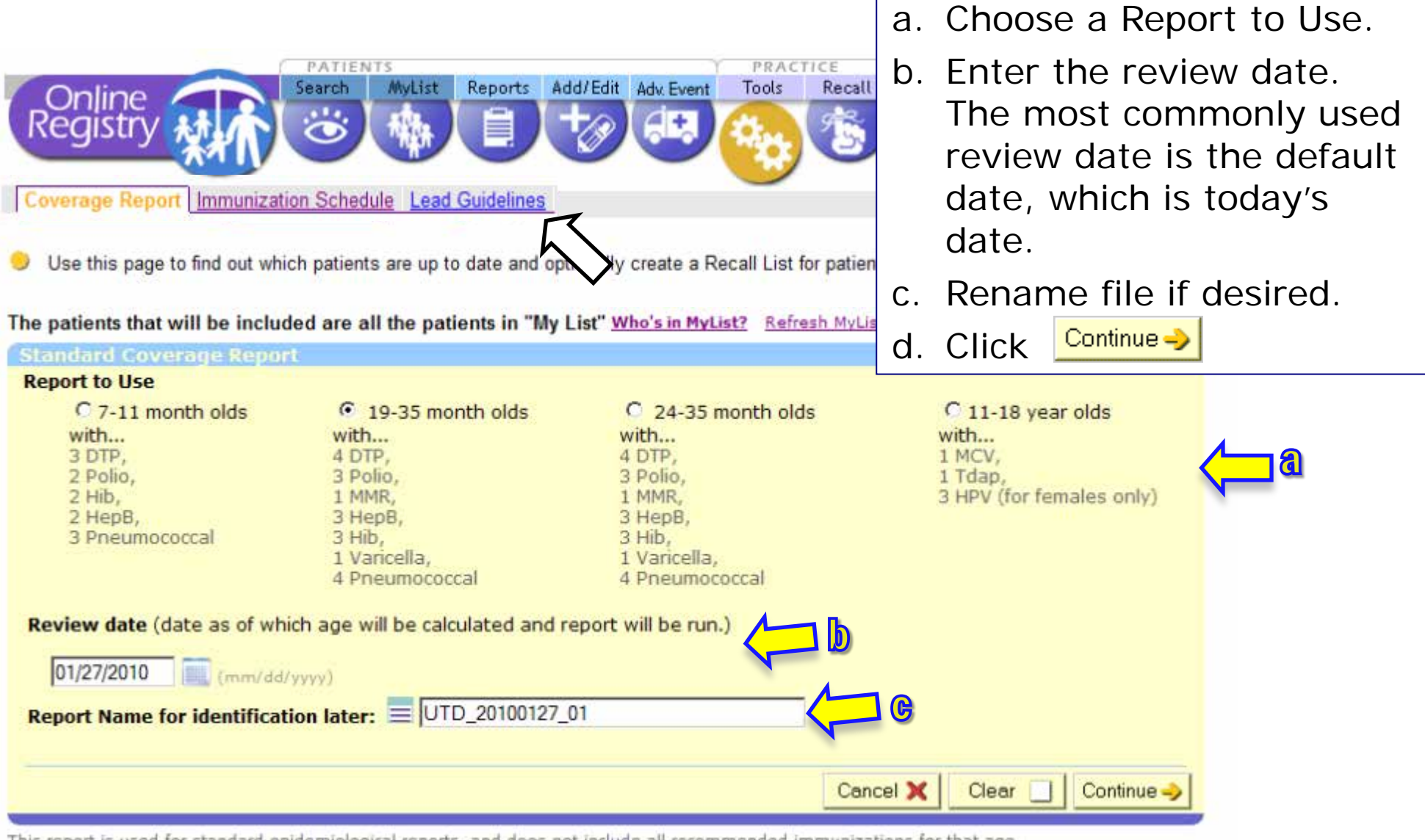

This report is used for standard epidemiological reports, and does not include all recommended immunizations for that age.

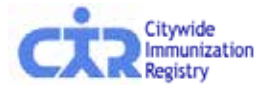

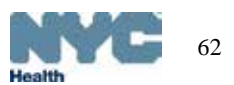

### Standard Up-To-Date Measures

|                                                     |             |                                           |             |             |                                                      |                                                           |                                     | _                                              |                            |                                                                  | N N .                 | J V N                                 |                                         |
|-----------------------------------------------------|-------------|-------------------------------------------|-------------|-------------|------------------------------------------------------|-----------------------------------------------------------|-------------------------------------|------------------------------------------------|----------------------------|------------------------------------------------------------------|-----------------------|---------------------------------------|-----------------------------------------|
|                                                     | 7           | - 11 m                                    | onths       |             | 19                                                   | 9-35 ma                                                   | onths                               |                                                |                            | 24-35 n                                                          | nonth                 |                                       |                                         |
|                                                     | C           | C 7-11 month olds                         |             |             | with                                                 | 19-35 month olds<br>with                                  |                                     |                                                | W                          | C 24-35 month olds                                               |                       |                                       |                                         |
|                                                     | ¥ 3 2 2 2 3 | DTP,<br>Polio,<br>Hib,<br>HepB,<br>Pneumo | •DC         | HMH         | 4 D1<br>3 P0<br>1 M1<br>3 H0<br>3 H1<br>1 V2<br>4 Pr | rP,<br>blio,<br>MR,<br>apB,<br>b,<br>aricella,<br>neumoco | • DO<br>• As<br>• B(<br>re <br>• CD | HIVIH<br>ssessme<br>DI Quar<br>ports<br>C; NIS | ent 3<br>terly 3<br>1<br>4 | DTP,<br>Polio,<br>MMR,<br>HepB,<br>Hib,<br>Varicella,<br>Pneumoo | • D(<br>•,<br>•)<br>r | DHMH<br>Assessm<br>BOI Qua<br>reports | ent<br>rterly                           |
| FIGURE 1: Recommended immur<br>schedule [Figure 3]) | nization so | hedule for                                | persons     | aged 0 thr  | ough 6 ye                                            | ars—Unite                                                 | d States, 2                         | 2012 (for ti                                   | hose who                   | all behind                                                       | or start la           | ate, see the                          | e catch-up                              |
|                                                     | Dieth       | 1<br>month                                | 2<br>months | 4<br>mantha | 6<br>months                                          | 9<br>months                                               | 12                                  | 15                                             | 18                         | 19–23                                                            | 2-3                   | 4-6                                   |                                         |
| Vaccine V Age P                                     |             | month                                     | B           | monuns      | months                                               | months                                                    | HonB                                | months                                         | months                     | monuns                                                           | years                 | years                                 | Range of                                |
| Potovicus <sup>2</sup>                              | пер в       | ne                                        |             | BV          | DV/2                                                 |                                                           | перь                                |                                                |                            |                                                                  |                       |                                       | ages for all<br>children                |
| Diphtharia tatanue nartueeie3                       |             |                                           |             |             |                                                      |                                                           | ene festested                       | D                                              | -D                         |                                                                  |                       | DT-P                                  |                                         |
| Haemonhilus influenzae tune k                       |             |                                           |             |             |                                                      |                                                           | L                                   | ib.                                            |                            |                                                                  |                       | Diar                                  |                                         |
| Deumococcati                                        |             |                                           | PCV         | PCV         | PCV                                                  |                                                           | n<br>D(                             | 0<br>۷                                         |                            |                                                                  | DI                    | vev                                   | Range of<br>recommended                 |
| Inactivated poliovirus <sup>6</sup>                 |             |                                           | IPV         | IPV         | rev                                                  |                                                           |                                     |                                                |                            |                                                                  |                       | IPV                                   | ages for certain<br>high-risk<br>groups |
| Influenza <sup>7</sup>                              |             |                                           |             |             |                                                      | •••••                                                     |                                     | Influenz                                       | a (Yearly)                 |                                                                  |                       |                                       |                                         |
| Measles, mumps, rubella <sup>8</sup>                |             |                                           |             |             |                                                      |                                                           | M                                   | /R                                             |                            | see footnote*                                                    |                       | MMR                                   | /////                                   |
| Varicella <sup>9</sup>                              |             |                                           |             |             |                                                      |                                                           | Varie                               | cella                                          |                            | see footnote®                                                    |                       | Varicella                             | Range of<br>recommended                 |
| Hepatitis A <sup>10</sup>                           |             |                                           |             |             |                                                      |                                                           |                                     | Dos                                            | e 1 <sup>10</sup>          |                                                                  | HepA                  | Series /                              | ages for all<br>children and            |
| Meningococcal <sup>11</sup>                         |             |                                           |             |             |                                                      |                                                           |                                     | MCV4                                           | — see foo                  | tnote 11                                                         |                       |                                       | risk groups                             |
|                                                     |             |                                           |             |             |                                                      |                                                           |                                     |                                                |                            |                                                                  |                       |                                       |                                         |
|                                                     |             |                                           |             |             |                                                      |                                                           | l                                   |                                                |                            |                                                                  |                       |                                       |                                         |
|                                                     |             |                                           |             |             |                                                      |                                                           | l                                   |                                                |                            |                                                                  |                       |                                       |                                         |

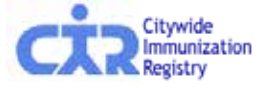

1 year

٠

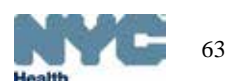

NY MIN

### Coverage Report: view report status and results

- Your Coverage Report is being processed. Most Coverage Reports can be processed in a few seconds, but others take longer. You can find your Coverage Report in <u>Recent Coverage Reports</u>
- d. A confirmation message appears.
- e. The processed Recall file will be found in the Recent Coverage Reports list.

The Report Status (right column) will change from "Processing..." to "Done." *Please be patient. Some reports take more time. You may return to this page later. If you see the record processing counter is not changing, click "Refresh."* 

f. To view results, click on "Done" in the Report Status column.

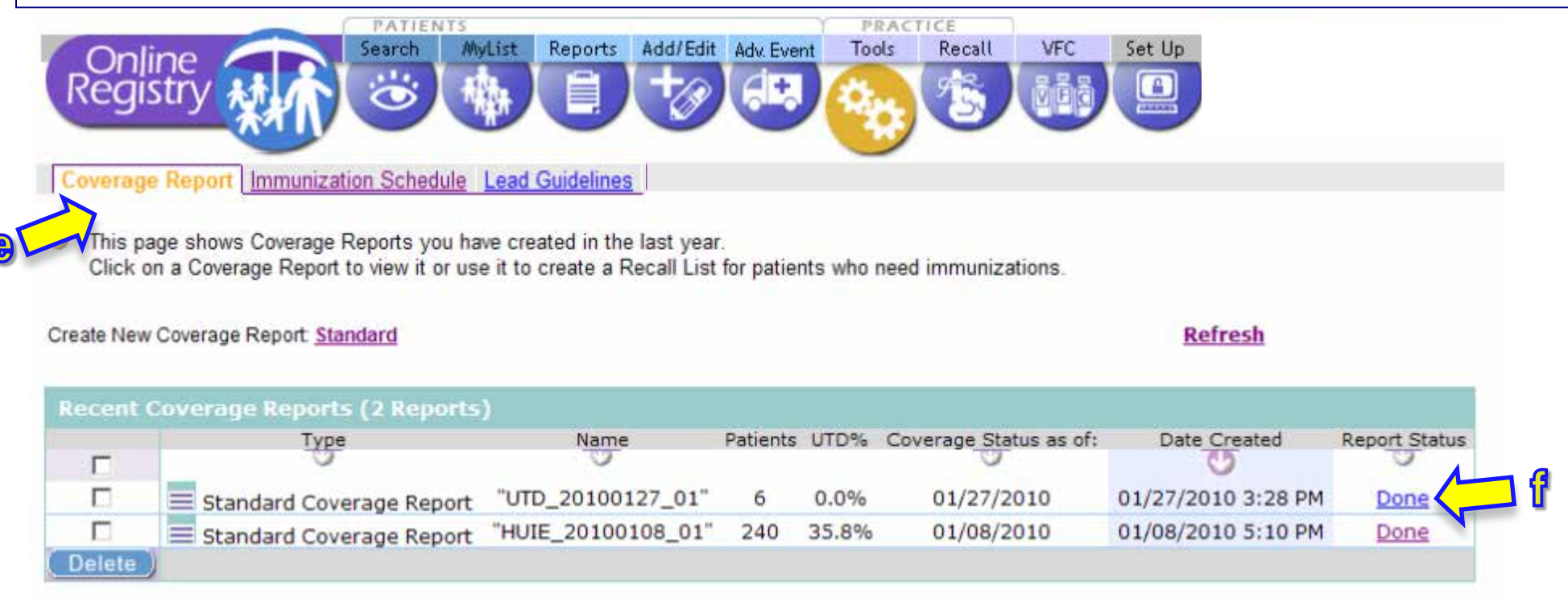

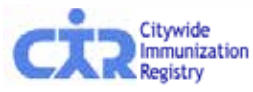

# Coverage Report: view results and begin a recall

|          | PATIEN | TS     | c 2     |          | 1          | PRACT | ICE    |     |        |
|----------|--------|--------|---------|----------|------------|-------|--------|-----|--------|
| Online   | Search | MyList | Reports | Add/Edit | Adv. Event | Tools | Recall | VFC | Set Up |
| Registry | 0      | *      |         | +0       |            | -     | 1      | ÖÖġ |        |

Coverage Report Immunization Schedule Lead Guidelines

This page lists the results of your Coverage report.

| Create Recall List | Based on MyList with<br>an age range of:<br>19mo - 35mo | Doses:<br>DTP 4<br>Polio 3<br>MMR 1<br>HepB 3<br>Hib 3<br>Var, 1<br>Pneum 4 | As Of:<br>01/27/2010 |
|--------------------|---------------------------------------------------------|-----------------------------------------------------------------------------|----------------------|

### 6 of 6 patients are not up to date (100.0%)

| Last/First       | Gender | DOB        |  |  |
|------------------|--------|------------|--|--|
| Mouse, Minnie    | F      | 05/26/2008 |  |  |
| Huie, Sherl      | F      | 03/01/2008 |  |  |
| Duck, Daffy      | M      | 07/07/2007 |  |  |
| Duck, Daffy      | F      | 03/02/2008 |  |  |
| Papadouka, Vikki | F      | 09/20/2007 |  |  |
| Poppins, Mary    | F      | 10/01/2007 |  |  |

 g. You may take the results to produce a Recall List or Labels and Letters.

Click on Create Recall List

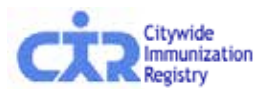

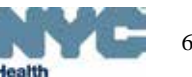

# Recall from Coverage Report: Review each record

| Online Search MyList Reports Add/Edit Adv. Event Tools                                                                                                    | a.       | Review each record Due Now 🔳                                                                                   |  |  |
|----------------------------------------------------------------------------------------------------|----------|----------------------------------------------------------------------------------------------------|--|--|
| Registry Create New Recall Create Custom Recall                                                                                                    | b.       | Update immunization records by clicking on the <u>Add Imms</u> link in the <i>Update</i> column on the right.  |  |  |
| <ul> <li>Our records show that these patients may need the vaccines as shown.<br/>To recall patients based on up to date rates, use the <u>Coverage Report Tool</u>.</li> <li>To recall patients, first review the records and add any immunizations that were</li> </ul> | C.       | Update address and phone by clicking on the <u>Edit Addr/Ph</u> link in the <u>Update</u> column on the right. |  |  |
| <ul> <li>to the CIR.</li> <li>1. Mark the patients who need Reminder / Recall Letters, then click Continue.</li> <li>2. Select to make Labels &amp; Letters or make a List.</li> <li>3. Select or compose a Message</li> </ul>                                            | •        | Mark the patients you wish to recall in the left column.                                                       |  |  |
| 4. Confirm and retrieve your Recall PDF.                                                                                                    |          | Click Continue                                                                                                 |  |  |
| Who's in Recall List? Currently showing patients fro                                                                                                    | m the se | elected Coverage Report.                                                                                       |  |  |
| Status Last/First Gender DOB Last Accessed Last Recall                                                                                                    | Miss     | ing Address Phone Update?                                                                                      |  |  |
|                                                                                                    |          | lb.                                                                                                    |  |  |

| R | tecall | Thes | se patients have immu | inizati                                 | ions th                                      | iat ar                                                 | e DUE                               | NOW              |                                     |     |                                                                                                    |                            | J        |
|---|--------|------|-----------------------|-----------------------------------------|----------------------------------------------|--------------------------------------------------------|-------------------------------------|------------------|-------------------------------------|-----|----------------------------------------------------------------------------------------------------|----------------------------|----------|
|   | ~      |      | Papadouka, Vikki      | F (                                     | 09/20/2                                      | 2007                                                   | 12/11                               | /2009            | 02/05/20                            | )10 | H1N1-1, Influenza-3, Hib-3                                                                                                    | Edit Addr/Ph<br>Add Imms*  | <u> </u> |
|   | •      | ⊌    | Poppins, Mary         |                                         | 10/01/2                                      | 2007                                                   | 12/10                               | /2000            | 02/05/20                            | 10  | H1N1-2, Influenza-1, HepB-1, DTP-1, 2 Laf<br>Hib-1, Pneumo Conj-1, Polio-1, MMR-1, New York, NY 10013 222-222-2222<br>Varicella-1 | Edit Addr/Ph*<br>Add Imms* | C        |
|   | -      | 46   |                       | CII                                     | ICK (                                        | on                                                     | the                                 | pa               | tient                               | _   | H1N1-2, Influenza-1, HepB-1, DTP-1, 123 Wall St, 2                                                                                | Edit Addr/Ph*              |          |
| ' |        |      |                       | l na                                    | me                                           | to                                                     | vie                                 | w tl             | he                                  |     | Hib 1 Decume (Cepi 1 Debe 1 MMU 1                                                                                                 |                            |          |
| 7 | A      |      |                       | ro                                      | 0050                                         | <br>                                                   |                                     | П                |                                     |     |                                                                                                    |                            |          |
|   |        |      |                       | ree                                     | COLC                                         | חוג                                                    |                                     | R                |                                     |     |                                                                                                    |                            |          |
|   |        |      |                       | Concession of the                       | Matter                                       |                                                        | ierts annothis fig 100              |                  | Hai                                 | 100 |                                                                                                    |                            |          |
|   | •      |      |                       | Elementer<br>1732 Infraerite<br>2014/10 |                                              | 10.00                                                  |                                     |                  | New York                            |     |                                                                                                    |                            |          |
|   |        |      |                       | Marca<br>30 atts                        | 100000 milerary                              |                                                        |                                     |                  | 2LE NON<br>NPLAENEN                 |     |                                                                                                    |                            |          |
|   |        |      |                       | Held<br>Howels                          | Trakest<br>Trakest                           | ringen<br>Theorem                                      | nidarana<br>21ak malandra<br>74anan |                  | Completed Vaccore<br>James          |     |                                                                                                    |                            |          |
|   |        |      |                       | Rotavina<br>70artis                     | FIGURE<br>Associations<br>(Reported Transfer | AL-REGIST<br>Reserve Tol<br>Reserve Tol<br>Reserve Tol |                                     |                  | And recommended<br>place 12 country |     |                                                                                                    |                            |          |
|   |        |      |                       | drø<br>19.eds                           | instant.                                     | Harman Party                                           | normal of the second                | nana<br>Persekai | 1100 C                              |     |                                                                                                    |                            |          |
|   |        |      |                       | 1000                                    | transfer<br>management                       | The set                                                | Annal Annal                         |                  | BLÉ NON<br>HE AND ONE<br>PEDIANHE   |     |                                                                                                    |                            |          |
| 0 | Ť      | City | ywide<br>munization   | Prevente<br>Composito<br>L'Econta       |                                              |                                                        |                                     |                  | Constant Visione<br>James           |     |                                                                                                    | e e                        | 56       |
| 6 |        | Reg  | gistry                | Pale                                    | 1.1100.000                                   | 11.000                                                 | 4103394                             |                  | 4,4,4,4,4                           |     |                                                                                                    | Health                     |          |

### **Update Patient Immunizations**

| 2. Check the r               | ww entries (highlighted) for accuracy, then click the "C                          | onlim" button at the bottom of the page.                                                      | e 🤣                                                                                           |
|------------------------------|-----------------------------------------------------------------------------------|-----------------------------------------------------------------------------------------------|-----------------------------------------------------------------------------------------------|
| mmunization                  | History                                                                           |                                                                                               |                                                                                               |
| Event                        | 1                                                                                 | 2                                                                                             | 3                                                                                             |
| H1N1 Influenza<br>2 event(s) | H1N1-09, Preservative Free<br>Date: 9/8/2009<br>5w 3d                             | H1N1-09, Injectable<br>Date: 1/1/2010<br>21w 6d                                               | Date: (mm/dd/yyyy)<br>Choose Vaccine<br>This Practice? C<br>Another? C<br>Lot:<br>My Lot List |
| Event                        | 1                                                                                 | 2                                                                                             | 3                                                                                             |
| Influenza<br>1 event(s)      | Influenza-injectable<br>Date: 1/1/2010<br>21w 6d                                  | Date: (mm/dd/yyyy)<br>Choose Vaccine<br>This Practice? C<br>Another? C<br>Lot. My Lot List    | Date: (mm/dd/yyyy)<br>Choose Vaccine<br>This Practice? C<br>Another? C<br>Lot: My Lot List    |
| Event                        | 1                                                                                 | 2                                                                                             | 3                                                                                             |
| HepB<br>0 event(s)           | Date: (mm/dd/yyyy)<br>Choose Vaccine This Practice? C Another? C Lot: My Lot List | Date: (mm/dd/yyyy)<br>Choose Vaccine<br>This Practice? C<br>Another? C<br>Lot:<br>My Lot List | Date:(mm/dd/yyyy)<br>Choose Vaccine<br>This Practice? O<br>Another? O<br>Lot:<br>My Lot List  |

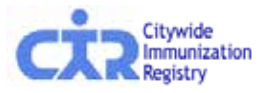

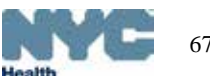

10. Ng

67

# Update Patient Info: address, phone, MOGE status

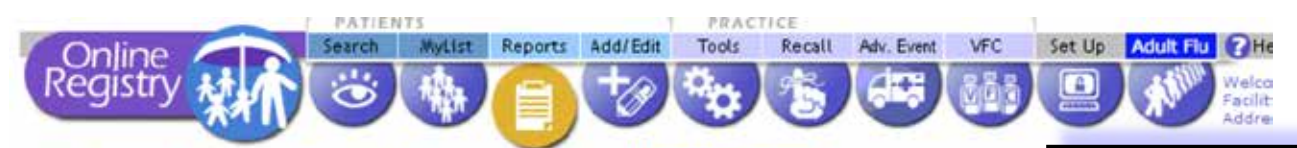

View Record Print Reports Request Fax Pre-completed Forms Update Patient Info

Please enter the fields your practice has not recently updated.

| First Name                 | MINNIE T                          |
|----------------------------|-----------------------------------|
| Last Name                  | MOUSE +                           |
| DOB                        | 10 03 2008 - mm//different        |
| Gender                     | CM CF T                           |
| Alternate First            |                                   |
| Middle Name                | ·                                 |
| Alternate Last             |                                   |
| Medical Rec. No.           |                                   |
| Medicaid No. (AA#####A)    |                                   |
| Mom DOB                    | T may/dd/yyyy                     |
| Mom First Name             | =                                 |
| Mom Maiden Name            | t                                 |
| House No. / St. / Apt. No. |                                   |
| City / State / ZIP         | NEW YORK NY                       |
| Telephone                  |                                   |
| Is patient active?         | • Yes, patient is currently in my |
|                            | practice                          |
|                            | No (select reason)                |
|                            | elsewhere)                        |
|                            | C Not in NYC (Moved)              |
|                            | C Patient deceased                |

- Update patient information, address, phone number.
- Please note: Information reported by Vital Records may not be edited online.
- You may send a copy of the revised birth certificate by fax to (347) 396-2559, or call us at (347) 396-2559.
- Mark if MOGE (<u>Moved</u> <u>or</u> <u>Gone</u> <u>Elsewhere</u>).

### MOGE choices:

- Not in my practice
- Not in NYC (moved)
- Patient deceased.

 Tip Click below for Criteria of Moved or Gone Elsewhere (MOGE)

Registry

### Recall from Coverage Report: choose List or Labels & Letters PATIENTS PRACTICE Reports Add/Edit Adv. Event Recall VFC Set Up MyList Tools Search Online d. Choose to make either: Reminder / Recall Create New Recall Create Custom Recall a List or 1. Mark the patients who need Reminder / Recall Letters, then click Continue Labels & Letters 2. Select to make Labels & Letters or make a List. 3. Select or compose a Message. Continue -Click 4. Confirm and retrieve your Recall PDF. NOTE: To create accurate recall letters, report all patient immunizations to the registry before continuing. Select your preferred method: Create a List of names, addresses, phone numbers and immunizations Your PDF document will contain a list of names, addresses, phone numbers and the immunizations that are past due or due soon for selected patients. Create Labels and Letters to print and mail 0 Your PDF document will contain (1) address labels and (2) a Recall/Reminder message of your choice with the immunizations that are past due or due soon for each patient.

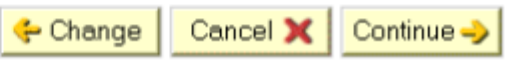

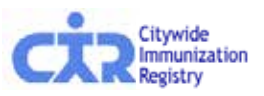

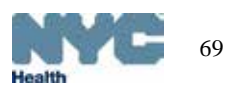

| Recall from Co<br>create custom                                                                                      | overage Report: <i>selec</i><br><i>message, or get a lis</i>                                          | st default or<br>st                |  |  |  |
|----------------------------------------------------------------------------------------------------|----------------------------------------------------------------------------------------------------|------------------------------------|--|--|--|
| Kenninger / Keeding Steate flow Roball Orea                                                                          |                                                                                                    | e. Choose an option:               |  |  |  |
|                                                                                                    |                                                                                                    |                                    |  |  |  |
| <ol> <li>Mark the patients who need Reminder / Red</li> <li>Select to make Labels &amp; Letters or make a</li> </ol> | call Letters, then click Continue.<br>List.                                                           | <ul> <li>Default letter</li> </ul> |  |  |  |
| <ul> <li>3. Select or compose a Message.</li> <li>4. Confirm and retrieve your Recall PDF.</li> </ul>                | <ul> <li>3. Select or compose a Message.</li> <li>4. Confirm and retrieve your Recall PDF.</li> </ul> |                                    |  |  |  |
| NOTE: To create accurate recall letters, report all pat                                                              | ient immunizations to the registry before continuing.                                                 | or                                 |  |  |  |
| Select Message:                                                                                                    |                                                                                                    | <ul> <li>List of names</li> </ul>  |  |  |  |
| C Use default message.                                                                                               |                                                                                                    | includes: address                  |  |  |  |
| If selected, this message will be printed<br>for each patient on your recall list:                                   | Our records show that your child may need the following vaccines:                                     | nhono and docos that               |  |  |  |
|                                                                                                    | [Note: Patients due immunizations will be displayed here.]                                            | are due now.                       |  |  |  |
|                                                                                                    | Please call our office at 212-676-2312 to schedule an appointr<br>at your earliest convenience.       | Click Continue ->                  |  |  |  |
|                                                                                                    | Thank you,<br>Citywide Immunization F                                                                 |                                    |  |  |  |

### O Use custom message.

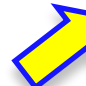

If selected, the message you type to the right will be printed for each patient on your recall list:

Enter the messsage of your choice in the field below:

| - |
|---|

.

[Note: Patients due immunizations will be displayed below your message.]

### O No message, just a list.

If selected, only a list of names in your recall list will be printed.

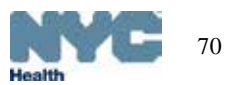

### Recall from Coverage Report: confirm, name report

Reminder / Recall Create New Recall Create Custom Recall

1. Mark the patients who need Reminder / Recall Letters, then click Continue.

2. Select to make Labels & Letters or make a List.

3. Select or compose a Message.

4. Confirm and retrieve your Recall PDF.

NOTE: To create accurate recall letters, report all patient immunizations to the registry before continuing.

You have selected Labels & Letters for 5 patients using a Default message ..

Note: The addresses you see below will be used. Please update now if necessary.

| f. | Confirm | list. |
|----|---------|-------|
|    |         |       |

g. Accept or rename your *List* or *Labels & Letters* file.

Click Continue

Please be patient. Processing the records takes time.

| Reminder / Recall List                             |                    |            |            |               |             |                                                                                          |                                      |              |                                                    |  |  |
|----------------------------------------------------|--------------------|------------|------------|---------------|-------------|------------------------------------------------------------------------------------------|--------------------------------------|--------------|----------------------------------------------------|--|--|
| Statu                                              | s Last/First       | Gender     | r DOB      | Last Accessed | Last Recall | Missing                                                                                  | Address                              | Phone        | Update?                                            |  |  |
| These patients have immunizations that are DUE NOW |                    |            |            |               |             |                                                                                          |                                      |              |                                                    |  |  |
| ⊌                                                  | Papadouka, Vikki   | F          | 09/20/2007 | 12/11/2009    | 02/05/2010  | H1N1-1, Influenza-3, Hib-3                                                               |                                      |              | Edit Addr/Ph <sup>4</sup><br>Add Imms <sup>*</sup> |  |  |
| ⊌                                                  | Poppins, Mary      | F          | 10/01/2007 | 12/10/2009    | 02/05/2010  | H1N1-2, Influenza-1, HepB-1, DTP-1, Hib-1,<br>Pneumo Conj-1, Polio-1, MMR-1, Varicella-1 | 2 Laf<br>New York, NY 10013          | 222-222-2222 | Edit Addr/Ph <sup>1</sup><br>Add Imms*             |  |  |
| ⊌                                                  | Humphrey, Hector   | М          | 07/07/2007 | 12/10/2009    | 02/05/2010  | H1N1-2, Influenza-1, HepB-1, DTP-1, Hib-1,<br>Pneumo Conj-1, Polio-1, MMR-1, Varicella-1 | 123 Wall St, 2<br>New York, NY 10022 |              | Edit Addr/Ph <sup>3</sup><br>Add Imms*             |  |  |
| ⊌                                                  | Gadalla, Joanna    | F          | 05/26/2008 | 06/08/2009    | 02/05/2010  | H1N1-1, Influenza-1, DTP-4, Hib-4, Pneumo<br>Conj-4, Polio-3, HepA-1                     |                                      |              | Edit Addr/Ph <sup>3</sup><br>Add Imms*             |  |  |
| ⊌                                                  | Narayanajaya, Shyr | <u>i</u> F | 03/02/2008 | 06/08/2009    | 02/05/2010  | H1N1-1, Influenza-1, DTP-4, Polio-3, HepA-1                                              |                                      |              | Edit Addr/Ph <sup>3</sup><br>Add Imms <sup>*</sup> |  |  |
|                                                    |                    |            |            |               |             | List Name for i                                                                          | dentification later:                 | HUIE_201     | 00205_04                                           |  |  |

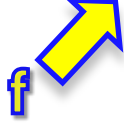

### 🔶 Change 🛛 Cancel 🗙

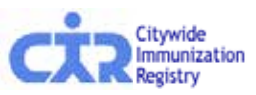

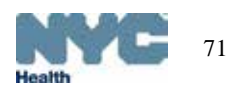

Continue

### Recall from Coverage Report: List or Labels & Letters

Your Recall PDF file is being processed. Most Recalls can be processed in a few seconds, but others take longer. You can find your Recall in <u>Recent Recalls</u>

- h. A confirmation message appears
- The processed Recall file will be found in the Reminder/Recall tab.
   The Report Status will change from "Processing..." to "Done."
   Please be patient. Processing the records takes time.
- j. To view results, click on "Done" in the Status column.

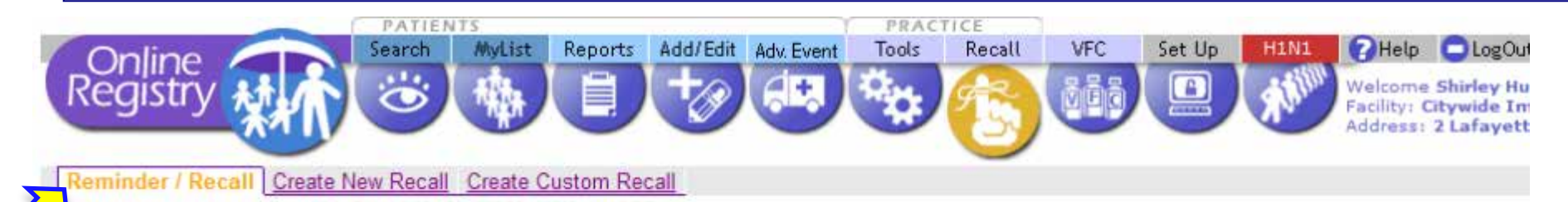

This page shows lists you have created in the last year.

Create a new Standard | Custom Reminder/Recall.

Refresh

| (Delete) | List Name                 | Status | Patients Based On | Туре             | Date Created          |
|----------|---------------------------|--------|-------------------|------------------|-----------------------|
| Г        | <u>"HUIE 20100205 04"</u> | 0      | 0                 | 0                | U                     |
|          | "recall 20100203 01"      | Done   | 5 Recall          | Labels & Letters | 02/03/2010 3:16<br>PM |
|          | "LYONS 20100127 01 H1N1"  | Done   | Recall            | Labels & Letters | 01/27/2010 4:06<br>PM |
|          | "HUIE 20100126 01"        | Done   | 9 Recall          | Labels & Letters | 01/26/2010 2:21<br>PM |
|          | "LYONS 20100126 01"       | Done   | 0 Recall          | Labels & Letters | 01/26/2010 2:08<br>PM |
| -        |                           | -      | 12.1              | 142.1            | 01/26/2010 1.41       |

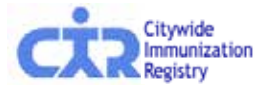

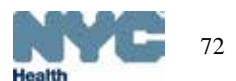
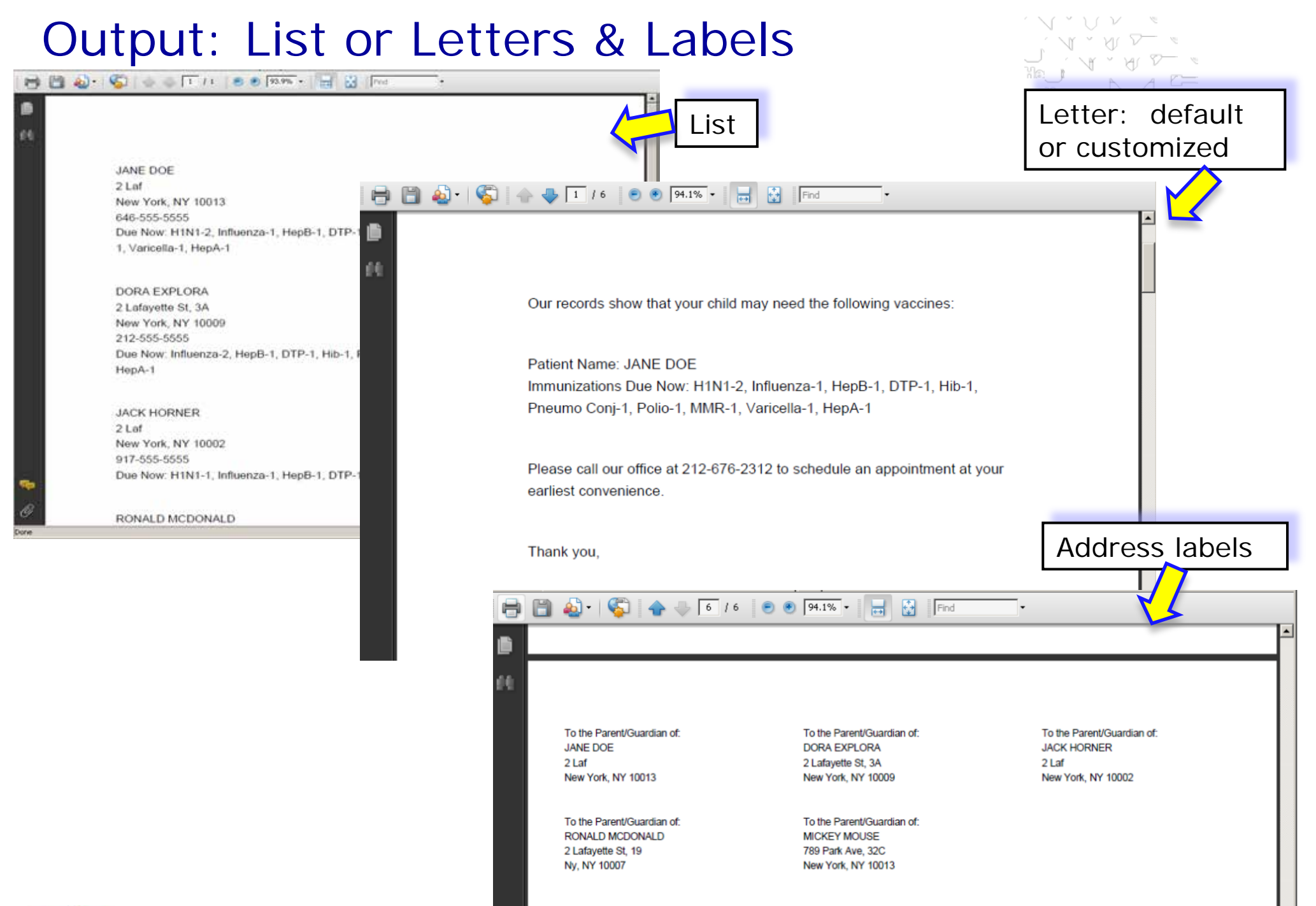

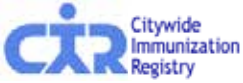

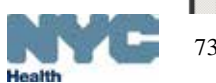

### **Output: Printing Labels & Letters**

You may use paper preprinted with your office letterhead to print the letters. To print labels, use standard address labels,  $1" \times 2-5/8"$ 

| Print                                                                                                    |                               |
|----------------------------------------------------------------------------------------------------|-------------------------------|
| Print       Properties         Status:       Toper loss         Type:       HP Laser Jet 9050 PCL 6         Print: Range       Comments and Forms:         Print: Range       Of:         To the F         All         Corrent view         Corrent view         Corrent view         Corrent view         Corrent view         Corrent view         Corrent view         Corrent view         Corrent view         Corrent view         Corrent view         Corrent view         Corrent view         Reverse pages         Page Handing         Copies:         Image:         Copies:         Image:         Copies:         Image:         Copies:         Image:         Copies:         Image:         Collate:         Page Scaling:         None         Image:         Document:       8.5 x 11.0in         Image:       Advanced         Print Task Quick Set name here         Custom       Custom         Use Differe | Parent/Guardian of:<br>IORNER |
| The labels are found at the end of the document. To print labels only, enter the range of pages to print in Print Range.                                                                                                    |                               |
| In Printer Properties, under "Type is: " choose "Labels."                                                                                                    | Help<br>OK Cancel             |

#### Recall: "Due Now

| On<br>Regi   | Ine Search MyList Reports Add/Edit                       | Adv. Event Tools | Reca      | U VFC                | Set Up                                   |                                               |
|--------------|----------------------------------------------------------|------------------|-----------|----------------------|------------------------------------------|-----------------------------------------------|
| This p       | a new <u>Standard</u>   <u>Custom</u> Reminder/Recall.   | 4                |           |                      | Refresh                                  |                                               |
| Delete       | List Name                                                | Status           | Patients  | Based On             | Туре                                     | Date Created                                  |
| Г            | ี ล∨ ี 🗸                                                 | 5                | 1.2107625 | U                    | U.                                       | U                                             |
|              | "HUIE 20100126 01"                                       | 🔁 Done           | 39        | Recall               | Labels & Letters                         | 01/26/2010 2:21<br>PM                         |
|              | "LYONS 20100126 01"                                      | 🔂 Done           | 10        | Recall               | Labels & Letters                         | 01/26/2010 2:08<br>PM                         |
|              | "EMMONS 20100126 01"                                     | Done             | 9         | Recall               | List                                     | 01/26/2010 1:41<br>PM                         |
|              | "HUIE 20100115 01"                                       | Done             | 1         | Reminder             | Labels & Letters                         | 01/15/2010 1:45<br>PM                         |
|              | "HUIE_20100114_02"                                       | Review           | 16        | Recall               |                                          | 01/14/2010 2:17<br>PM                         |
|              | "7 months to 11 months- Jan 8, 2010 - Shirley Huie "     | Done             | 16        | Recall               | List                                     | 01/08/2010 6:01<br>PM                         |
|              | "HUIE 20100105 01"                                       | 🔂 Done           | 10        | Recall               | List                                     | 01/05/2010 4:59<br>PM                         |
| Pleas<br>"Co | se view the user guide:<br>overage, Reminder / Recall Gu | ide "            | а.        | To s<br>click<br>Cus | tart a nev<br>the <u>Star</u><br>tom Rem | v <b>Recall</b> li<br>Indard or<br>Inder/Reca |
| for d        | etailed instructions.                                    |                  |           | opti                 | on.                                      |                                               |

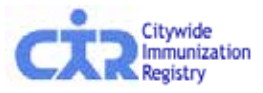

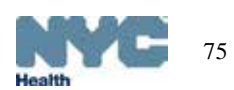

### Recall: choose options for a customized recall report

Clear

Cancel 🗙

Continue -

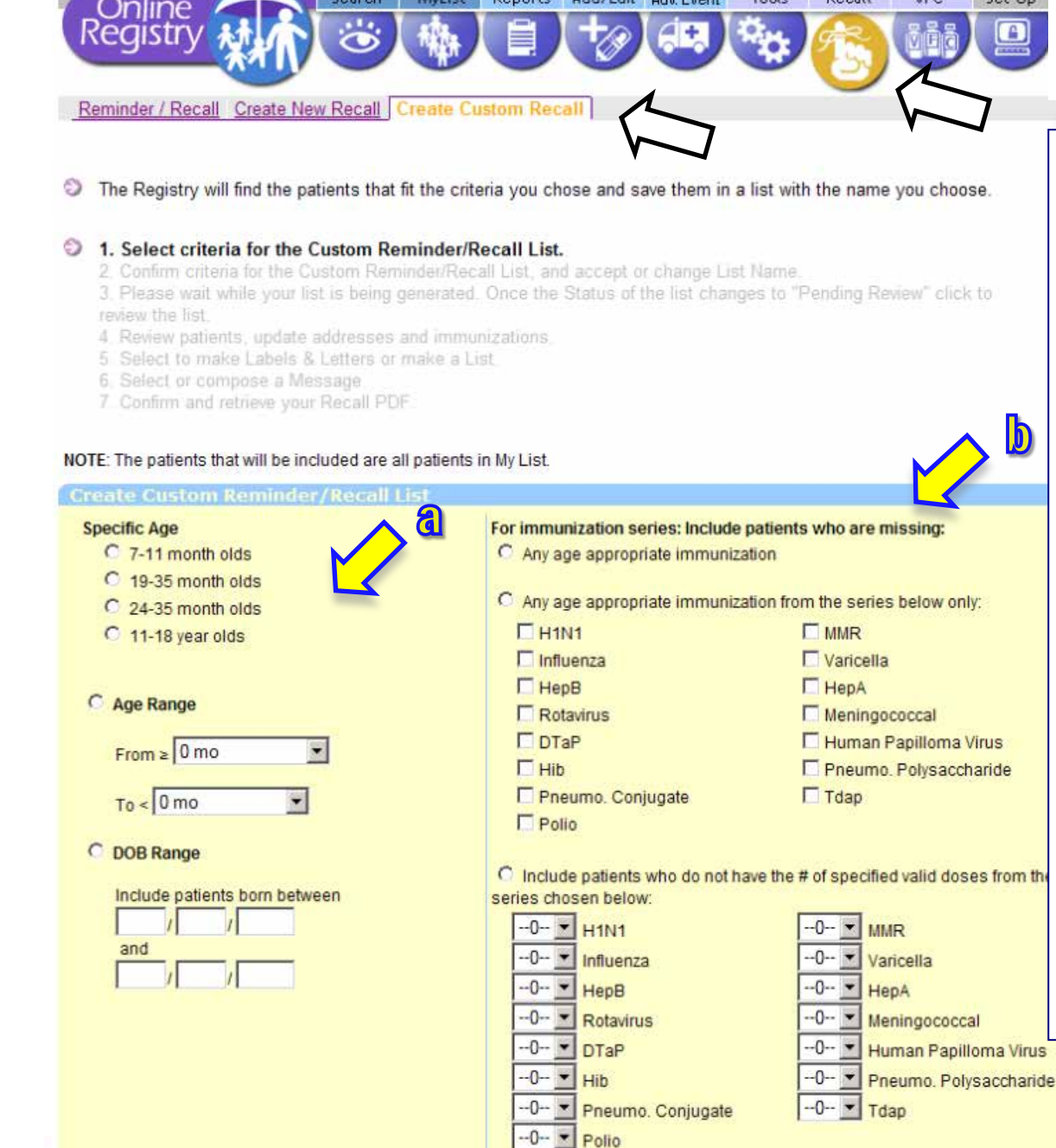

Users can either recall patients in MyList who are Due Now or use the **Custom Recall**.

- a. In **Custom Recall**, choose one of the three age range choices in the left column.
- b. Next, choose one of the three choices in the right column to include patients to recall who are:
  - a) missing age-appropriate immunizations, or
  - b) missing any age-appropriate immunizations from a specified vaccine series, or
  - c) missing a specified # of valid doses from specified series.

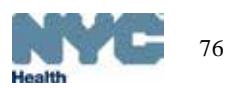

#### Custom Recall - Example 1

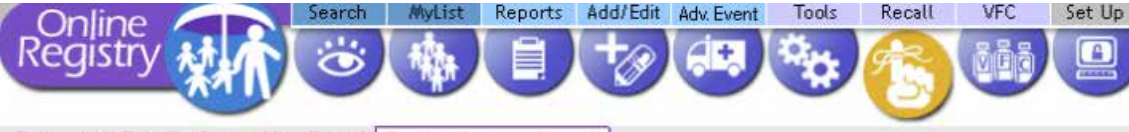

Reminder / Recall Create New Recall Create Custom Recall

The Registry will find the patients that fit the criteria you chose and save them in a list with the name you choose.

#### 1. Select criteria for the Custom Reminder/Recall List.

2. Confirm criteria for the Custom Reminder/Recall List, and accept or change List Name.

Please wait while your list is being generated. Once the Status of the list changes to "Pending Review" click to review the list.

4. Review patients, update addresses and immunizations.

- 5 Select to make Labels & Letters or make a List.
- 6. Select or compose a Message
- 7 Confirm and retrieve your Recall PDF

#### NOTE: The patients that will be included are all patients in My List.

| Create Custom Reminder/Recall List                                            |                                                                                                    |                                                                                                    |
|-------------------------------------------------------------------------------|----------------------------------------------------------------------------------------------------|----------------------------------------------------------------------------------------------------|
| Specific Age<br>C 7-11 month olds<br>C 19-35 month olds<br>C 24-35 month olds | For immunization series: Include pa<br>C Any age appropriate immunizatio                                                                                                    | tients who are missing:<br>in<br>in from the series below only:                                                                             |
| C 11-18 year olds                                                             | H1N1 Influenza                                                                                                    | MMR<br>Varicella                                                                                                    |
| C Age Range<br>From ≥ 0 mo ▼<br>To < 0 mo ▼                                   | HepB Rotavirus DTaP Hib Pneumo. Conjugate Rolin                                                                                                    | <ul> <li>HepA</li> <li>Meningococcal</li> <li>Human Papilloma Virus</li> <li>Pneumo, Polysaccharide</li> <li>Tdap</li> </ul>                |
| ODB Range                                                                     | <ul> <li>C Include patients who do not have series chosen below:</li> <li>-O▼ H1N1</li> <li>-O▼ Influenza</li> <li>-O▼ HepB</li> <li>-O▼ Preumo. Conjugate</li> <li>-O▼ Polio</li> </ul> | the # of specified valid doses from the<br>O Varicella<br>O HepA<br>O HepA<br>O Human Papilloma Virus<br>O Pneumo. Polysaccharide<br>O Tdap |
|                                                                               |                                                                                                    | Cancel X Clear Continue                                                                                                    |

#### Example 1:

To recall patients who are missing a Hib, you may choose, for example,

- a. 24-35 month age range, and
- b. "any age appropriate immunization from the series," and choose "Hib."

Results will include patients missing the correct number of ageappropriate doses of Hib.

Results will also list other vaccines missing for this group of patients.

#### Custom Recall – Example 2

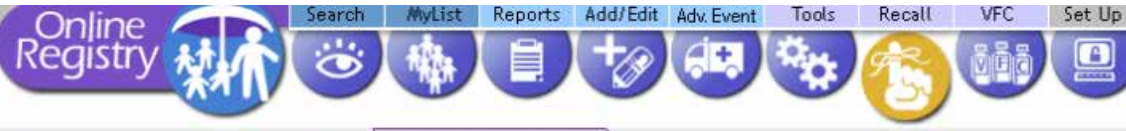

Reminder / Recall Create New Recall Create Custom Recall

The Registry will find the patients that fit the criteria you chose and save them in a list with the name you choose.

#### 1. Select criteria for the Custom Reminder/Recall List.

2. Confirm criteria for the Custom Reminder/Recall List, and accept or change List Name.

Please wait while your list is being generated. Once the Status of the list changes to "Pending Review" click to review the list.

- 4. Review patients, update addresses and immunizations.
- 5 Select to make Labels & Letters or make a List.
- 6. Select or compose a Message
- 7 Confirm and retrieve your Recall PDF

#### NOTE: The patients that will be included are all patients in My List.

| Specific Age                  | For immunization series: Include                                                                                                    | patients who are missing:                  |
|-------------------------------|----------------------------------------------------------------------------------------------------|--------------------------------------------|
| C 7-11 month olds             | C Any age appropriate immuniza                                                                                                    | tion                                       |
| C 19-35 month olds            |                                                                                                    |                                            |
| C 24-35 month olds            | Any age appropriate immuniza                                                                                                    | tion from the series below only:           |
| C 11-18 year olds             | H1N1                                                                                                    |                                            |
|                               | Influenza                                                                                                    | Varicella                                  |
|                               | F HepB                                                                                                    | HepA                                       |
| C Age Range                   | Rotavirus                                                                                                    | Meningococcal                              |
| 0                             | DTaP                                                                                                    | Human Papilloma Virus                      |
| From ≥ 0 mo                   | Hib                                                                                                    | Pneumo, Polysaccharide                     |
| To Omo                        | Pneumo, Conjugate                                                                                                    | Tdap                                       |
| 10<10110                      | Polio                                                                                                    | 35                                         |
| C DOB Range                   |                                                                                                    |                                            |
|                               | Include patients who do not had a second second | we the # of specified valid doses from the |
| Include patients born between | series chosen below:                                                                                                    |                                            |
| 1 1                           | 0 T H1N1                                                                                                    | 0 💌 MMR                                    |
| and                           | O Influenza                                                                                                    | O Varicella                                |
|                               |                                                                                                    |                                            |
|                               | Hepo                                                                                                    |                                            |
|                               | Rotavirus                                                                                                    | Meningococcal                              |
|                               | DTaP                                                                                                    | Human Papilloma Virus                      |
|                               | 0 <u> </u>                                                                                                    | Pneumo. Polysaccharide                     |
|                               | O Pneumo. Conjugate                                                                                                    | O Tdap                                     |
|                               | O Polio                                                                                                    |                                            |

Example 2:

To recall patients who need the third HPV, you may choose, for example,

- a. 11-18 year olds, and
- b. "include patients who do not have the # of specified valid doses from the series chosen below," and choose "3 HPV."

Results will include patients missing their 1<sup>st</sup>, 2<sup>nd</sup>, <u>or</u> 3<sup>rd</sup> dose of HPV.

Results will also list other vaccines missing for this group of patients.

#### Custom Recall- review each record

Reports Add/Edit Adv. Event

Tools

Recall

VFC

Set Up

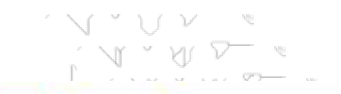

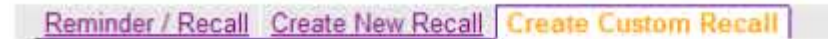

Search

Our records show that these patients may need the vaccines as shown. To recall patients based on up to date rates, use the <u>Coverage Report Tool</u>.

To recall patients, first review the records and add any immunizations that were given but it

MyList

1. Select criteria for the Custom Reminder/Recall List.

 Confirm criteria for the Custom Reminder/Recall List, and accept or change List Name.
 Please wait while your list is being generated. Once the Status of the list changes to "P review the list.

- 4. Review patients, update addresses and immunizations.
  - 5. Select to make Labels & Letters or make a List.
  - 6 Select or compose a Message

Online Registry

7 Confirm and retrieve your Recall PDF.

- c. Review each record Due Now 🤳
- d. Update immunization records by clicking on the <u>Add Imms</u> link in the *Update* column on the right.
- Update address and phone by clicking on the <u>Edit Add/Ph</u> link in the *Update* column on the right.
- Mark the patients you wish to recall in the left column.

Click Continue

| -        | Status | Last/First                       | Gender                                                                                                    | DOB                                     | Last Accesses                         | d Last Recall   | Missing                                                                                      | Address                     | Phone           | Update?                     |
|----------|--------|----------------------------------|----------------------------------------------------------------------------------------------------|-----------------------------------------|---------------------------------------|-----------------|----------------------------------------------------------------------------------------------|-----------------------------|-----------------|-----------------------------|
| -        | -      | -0-                              | 0                                                                                                    | 0                                       | 0                                     | 0               |                                                                                              |                             |                 |                             |
| call     | These  | patients have im                 | munizati                                                                                                    | ons that a                              | re DUE NOW                            | 1               |                                                                                              |                             |                 | L.                          |
| ~        | 0      | Papadouka, Vikki                 | F (                                                                                                    | 09/20/2007                              | 12/11/2009                            | 02/03/2010      | H1N1-1, Influenza-3, Hib-3                                                                   |                             |                 | Edit Addr/Ph                |
| <b>v</b> | €.     | Poppins, Mary                    | CI<br>na<br>re                                                                                                    | ick on t<br>ame to<br>cord in           | he patie<br>view the<br>CIR           | nt 3/2010       | H1N1-2, Influenza-1, HepB-1, DTP-1, Hib-1, 2<br>Pneumo Conj-1, Polio-1, MMR-1, Varicella-1 N | Laf<br>lew York, NY 10013 : | 222-222<br>2222 | -Edit Addr/Ph*<br>Add Imms* |
| •        |        | G                                | Sector of the sector of the se |                                         | * * * *                               | Rest of a       |                                                                                              |                             |                 |                             |
|          |        |                                  | Maget<br>Planets<br>Planets<br>Planets                                                                                                    |                                         | Second                                | Anne -          |                                                                                              |                             |                 |                             |
|          |        |                                  | TTP<br>+ Zamen<br>Transie                                                                                                    | And And And And And And And And And And | nean inter<br>Inter<br>Inter<br>Inter | Million Charles |                                                                                              |                             |                 |                             |
| CJ       |        | tywide<br>imunization<br>egistry | Annual State                                                                                                    |                                         | Term (                                | PERSONAL REPORT |                                                                                              |                             |                 | Health                      |

### Custom Recall – List, Labels & Letters

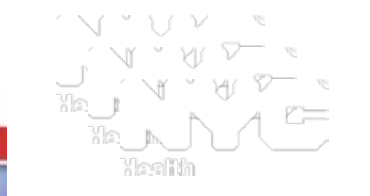

Choose to make either:

a list

or

Continue 🚽

Labels & Letters

f.

Click

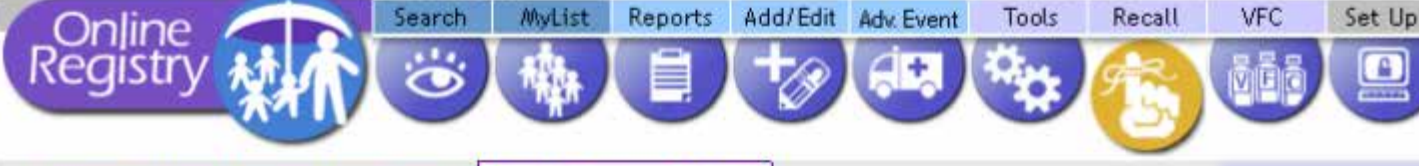

Reminder / Recall Create New Recall Create Custom Recall

- 1. Select criteria for the Custom Reminder/Recall List.
- 2. Confirm criteria for the Custom Reminder/Recall List, and accept or change List Name.
- Please wait while your list is being generated. Once the Status of the list changes to "Pending Revi review the list.
- 4. Review patients, update addresses and immunizations.
- 5. Select to make Labels & Letters or make a List.
  - 6. Select or compose a Message
  - 7. Confirm and retrieve your Recall PDF

NOTE: To create accurate recall letters, report all patient immunizations to the registry before continuing.

#### Select your preferred method:

- Create a List of names, addresses, phone numbers and immunizations
- Your PDF document will contain a list of names, addresses, phone numbers and the immunizations that are past due or due soon for selected patients.
- C 🖻 Create Labels and Letters to print and mail
- Your PDF document will contain (1) address labels and (2) a Recall/Reminder message of your choice with the immunizations that are past due or due soon for each patient.

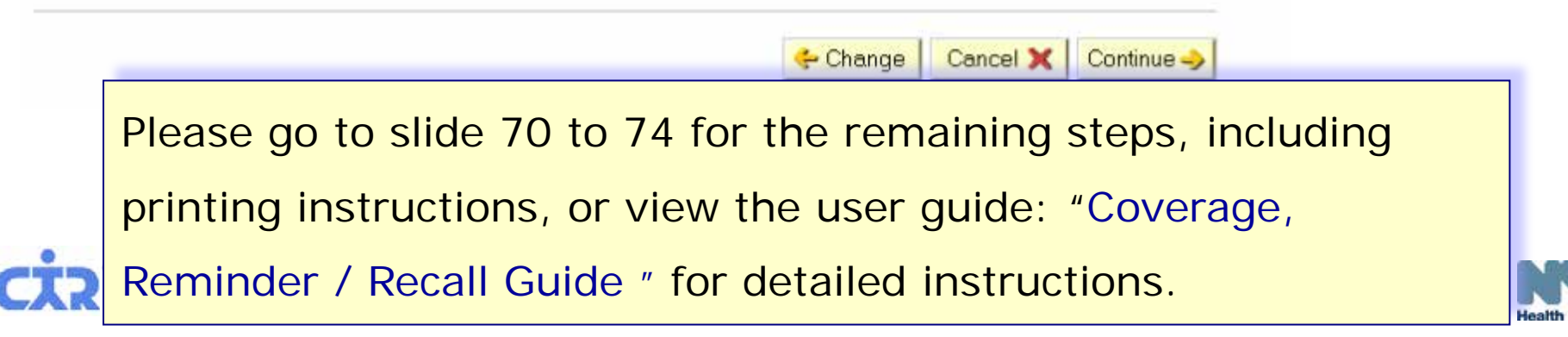

#### Reminder: "Due Soon" .

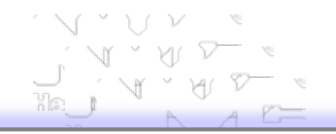

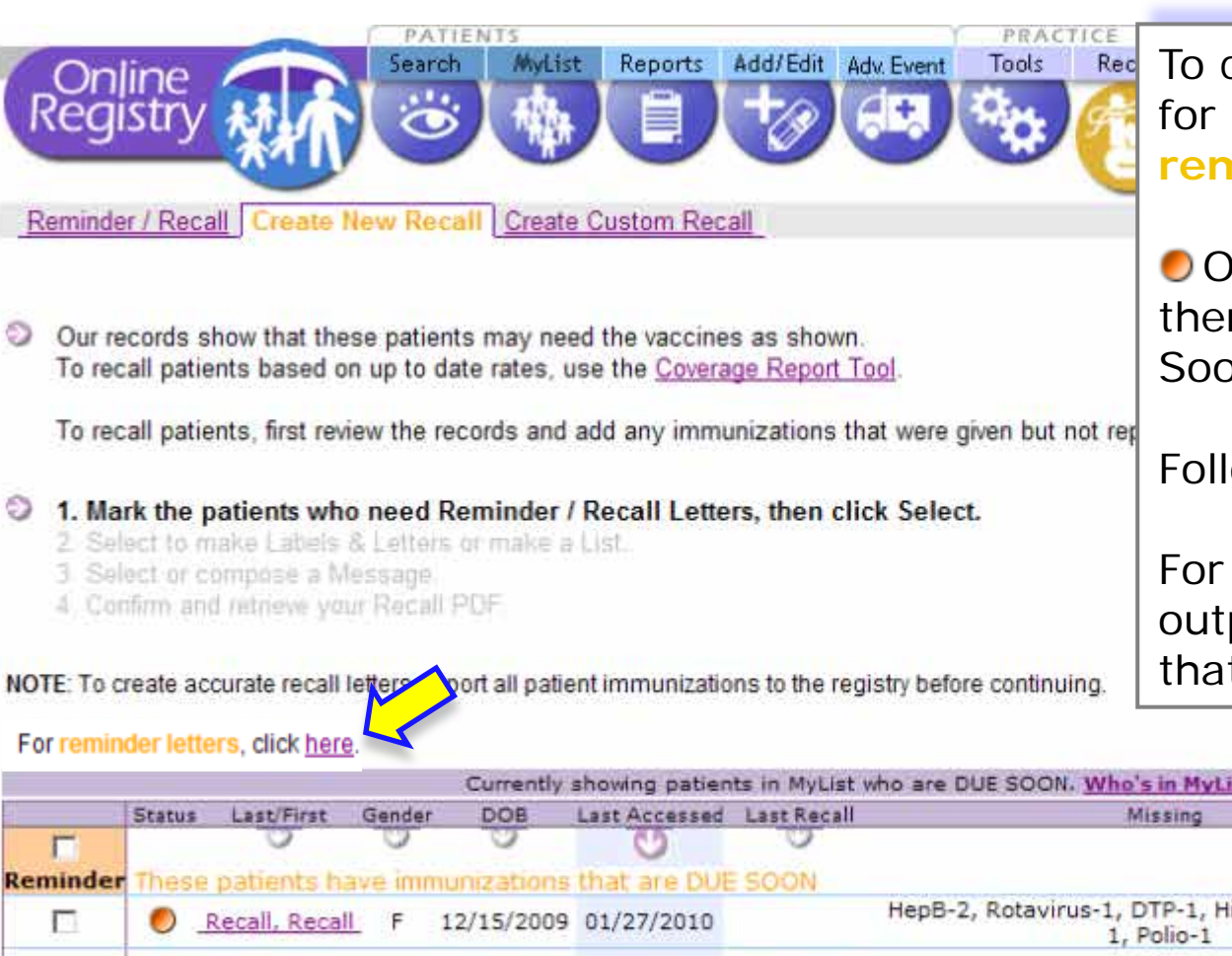

To create a list, or labels & letters for patients Due Soon, click, "For reminder letters, click <u>here</u>."

Orange status circle indicates there is a vaccine that is Due Soon (within a month).

Follow the instructions.

For this group of patients the output will show both vaccines that are Due Soon and Due Now.

|          | Status | Last/First     | Gender | DOB         | Last Accessed | Last Recall | Missing                                                       | Address                     | Phone            | Update?                   |
|----------|--------|----------------|--------|-------------|---------------|-------------|---------------------------------------------------------------|-----------------------------|------------------|---------------------------|
| Г        |        | 0              | 0      | 0           | O             | 0           |                                                               |                             | _                |                           |
| Reminder | Thes   | e patients ha  | ve imr | nunizations | that are DUI  | ESOON       |                                                               |                             |                  |                           |
|          | 0      | Recall, Recall | F      | 12/15/2009  | 01/27/2010    |             | HepB-2, Rotavirus-1, DTP-1, Hib-1, Pneumo Conj-<br>1, Polio-1 | , NY                        |                  | Edit Addr/Ph<br>Add Imms* |
|          | ٥      | Lin, Steven    | М      | 12/04/2009  | 01/15/2010    | 01/15/2010  |                                                               | 2 Lafayette<br>Ny, NY 10007 | 212-676-<br>2323 | Edit Addr/Ph<br>Add Imms* |
|          | 0      | Huie, Sherl    | F      | 03/01/2008  | 01/05/2010    |             | Pneumo Conj-2                                                 | NY                          |                  | Edit Addr/Ph<br>Add Imms* |

Cancel 💥 Continue

Please the user guide: "Coverage, Reminder / Recall Guide " for

#### detailed instructions.

### Reporting Adverse Events\*

- Report adverse events that occur after vaccine administration.
- Report is sent to directly VAERS.

| Oplin                                                                                                    |                                                                                               | Search                                                                                       | AvList                                                                          | Reports                                                                                         | Add/Edit                                                          | Tools Rev            | call Adv. Ev                     | ent VFC       | Set Up                   | Adult Flu                        | 7 He   | p ClogOut                                                                                                    |
|----------------------------------------------------------------------------------------------------|-----------------------------------------------------------------------------------------------|----------------------------------------------------------------------------------------------|---------------------------------------------------------------------------------|-------------------------------------------------------------------------------------------------|-------------------------------------------------------------------|----------------------|----------------------------------|---------------|--------------------------|----------------------------------|--------|----------------------------------------------------------------------------------------------------|
| Reaistr                                                                                                    | V                                                                                             |                                                                                              | 1 154                                                                           | InI                                                                                             | +01                                                               | Sec 19               |                                  | 2.88          |                          | at it                            | Nelcor | na Shirlay Ilina (Administrator)                                                                                                |
| <ul> <li>Report Adve</li> <li>The Regist<br/>for the path</li> <li>The table to<br/>(if this is a<br/>Current Im<br/>Cancel 3</li> </ul> | rise Event to<br>rise Event to<br>reliated ab<br>relow shows<br>of up to date<br>munication o | o Vaccinati<br>opulate a Va<br>ove. Click he<br>all immuniz:<br>, please upd<br>r Add Histor | ccine Event<br>we for a one<br>ation dates n<br>late the patie<br>y then return | Adverse Even<br>Adverse Even<br>page instruct<br>eported to the<br>inf's record u<br>to the VAE | t to Medicat<br>nt Report Sy<br>tion<br>e Ra<br>sing<br>RS page ) | vstern (VAES         | ELog                             | transmit it t | o the CDC fc             | or you                           | ddres  | How do I report an adverse<br>event using the Online<br>Registry?<br>There are three options:<br>a. Look up an existing patient |
| Select a Vacc                                                                                                    | ination Date                                                                                  | e to use on                                                                                  | the VAERs                                                                       | report (optio                                                                                   | onal):                                                            |                      |                                  |               |                          |                                  |        |                                                                                                    |
| Vaccination                                                                                                    | n Dates:                                                                                      |                                                                                              |                                                                                 |                                                                                                 |                                                                   |                      |                                  |               |                          | 1 12                             | _      | b. Add a new patient into the                                                                                                   |
|                                                                                                    | 10/05/2008                                                                                    | 12/05/2008                                                                                   | 01/14/2009                                                                      | 02/11/2009                                                                                      | 03/11/2009                                                        | 04/07/2009           | 05/12/2009                       | 10/05/2009    | 11/04/2009               | 11/08/200                        | 9 11/  | registry                                                                                                    |
| Influenza                                                                                                    |                                                                                               |                                                                                              |                                                                                 |                                                                                                 |                                                                   |                      |                                  |               | Influenza-<br>Injectable |                                  | T      | c. Add an adverse event report                                                                                                  |
| НерВ                                                                                                    |                                                                                               |                                                                                              | Hep B Pads                                                                      |                                                                                                 | Hep B Peds                                                        |                      | Hep B Peds                       |               |                          |                                  | 1      | without choosing nationt or                                                                                                    |
| Rotavirus                                                                                                    |                                                                                               | RotaTeg, 3                                                                                   |                                                                                 | RotaTeo, 3                                                                                      |                                                                   | RotaTeq, 3           |                                  |               |                          |                                  |        | without choosing patient of                                                                                                    |
| DTP                                                                                                    |                                                                                               | DTaP<br>(DAPTACE)                                                                            |                                                                                 | OTAP                                                                                            |                                                                   | DTAP                 |                                  |               |                          |                                  | +      | adding a new patient. But,                                                                                                    |
| НіБ                                                                                                    |                                                                                               | HID-PRF-T<br>(ActHib;<br>Hiberix)                                                            |                                                                                 | Hip-PRP-T<br>(AddHib,<br>Hiberix)                                                               |                                                                   | 10.00                | Hip-PRP-T<br>(AdHib;<br>Hiberix) |               |                          | Hib-PRP-T<br>(AdHib,<br>Hiberik) |        | note for this option, a                                                                                                    |
| Pneumo.<br>Conjugate                                                                                                    |                                                                                               | Pneum Conj<br>(PCV7)                                                                         |                                                                                 | Pneum Conj<br>(PCV7)                                                                            |                                                                   | Pneum Conj<br>(PCV7) |                                  |               |                          |                                  |        | created nor saved in the                                                                                                    |
| Polio                                                                                                    |                                                                                               |                                                                                              | #PV                                                                             |                                                                                                 | 1PV                                                               | IPV .                | IPV                              |               |                          |                                  |        |                                                                                                    |
| MMR                                                                                                    | MMR.                                                                                          |                                                                                              |                                                                                 |                                                                                                 |                                                                   |                      |                                  | MMR           |                          |                                  |        | CIR, and will not be saved to                                                                                                   |
| Varicella                                                                                                    | Varicella                                                                                     |                                                                                              |                                                                                 |                                                                                                 |                                                                   |                      |                                  | Varicella     |                          |                                  |        | Myl ist                                                                                                    |
| HepA                                                                                                    |                                                                                               |                                                                                              |                                                                                 |                                                                                                 |                                                                   |                      |                                  |               |                          |                                  |        | WIYLIST.                                                                                                    |
| Meningococcal                                                                                                    |                                                                                               |                                                                                              |                                                                                 |                                                                                                 |                                                                   |                      |                                  |               |                          |                                  |        |                                                                                                    |
| Human<br>Papillomavirus                                                                                                    |                                                                                               |                                                                                              |                                                                                 |                                                                                                 |                                                                   |                      |                                  |               |                          |                                  |        | Click on "instructions" for more                                                                                                |
| Pneumo,<br>Polysaccharida                                                                                                    |                                                                                               |                                                                                              |                                                                                 |                                                                                                 |                                                                   |                      |                                  |               |                          |                                  |        | details.                                                                                                    |

### Reporting Adverse Events: Patient already exists in

| CIR                                                      |                                             |                                                     | 10.00                                           |                                               |                                  | WATER                |                                   |               | _                        |            |                                    |
|----------------------------------------------------------|---------------------------------------------|-----------------------------------------------------|-------------------------------------------------|-----------------------------------------------|----------------------------------|----------------------|-----------------------------------|---------------|--------------------------|------------|------------------------------------|
| Online                                                   |                                             | Search                                              | MyList                                          | Reports                                       | Add/Edit                         | Tools Rea            | all Adv Ev                        | ent VFC       | Set Up                   | Adult      | Flu @Help OLogOut                  |
| Report Adve                                              | rse Event to                                | Vaccinatio                                          | Report A                                        | dverse Even                                   | t to Medicat                     | on VAERS             |                                   | 5             |                          | 1.         | Look up o<br>CIR using<br>"MyList" |
| The Registing for the patients                           | ry can pre-pre-<br>ent listed ab            | opulate a Va<br>ove. Click he                       | ccine Event /                                   | Adverse Eve<br>page instruct                  | nt Report Sy                     | stem (VAER           | S) form and                       | transmit it t | o the CDC                | 2.         | Click the                          |
| The table b<br>(If this is no<br>Current Inv<br>Cancel ) | elow shows<br>of up to date<br>nunization o | all immuniza<br>, please upd<br>r <u>Add Histor</u> | tion dates re<br>ate the patie<br>¿ then return | eported to the<br>nt's record u<br>to the VAE | e Registry.<br>sing<br>RS page.) |                      |                                   |               |                          | 3.         | Select the<br>wish to a<br>event   |
| Vaccination                                              | Dates:                                      | e to use on l                                       | the VAERs (                                     | eport (optio                                  | onal):                           | _                    |                                   |               | _                        | 4.         | Click "cor                         |
|                                                          | C<br>10/05/2008                             | 12/05/2008                                          | 01/14/2009                                      | 02/11/2009                                    | 03/11/2009                       | 04/07/2009           | 05/12/2009                        | 10/05/2009    | 11/04/20                 | 5.         | The Adve                           |
| Influenza                                                | 844000000000000                             |                                                     |                                                 |                                               |                                  |                      |                                   |               | Influenza-<br>Injectable |            | will be pr                         |
| НерВ                                                     |                                             |                                                     | Hep E Peds<br><20 yrs                           |                                               | Hep 8 Peds<br><20 ym             |                      | Hep B Peds<br><20 yrs             |               |                          |            | the patie                          |
| Rotavirus                                                |                                             | RotaTeq, 3<br>dose                                  |                                                 | RotaTeq, 3<br>dose                            |                                  | RotaTeq, 3<br>dose   |                                   |               |                          |            | vaccinato                          |
| DTP                                                      |                                             | DTaP<br>(DAPTACEL)                                  |                                                 | DTaP<br>(DAPTACEL)                            |                                  | DT#P<br>(DAPTACEL)   |                                   |               |                          |            |                                    |
| Hib                                                      |                                             | Hib-PRP-T<br>(ActHib<br>Hiberix)                    |                                                 | Hib-PRP-T<br>(AdHib,<br>Hiberix)              |                                  |                      | Hib-PRP-T<br>(ActHib;<br>Hiberix) |               |                          | 6.         | Reporting                          |
| Pneumo.<br>Conjugate                                     |                                             | Pneum Conj<br>(PCV7)                                |                                                 | Pneum Cohj<br>(PCV7)                          |                                  | Pneum Conj<br>(PCV7) |                                   |               |                          |            |                                    |
| Polip                                                    |                                             |                                                     | IPV                                             |                                               | IPV .                            | IPV                  | IPV                               |               |                          | a.         | Date of a                          |
| MMR                                                      | MMR                                         |                                                     |                                                 |                                               |                                  |                      |                                   | MMR           |                          | b          | Type of a                          |
| Varicella                                                | Varicella                                   |                                                     |                                                 |                                               |                                  |                      |                                   | Varicella     |                          | <b>N</b> . | iype of a                          |
| НерА                                                     |                                             |                                                     |                                                 |                                               |                                  |                      |                                   |               |                          | C.         | Descriptio                         |
| Meningococcal                                            |                                             |                                                     |                                                 |                                               |                                  |                      |                                   |               |                          | d.         | Outcome                            |
| Human<br>Papillomavirus                                  |                                             |                                                     |                                                 |                                               |                                  |                      |                                   |               |                          | 7.         | Click "cor                         |
| Pneumo.<br>Polysaccharida                                |                                             |                                                     |                                                 |                                               |                                  |                      |                                   |               |                          | 0          | Confirm t                          |

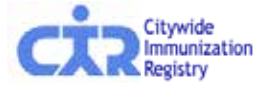

- r select the patient in the either patient "Search" or
- "Adv.Event" tab
- e vaccination which you ssociate with the adverse
- tinue."
- rse Event Reporting form efilled with information on nt, the reporter, the r, and vaccination history
- the Adverse Event form by completing:
- dverse event
- dverse event
- n of adverse event
- itinue"
- 8. Confirm to submit the report
- 9. Print a copy for your records.

# Reporting Adverse Events: New Patient, not in CIR

| PATIENTS                                                                                                    | PRACTICE                                                                                                    |                                                         |                                                                                                    |
|----------------------------------------------------------------------------------------------------|----------------------------------------------------------------------------------------------------|---------------------------------------------------------|----------------------------------------------------------------------------------------------------|
| Conline<br>Registry                                                                                                    | VIII Reports Add/Edit Tools Recall Adv. Event VFC S                                                                                                    | 1. Select the "Adv.Eve                                  | ent" tab                                                                                                    |
| Report Adverse Event to Vaccination Re                                                                                                    | port Adverse Event to Medication VAERS Log                                                                                                    |                                                         |                                                                                                    |
| <ul> <li>The information you enter below will be used to</li> <li>Use a separate form for each and 13 are considered essented to consult the facility who manufacturer, to number or late the transmitter of the transmitter of these data will be used to increase understar privacy. Act System 09-20-1136, "Epidemiologi person who received the vaccine or that person available to the vaccine or legal representative</li> </ul> | send a VAERS form to the CDC.<br>th patient. Complete the form to the best of your ability. Items 3, 4, 7, 8, 10, 11,<br>ntial and should be completed whenever possible. Parents/Guardians may<br>be the vaccine was administered for some of the information (such as<br>binatory data.)<br><u>able Events Following Vaccination</u> for events mandated for reporting by law<br>ints thought to be related, but not on the Table, is encouraged.<br>administrator treating a patient for a suspected adverse event should notify the<br>in about the adverse event to allow the vaccine administrator to complete the<br>'s legal responsibility.<br>anding of adverse events following vaccination and will become part of the CDC<br>is Studies and Surveillance of Disease Problems.' Information identifying the<br>'s legal representative will not be made available to the public, but may be | 2a. Add a new patient into the registry                 | <ul> <li>For option 2a, patient<br/>information will now<br/>be saved in the CIR</li> <li>Once you add the<br/>new patient you can<br/>then enter the<br/>adverse event</li> </ul> |
| Information from the Registry has been<br>used to pre-populate this section.                                                                                                    | Patient Name:<br>Last. LYONS                                                                                                    | - 01                                                    | r -                                                                                                    |
| If there is missing data, please use <u>Update</u><br><u>Patient Info</u> and then return to the VAERS<br>form. (Information entered on the VAERS<br>form will not be saved in the Registry.)                                                                                                    | First:         DAVE         MI:           Address:         12:24 PARK AVE.         3-B           3-B         3-B         3-B           City:         NEW YORK         3-B           State:         NY         2IP         10002           Phone No:         (212)         555         - [38888]           Vaccine Administered by (Name):         Last:         1                                                                                                    | 2b. Add an adverse<br>event report<br>without a patient | <ul> <li>For option 2b, no<br/>information will be<br/>prefilled in the Adverse<br/>Event Reporting form.</li> <li>The patient record will<br/>not be save in CIR, and</li> </ul>  |
| Information from the Registry has been used to pre-populate this section. Please modify the name and address if this is not the physician responsible for the physician.                                                                                                    | Responsible Physician (Name):<br>Last ZUCKER                                                                                                    |                                                         | will not be saved in<br>MyList                                                                                                    |
| patient's care.                                                                                                    | Facility Name         Citywide Immunization Registry           Facility Address:         2 Lafayette Street           10th <elecc< td="">         10th<elecc< td=""></elecc<></elecc<>                                                                                                    |                                                         | <ul> <li>If you select "Continue<br/>without a patient" then<br/>the Adverse Event</li> </ul>                                                                                      |
| 3. Com                                                                                                    | nplete the Adverse Event F<br>a. Fill out the form as con                                                                                                    | Reporting form                                          | Reporting form will not<br>be prefilled. It will be<br>blank and you will need                                                                                                    |
|                                                                                                    | b. Fully describe the adve                                                                                                    | rse event                                               | to fill in all the fields.                                                                                                    |
| Citywide                                                                                                    | c. Print a copy for your re                                                                                                    | cords.                                                  | 0.00.04%                                                                                                    |

Health

### Report Adverse Events Online Registry form:

|                                                                                                  |                                                    |                     |                                 |      | Ne_                                                                                                    |                                                                               |
|--------------------------------------------------------------------------------------------------|----------------------------------------------------|---------------------|---------------------------------|------|----------------------------------------------------------------------------------------------------|-------------------------------------------------------------------------------|
| Oinformation from the Registry has been used to pre-populate his section.                        | Patient Information:                               |                     |                                 |      | 4_31<br>Na                                                                                                    |                                                                               |
| If there is mission data players used include                                                    | Last: ALCOTT                                       |                     | First: LOUISA                   |      | Chark all appropriate:                                                                                             |                                                                               |
| Patient info and then return to the VABRS                                                        | Address 1: 13 DOWNING                              |                     | Address 2: ST                   |      | Patient Died - d ate (mm / dd / vvvv)     / / /                                                                    | Life threater                                                                 |
| will not be saved in the Registry.)                                                              | city: BROOKLYN                                     | State: NY -         | zip: 11215 .                    |      | E Required emergency mom/doctor visit                                                                              | E Required to                                                                 |
|                                                                                                  | Vacoin e Administrator Information:                |                     |                                 |      | E Resulted in prolongation of hospitalization                                                                      | Resulted In (                                                                 |
|                                                                                                  | Last:                                              |                     | First:                          |      | None of the above                                                                                                  |                                                                               |
| Oinformation from the Registry has been                                                          | Responsible Physiolan Information (Faoility        | ):                  |                                 |      |                                                                                                    |                                                                               |
| used to pre-populate his section.                                                                | Last: ZUCKER                                       |                     | First: JANE                     |      | 8. Patient recovered:                                                                                              |                                                                               |
| Please modify the name and address if this is<br>not the physician responsible for the patient's |                                                    | Faoility Name:      | CIR Guest                       |      | Check "YES" if the patient's health condition is the sen<br>pre-veccination state of health, or "UNKNOWN" if the n | ne as it was prior to the vaccine, "NO" if<br>atlant's condition is not known |
| ære.                                                                                             | Address 1: 42-09 28th Street                       |                     | Address 2: 5th Floor            |      | 10. Date of vecolnation:                                                                                           |                                                                               |
|                                                                                                  | city: Long Island City                             | State: NY -         | zip: 11101                      |      | Date:(mm / d d / yyyy)   05 /   11 / 2009                                                                          | Time: (hours : minutes) :                                                     |
|                                                                                                  |                                                    |                     |                                 | -    | 5                                                                                                    |                                                                               |
| Oinformation from the Registry has been used to one populate this section.                       | Form Completed by:                                 |                     |                                 |      | 11. Adverse event onset:                                                                                           |                                                                               |
| Confirmition of register in a section.                                                           | Last: HUIE                                         |                     | First: SHRLEY                   | he   | Date:(mm / d d / yyyy) / /                                                                                         | Time: (hours : minutes) :                                                     |
| sent by regular mail from the CDC to the                                                         |                                                    |                     | Relation to Patient             | :    |                                                                                                    |                                                                               |
| person and abor ess listed here.                                                                 | Address 1: 42-09 28th Street                       |                     | Address 2: 5th Floor            | ts ( | d 12. Relevant diagnostic tests/laboratory data:                                                                   |                                                                               |
| the firm(eg. parents/guardians, vacche                                                           | city: Long Island City                             | state: NY -         | zip: 11101 .                    |      |                                                                                                    | <u> </u>                                                                      |
| manufacturersidistributors, vaccine<br>administrators, the person completing the form            | Email:                                             |                     |                                 |      |                                                                                                    | -1                                                                            |
| on behalf of the patient, or the health<br>professional who administered the vaccine).           |                                                    |                     |                                 |      | 13. Enter all vaccines given on date listed in no. 10                                                              | <u></u>                                                                       |
|                                                                                                  |                                                    |                     |                                 |      | Vacolne 1: Hib-PRP-T (ActHib; Hiberix)                                                                             | Manufacturer:                                                                 |
| Oinformation from the Registry has been                                                          | 1-8:                                               |                     |                                 | the  | Lot Number:                                                                                                    |                                                                               |
| used to pre-populate this section.                                                               | 1. State Where Vacdine Was Administered            | NY •                |                                 |      | 51a.                                                                                                    | •                                                                             |
|                                                                                                  | 2. County or Country where administered            |                     |                                 |      | 610.                                                                                                    |                                                                               |
|                                                                                                  | <ol> <li>Date of Birth (mm / dd / yyyy)</li> </ol> | 02 ,0               | 01 / 2008                       |      | Vacalas St IPV                                                                                                    | T National State                                                              |
|                                                                                                  | 4. Patient Age at Vaccination (yy / mm)            | 1 3                 | 1                               |      | Vaccine 2                                                                                                    |                                                                               |
|                                                                                                  | 6. 8ex                                             | Female              | •                               |      | Lot Number:                                                                                                    |                                                                               |
|                                                                                                  | 8. Date Form Completed (mm / dd / yyyy)            | 07 1                | 7 2012                          |      | Ste:                                                                                                    | -                                                                             |
| NOTE: Question 78 is for NYCDOHMH and                                                            | 7-9:                                               |                     |                                 |      |                                                                                                    |                                                                               |
| does not appear on CDC form                                                                      | 7. Describe adverse event(s) (symptoms, sig        | gns, time oourse) a | and treatment, if any. (You may | •    | Vacolne 3: Pneum Coni (PCV13)                                                                                      | Manufaoturer:                                                                 |
| Describe the suspected adverse event                                                             | as necessary in unsarea.y                          |                     | A                               |      | Lot Number:                                                                                                    |                                                                               |
| signs and symptoms, time course, durations of                                                    | r                                                  |                     |                                 |      | Sto:                                                                                                    | -                                                                             |
| symptoms, diagnosis, treatment and recovery<br>should be noted.                                  |                                                    |                     |                                 |      |                                                                                                    |                                                                               |
|                                                                                                  |                                                    |                     |                                 |      | Vacolne 4: HepA-ped/adol 2-dose                                                                                    | <ul> <li>Manufacturer:</li> </ul>                                             |
|                                                                                                  |                                                    |                     |                                 |      | $\sim$                                                                                                    |                                                                               |
|                                                                                                  |                                                    |                     |                                 | -    |                                                                                                    | $\checkmark$                                                                  |
|                                                                                                  | 1                                                  |                     | 7                               |      |                                                                                                    |                                                                               |
|                                                                                                  | 7b. Which of the following best characterize       | s the adverse ever  | nt?                             |      |                                                                                                    | 85                                                                            |
|                                                                                                  | •                                                  |                     |                                 |      |                                                                                                    | Health                                                                        |

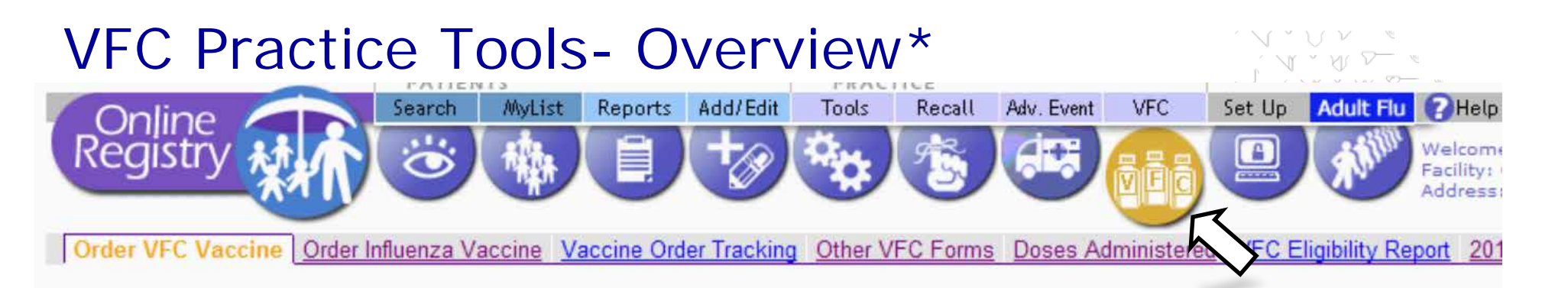

Under the VFC section, you will find these tabs:

- 1. Ordering publicly-funded VFC vaccine
- 2. Order Influenza vaccine
- 3. Track your vaccine orders
- 4. Download frequently requested VFC forms:
  - Provider Enrollment & Information & Update Form
  - Eligibility Screening Form
  - Provider Vaccine Order Form
  - Flu Vaccine Order Form (updated annually)
  - Program Expired/Spoiled Vaccines Return Form
- 5. Generate Doses Administered Aggregate Reports
- 6. Generate VFC Eligibility Report
- 7. VFC Re-enrollment (updated annually)

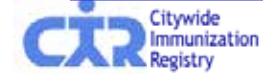

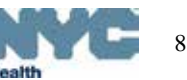

#### VFC Practice Tools – Order VFC Vaccines

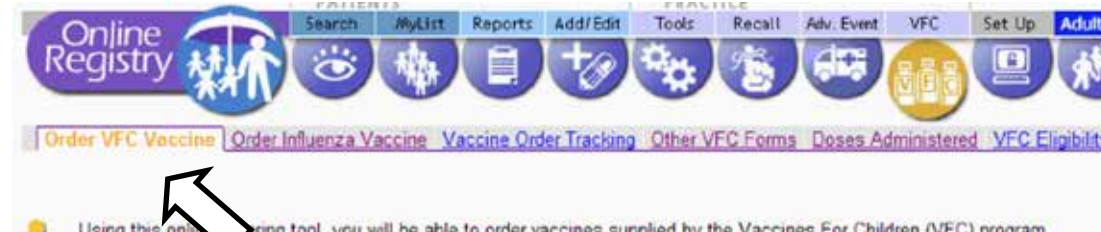

Using this online tring tool, you will be able to order vaccines supplied by the Vaccines For Children (VFC) program. Note: This tool uses NOT support ordering influenza vaccine. Please click on the <u>Order Influenza Vaccine</u> tab to enter influenza vaccine orders.

For more information about EOQ and complete instructions on how to place a VFC order online, click here. Based on your order history we have:

- · Calculated an order frequency.
- Calculated recommendations for the vaccine order you are about to place based on your VFC vaccine inventory needs and a five week safety stock.
- Implemented a storage space check to make sure your refrigerator and/or freezer space is adequate for your recommended order.
- This page displays the historical order assessment, order history, order frequency, and the date range for the next VFC vaccine order for your facility.

#### 1. Review vaccine order history.

- Confirm, enter or update the following information:
   Shipping and storage details
  - Refogurator and freezer temperatures
  - Storage space used for VFC soccines
- 3 Enter current VFC veccme inventory
- 4 Enter VFC order countities
- 5 Continn order
- G. Receive confirmation number

| VFC Provider                 |                    |          |
|------------------------------|--------------------|----------|
| VFC PIN:                     | VECCIR             |          |
| Provider Name:               | CITY IMMUNIZATION  | REGISTRY |
| Vaccine Ordering Details     |                    |          |
| Historical Order Assessment: | On Target          |          |
| Order History:               | Order By Date (0): | <u>×</u> |
|                              |                    | *        |
| Order Frequency:             | Quarterly          |          |
| Date Range for Next Order:   | (n/a)              |          |
|                              |                    | Continue |

Ordering publicly-funded VFC vaccine is a simple <u>6-step</u> process:

- 1. Review vaccine order history
- 2. Confirm, enter or update the following information:
  - Shipping and storage details
  - Refrigerator and freezer temperatures
  - Storage used for VFC vaccines
- 3. Enter current VFC vaccine inventory
  - 3a. Enter replenished vaccine inventory
- 4. Enter VFC order quantities
- 5. Confirm order
- 6. Receive confirmation number.

Orders may be tracked by clicking on the "Vaccine Order Tracking" tab.

• For more detailed instruction, please see the **Online Registry Vaccine Management**: **Ordering and Reporting** guide: http://www.nyc.gov/html/doh/downloads/pdf/imm/how-to-report-guide.pdf

# VFC Practice Tools – Place, monitor, modify

#### influenza vaccines orders

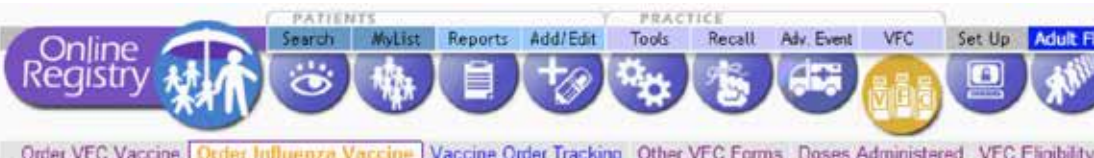

Using this tool you will be able to monitor and non-y your Influenza vaccine orders supplied by the VFC Program. Vaccines are distributed as they become available, you may receive partial shipments to ensure that all providers receive vaccine.

#### 2010 - 2011 Influenza Vaccine Recommendations for Children

- All children 6 months through 18 years of age should receive an annual influenza vaccination. Prioritize children 6 59 months with chronic medical conditions.
- Vaccinate all children < 9 years of age with 2 doses of influenza during the first season they are vaccinated to ensure maximu
- For the 2010-11 influenza season, children ages 6 months through 8 years who did not receive at least 1 dose of an influenza vaccine should receive 2 doses of a 2010-11 seasonal influenza vaccine, regardless of previous influenza vaccination history.
- Children ages 6 months through 8 years for whom the 2009-10 seasonal vaccine or influenza A(H1N1) monovalent vaccine his should receive two doses of a 2010-2011 seasonal influenza vaccine.
- Use preservative-free presentations for children 6 months to < 3 years of age.</li>

| Shipping Information   |                                |                           |                                                |
|------------------------|--------------------------------|---------------------------|------------------------------------------------|
| VFC PIN:               | VFCCIR                         |                           |                                                |
| Provider Name:         | CITY IMMUNIZATION REGISTRY     |                           |                                                |
| * VFC Primary Contact: | MELISSA                        |                           |                                                |
| * Address:             | 2 LAFAYETTE STREET             |                           |                                                |
| City/State/ZIP:        | NEW YORK                       | 10007                     |                                                |
| * Phone/Ext:           | (555) 555-5555                 |                           |                                                |
| * Fax:                 | (555) 555-5555                 |                           |                                                |
| * E-mail:              | 12345@12345                    |                           | Confirmation of your VFC vac<br>email address. |
| * Shipping Hours:      | M, T, W, TH, F ; MTWTHF 9 TO 5 |                           |                                                |
|                        |                                | Edit Shipping Information |                                                |
| Influenza Vaccine Ship | pping History                  |                           |                                                |

Ordering, or pre-booking influenza vaccine is a separate process from ordering all other VFC vaccines.

- 1. Review and update shipping details
- 2. Read the Influenza Vaccine Recommendation for Children
- 3. Place your order, click Submit
- 4. Receive confirmation number
- A copy of the order will be emailed to the address on record
- 6. Orders may be later modified in the "revised order screen."
- Remaining orders may be canceled by clicking on the 'Cancel All Remaining Orders' button.

Orders may be tracked by clicking on the "Vaccine Order Tracking" tab.

 For more detailed instruction, please see the Online Vaccine Ordering Tools Guide: http://www.nyc.gov/html/doh/downloads/pdf/cir/vfc-olot-guide.pdf

#### VFC Practice Tools – Track influenza vaccines orders

| Or<br>Or          | Online<br>egistr<br>der VEC V                                                                          | accine C                                                                            | Order Influ                                                                       | Search<br>Search<br>Se | MyList R                                                                                       | ne Orde                                                | Add/Edit                                                       | PRAC<br>Tools                                                         | VFC Form                                                          | Adv. Eve<br>Material<br>Adv. Eve<br>Solution                   | ent VFC                                                  | Set Up                                          | Adult<br>K                | All va<br>can k<br>going<br>'Vacc<br>Track  | accine o<br>be track<br>g to the<br>ine Ord<br>ting' tab  | rders<br>ed by<br>er<br>). |
|-------------------|----------------------------------------------------------------------------------------------------|-------------------------------------------------------------------------------------|-----------------------------------------------------------------------------------|----------------------------------------------------------------------------------------------------|------------------------------------------------------------------------------------------------|--------------------------------------------------------|----------------------------------------------------------------|-----------------------------------------------------------------------|-------------------------------------------------------------------|----------------------------------------------------------------|----------------------------------------------------------|-------------------------------------------------|---------------------------|---------------------------------------------|-----------------------------------------------------------|----------------------------|
| Fill<br>Sta<br>Va | The 'VFC<br>after you<br>order is r<br>your orde<br><u>nycimmu</u><br>or By<br>art Date:<br>ccine Type | Process<br>r VFC vac<br>eceived b<br>ar; please<br>inize@he<br>09/01/2<br>e: All Va | Date' is<br>iccine order<br>y the Cer<br>be advis<br>alth nyc o<br>2010<br>ccines | the date on<br>er was rece<br>nters of Dis<br>ed the 'Ship<br>gov with you<br>End Date                                                                                                    | which the<br>ved by the<br>ease Contro<br>Date' infor<br>or CIR facilit<br>03/01/20<br>Reset C | VFC pro<br>VFC pro<br>ol (CDC)<br>mation of<br>ty code | ogram pro<br>ogram. Sł<br>). We are<br>on this sc<br>and/or VF | cessed you<br>hipping may<br>working wit<br>reen may n<br>C PIN if yo | ur order, v<br>/ take up<br>th the CD<br>not be up-<br>ou have qu | which may<br>to 14 bus<br>C to give<br>to-date. F<br>uestions. | y be up to to<br>iness days<br>you timely<br>Please e-ma | wo busines<br>from the ti<br>information<br>ail | s days<br>me the<br>about | Use t<br>by" fo<br>locate<br>order<br>by va | the "Filte<br>eature t<br>e your<br>rs by da<br>accine ty | er<br>o<br>te or<br>ype.   |
|                   |                                                                                                    |                                                                                     |                                                                                   |                                                                                                    |                                                                                                |                                                        |                                                                |                                                                       |                                                                   |                                                                |                                                          |                                                 |                           | (Scroll d                                   |                                                           |                            |
| Pro               | /FC<br>ocess<br>late                                                                                   | Vaccine<br>Type                                                                     | Brand                                                                             |                                                                                                    | Pr                                                                                             | Unit<br>resenta                                        | tion                                                           | Doses                                                                 | to s                                                              | tatus                                                          | Ship Date                                                | Doses<br>Shipped                                | i Tr                      | acking ID                                   |                                                           |                            |
| No V              | FC vaccine                                                                                             | e order ite                                                                         | ms found                                                                          | for the ent                                                                                                    | ered criteria                                                                                  | a.                                                     |                                                                |                                                                       |                                                                   |                                                                |                                                          |                                                 |                           |                                             |                                                           |                            |

 For more detailed instruction, please see the Online Vaccine Ordering Tools Guide: http://www.nyc.gov/html/doh/downloads/pdf/cir/vfc-olot-guide.pdf

| VFC Practice Tools – Generate Doses Administered                                                                                               |                                                                                                    |                                                                              |  |  |  |  |  |  |
|----------------------------------------------------------------------------------------------------|----------------------------------------------------------------------------------------------------|------------------------------------------------------------------------------|--|--|--|--|--|--|
| Summary Report                                                                                                    |                                                                                                    |                                                                              |  |  |  |  |  |  |
| Search MyList Reports Add.                                                                                                    | /Edit Tools Recall Adv. Event VFC                                                                            | Set Up Adult Flu ?Help _LogOut                                               |  |  |  |  |  |  |
| Registry to the let                                                                                                    | » 🎭 💿 🕶 📷                                                                                                    | Welcome Shirley Huie<br>Facility: Jane Zucker (Pr<br>Address: 2 Lafayette St |  |  |  |  |  |  |
| Order VFC Vaccine Order Influenza Vaccine Vaccine Order Tracking                                                                               | Other VFC Forms Doses Administered VFC                                                                       | ibility Report 2010 VFC Re-enrollment                                        |  |  |  |  |  |  |
| The <u>Doses Administered Summary Report</u> shows the number of vac<br>CHPlusB eligibility. To specify which age ranges and other eligibility | ccines you reported giving to patients based on th<br>types to include, use the <u>Doses Administered De</u> | etailed Report.                                                              |  |  |  |  |  |  |
| Doses Administered Report: Summary                                                                                                    | Vou can specify Age Ranges and Eligibility                                                                   |                                                                              |  |  |  |  |  |  |
| Date Range                                                                                                    | Types using the<br>Doses Administered Detailed Report.                                                       | Enter a date range.                                                          |  |  |  |  |  |  |
| (mm / dd / yyyy)<br>From:<br>01 /01 /2010                                                                                                    | Set or change your default Doses<br>Administered Report in <u>Set Up</u> .                                   | Click Continue                                                               |  |  |  |  |  |  |
| To:<br>12 /31 /2010                                                                                                    |                                                                                                    |                                                                              |  |  |  |  |  |  |
| Clear 📃 Continue 🤿                                                                                                    |                                                                                                    |                                                                              |  |  |  |  |  |  |

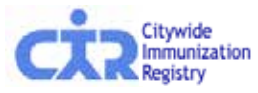

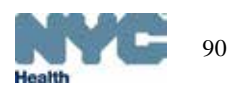

#### VFC Practice Tools – Generate Doses Administered Summary Report: Results

Your report appears below.

KKStart Over KKDetailed Report

| Doses Administered Repo           | ort : Summary                                     |              |                                   |              |       |                                                                                                    |
|-----------------------------------|---------------------------------------------------|--------------|-----------------------------------|--------------|-------|----------------------------------------------------------------------------------------------------|
| Processed On:<br>04/25/2011 13:10 | Date Range:<br>From: 01/01/2010<br>To: 12/31/2010 | elig<br>vec, | ibility Type:<br>, CHPlus5, Priv. | ale, Unknown |       | Age Range(s): Pecility:<br>All                                                                                            |
| Eligibility Report                | ed As: VFC                                        | CHPlusB      | Private                           | Unknown      | Total |                                                                                                    |
| NOS Vaccines                      |                                                   |              |                                   |              |       | (e) Tia                                                                                                    |
| DTaP NOS                          | 0                                                 | 0            | 0                                 | 117          | 117   | NOS = Not Otherwise Seconded                                                                                              |
| HepA-pediatric NOS                | 1*                                                | 0            | 0                                 | 253          | 254   | These vaccines were reported to the registry, but lacked ascellative reported to the vaccine two. This                    |
| HepB NOS                          | 0                                                 | 0            | 0                                 | 2            | 2     | may have been because the vaccines were                                                                                   |
| tib NOS                           | 29*                                               | 4*           | 5                                 | 8            | 46    | To make reports accurate, always report specific                                                                          |
| Human Papillomavirus NOS          | 0                                                 | 0            | 0                                 | 0            | 0     | vaccine types when they are known.<br>Since vaccine types are required to prepare VPC and                                 |
| influenza NOS                     | 0                                                 | 0            | 0                                 | 1            | 1     | CHP orders, vaccines reported as NOS could result in<br>a reduction of VPC and CHP doses delivered to you.                |
| G NOS                             | 0                                                 | 0            | 0                                 | 0            | 0     |                                                                                                    |
| Meningococcal NOS                 | 0                                                 | 0            | 0                                 | 0            | 0     |                                                                                                    |
| Pneumococcal NOS                  | 0                                                 | 0            | 0                                 | 0            | 0     |                                                                                                    |
| Polio NOS                         | 0                                                 | 0            | 0                                 | 5            | 5     |                                                                                                    |
| Rotavirus NOS                     | 0                                                 | 0            | 0                                 | 3            | 3     |                                                                                                    |
| Subtotals                         | 30                                                | 4            | 5                                 | 389          | 428   |                                                                                                    |
| Vaccines                          |                                                   |              |                                   |              |       |                                                                                                    |
| Anthrax                           | 0                                                 | 0            | 0                                 | 0            | 0     |                                                                                                    |
| BCG                               | 0                                                 | 0            | 0                                 | 0            | 0     |                                                                                                    |
| Botulinum Antitoxin               | 0                                                 | 0            | 0                                 | 0            | 0     |                                                                                                    |
| Cholera                           | 0                                                 | 0            | 0                                 | 0            | 0     |                                                                                                    |
| CMV-IGIV                          | 0                                                 | 0            | 0                                 | 0            | 0     |                                                                                                    |
| Diphtheria Antitoxin              | 0                                                 | 0            | 0                                 | 0            | 0     |                                                                                                    |
|                                   |                                                   |              | /                                 |              |       |                                                                                                    |
| Varicella                         | 211                                               | 48           | 121                               | 307          | 687   |                                                                                                    |
| VZIC                              |                                                   |              |                                   |              | 007   |                                                                                                    |
| Vallaw Eaver                      |                                                   |              |                                   |              |       |                                                                                                    |
| Zestes (shingles)                 | ő                                                 | š            | š                                 | š            |       |                                                                                                    |
| Subtotale                         | 3724                                              | 715          | 1713                              | 2 2106       | 8347  |                                                                                                    |
| Other Versines                    | 3724                                              | , ,13        | 1/1                               | 2 2190       | 0347  |                                                                                                    |
| DTP                               | 0                                                 | 0            | 0                                 | 2            | 2     | 🐑 Tip                                                                                                    |
| DTP/Hib                           | 0                                                 | 0            |                                   |              | 0     | <ul> <li>These vaccines are no longer available in the US by<br/>are shown here because your practice reported</li> </ul> |
| Hib-PRP-D (ProHIBit)              | ō                                                 | ō            | ō                                 | õ            | ō     | them.                                                                                                    |
| Influenza-whole                   | 0                                                 | 0            | 0                                 | 40           | 40    | _                                                                                                    |
| OPV                               | 0                                                 | 0            | 0                                 | 0            | 0     |                                                                                                    |
| Pertussis                         | 0                                                 | 0            | 0                                 | 0            | 0     |                                                                                                    |
| Rotavirus                         | ő                                                 | ŏ            | ŏ                                 | ő            | 0     |                                                                                                    |
| Rubella/Mumos                     | 0                                                 | 0            | 0                                 | 0            | 0     |                                                                                                    |
| Subtotals                         | 0                                                 | 0            | 0                                 | 42           | 42    |                                                                                                    |
| Grand Totals                      | 3754                                              | 719          | 1713                              | 7 2627       | 8817  | ,                                                                                                    |

\* These vaccine were reported as given to a VFC-eligible or CHPlusB-eligible child, but the vaccine is not provided through the VFC program.

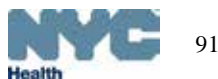

### VFC Practice Tools – Generate Doses Administered Detailed Report

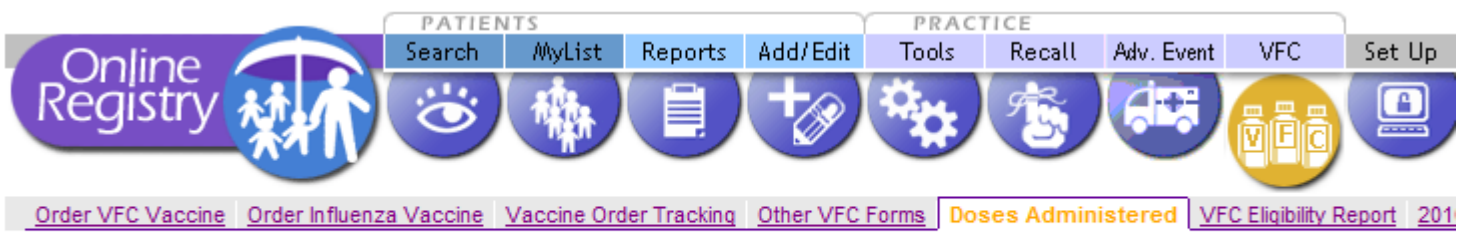

The <u>Doses Administered Summary Report</u> shows the number of vaccines you reported giving to patients based on their VFC and CHPlusB eligibility specify which age ranges and other eligibility types to include, use the <u>Doses Administered Detailed Report</u>.

| Doses Administered Repo                                                                            | rt: Detailed                                                                 | 5            |  |                                                                                                    |
|----------------------------------------------------------------------------------------------------|------------------------------------------------------------------------------|--------------|--|----------------------------------------------------------------------------------------------------|
| Eligibility Type<br>VFC Eligible<br>CHPlusB Eligible<br>Privately Provided<br>Unknown / Unreported | Date Range<br>(mm / dd / yyyy)<br>From:<br>1 /1 /2010<br>To:<br>12 /31 /2010 | Age Range(s) |  | <ul> <li>Enter a date range.</li> <li>Check or uncheck<br/>Eligibility Types</li> <li>Choose Age Ranges</li> <li>Click Continue -&gt;</li> </ul> |

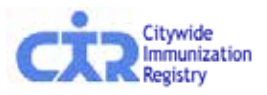

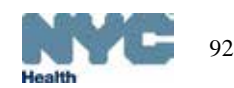

#### VFC Practice Tools – Generate Doses Administered Detailed Report: Results

Your report appears below.
KStart Over KSummary Report

| Doses Administered R              | Report : Detail                             | ed           |                   |                             |             |       |                                                                                                    |  |  |  |  |
|-----------------------------------|---------------------------------------------|--------------|-------------------|-----------------------------|-------------|-------|----------------------------------------------------------------------------------------------------|--|--|--|--|
| Processed On:<br>04/28/2011 13:30 | Date Range:<br>From: 01/01/<br>To: 12/31/20 | 2010         | Eligibi<br>VRC, C | lity Type:<br>HPlus5, Priva | te, Unknown |       | Age Range(s): Farilieur<br>All                                                                                                    |  |  |  |  |
| Eligibility                       | Reported As:                                | VFC          | CHPlusB           | Private                     | Unknown     | Total |                                                                                                    |  |  |  |  |
|                                   |                                             | cherble Lell | chethic Lell      |                             |             |       |                                                                                                    |  |  |  |  |
| VOS Vaccines                      | Age Range                                   |              | culture ( an      |                             |             |       | (A) = .                                                                                                    |  |  |  |  |
|                                   | <1                                          | 0            | 0                 | 0                           | 29          |       | S lip                                                                                                    |  |  |  |  |
|                                   | 1                                           | 0            | 0                 | 0                           | 47          |       | These vaccines were reported to the registry, but<br>lacked specifiety regarding the vaccine type. This<br>may have been been the vaccine type. |  |  |  |  |
|                                   | 2                                           | 0            | 0                 | 0                           | 8           |       |                                                                                                    |  |  |  |  |
|                                   | 3+5                                         | 0            | 0                 | 0                           | 33          |       | transcribed from a yellow card.                                                                                                    |  |  |  |  |
|                                   | 6                                           | 0            | 0                 | 0                           | 0           |       | To make reports accurate, always report specific<br>vacane types when they are known.                                                           |  |  |  |  |
| T-D NOS                           | 7-10                                        | 0            | 0                 | 0                           | 0           | 117   | Since vaccine types are required to prepare VPC an                                                                                              |  |  |  |  |
| lar NUS                           | 11-12                                       | 0            | 0                 | 0                           | 0           | 11/   | CHP orders, vaccines reported as NOS could result i<br>a reduction of VPC and CHP doses delivered to you.                                       |  |  |  |  |
|                                   | 13-18                                       | 0            | 0                 | 0                           | 0           |       | (                                                                                                    |  |  |  |  |
|                                   | 19-24                                       | 0            | 0                 | 0                           | 0           |       |                                                                                                    |  |  |  |  |
|                                   | 25-44                                       | 0            | 0                 | 0                           | 0           |       |                                                                                                    |  |  |  |  |
|                                   | 45-64                                       | 0            | 0                 | 0                           | 0           |       |                                                                                                    |  |  |  |  |
|                                   | 65+                                         | 0            | 0                 | 0                           | 0           |       |                                                                                                    |  |  |  |  |
|                                   | <1                                          | 0            | 0                 | 0                           | 0           | _     |                                                                                                    |  |  |  |  |
|                                   | 1                                           | 0            | 0                 | 0                           | 26          |       |                                                                                                    |  |  |  |  |
|                                   | 2                                           | 0            | 0                 | 0                           | 52          |       |                                                                                                    |  |  |  |  |
|                                   | 315                                         | 0            | 0                 | 0                           | 61          |       |                                                                                                    |  |  |  |  |
|                                   | 6                                           | 0            | 0                 | 0                           | 9           | 254   |                                                                                                    |  |  |  |  |
| lenA-nediatric NOS                | 7-10                                        | 0            | 0                 | 0                           | 37          |       |                                                                                                    |  |  |  |  |
| reparpeulatric NOS                | 11-12                                       | 0            | 0                 | 0                           | 18          |       |                                                                                                    |  |  |  |  |
|                                   | 13-18                                       | 1*           | 0                 | 0                           | 48          |       |                                                                                                    |  |  |  |  |
|                                   | 19-24                                       | 0            | 0                 | 0                           | 2           |       |                                                                                                    |  |  |  |  |
|                                   | 25-44                                       | 0            | 0                 | 0                           | 0           |       |                                                                                                    |  |  |  |  |
|                                   | 45-64                                       | 0            | 0                 | 0                           | 0           |       |                                                                                                    |  |  |  |  |
|                                   | 65+                                         | 0            | 0                 | 0                           | 0           | -     |                                                                                                    |  |  |  |  |
|                                   | <1                                          | 0            | 0                 | 0                           | 2           |       |                                                                                                    |  |  |  |  |
|                                   | 1                                           | 0            | 0                 | 0                           | 0           |       |                                                                                                    |  |  |  |  |
|                                   | 2                                           | 0            | 0                 | 0                           | 0           |       |                                                                                                    |  |  |  |  |
|                                   | 315                                         | 0            | 0                 | 0                           | 0           |       |                                                                                                    |  |  |  |  |
|                                   | 6                                           | 0            | 0                 | 0                           | 0           |       |                                                                                                    |  |  |  |  |
| In B NOS                          | 7-10                                        | 0            | 0                 | 0                           | 0           |       |                                                                                                    |  |  |  |  |
| iepo nos                          | 11-12                                       | 0            | 0                 | 0                           | 0           | . *   |                                                                                                    |  |  |  |  |
|                                   | 13-18                                       | 0            | 0                 | 0                           | 0           |       |                                                                                                    |  |  |  |  |
|                                   | 19-24                                       | 0            | 0                 | 0                           | 0           |       |                                                                                                    |  |  |  |  |
|                                   | 25-44                                       | 0            | 0                 | 0                           | 0           |       |                                                                                                    |  |  |  |  |
|                                   | 45-64                                       | 0            | 0                 | 0                           | 0           |       |                                                                                                    |  |  |  |  |
|                                   | 65+                                         | 0            | 0                 | 0                           | 0           |       |                                                                                                    |  |  |  |  |
|                                   |                                             | 14*          | 0                 | 3                           | 8           |       |                                                                                                    |  |  |  |  |
| $\sim$                            | 1                                           | 11*          | 2*                | 1                           | 0           |       |                                                                                                    |  |  |  |  |
| -                                 | 19                                          | -24 0        | -                 | U                           | 0           |       | $\sim$                                                                                                    |  |  |  |  |
|                                   | 25                                          | -44 0        | 0                 | 0                           | 0           |       |                                                                                                    |  |  |  |  |
|                                   | 43                                          | -64 0        | 0                 | 0                           | 0           |       |                                                                                                    |  |  |  |  |
|                                   | 63                                          | :+ 0         | 0                 | 0                           | 0           |       |                                                                                                    |  |  |  |  |
| Subtotals                         |                                             | 0            | 0                 | 0                           | 42          | 42    | 2                                                                                                    |  |  |  |  |
| Grand lotals                      |                                             | 3754         | + /19             | , 1/1                       | / 262       | / 881 |                                                                                                    |  |  |  |  |

\* These vaccine were reported as given to a VFC-eligible or CHPlusB-eligible child, but the vaccine is not provided through the VFC program.

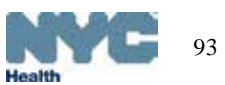

#### Report adult influenza vaccinations

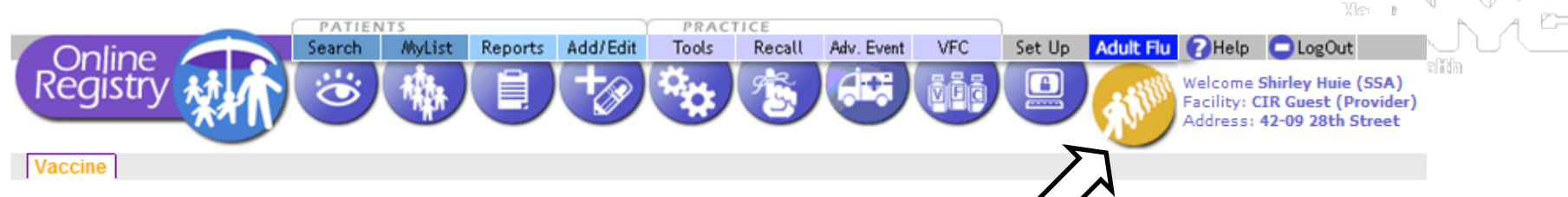

- This page is for the quick entry of adult influenza immunizations. Click <u>here</u> for more information about CIR reporting requirements.
- For the most recent guidance regarding influenza vaccine, click <u>here</u>.

Click here (opens new window) for Vaccine Information Statements (VISs).

For patients under 19 years of age, you may either use this quick entry screen to report last season's H1N1 vaccinations or the current season's influenza vaccinations, or use the <u>Search</u> or <u>MyList</u> screen to look up patients and report vaccinations.

#### \* - Required Fields

#### <sup>†</sup> - Recommended Fields

| Ouick-Add Adult Patients and Influenza / H1N1 Vaccination                                                                                                    | € Tip                                                                                                    |
|----------------------------------------------------------------------------------------------------|----------------------------------------------------------------------------------------------------|
| Patient Information:                                                                                                    | You are required to obtain<br>voluntary written consent from                                                                     |
| First Name:* Middle Name: <sup>†</sup> Last Name:*                                                                                                    | individuals 19 years and older in<br>order to report vaccinations to                                                             |
| Gender:* O Male O Female DOB:* (mm/dd/yyyy)                                                                                                    | the CIR.<br>Click <u>here</u> for a sample consent<br>form that may be printed and<br>used. ( <u>en Español</u> ) This form will |
| Patient's Address and Phone:                                                                                                    | remain in your files; do not send<br>to the CIR.                                                                                 |
| Building #:*     Street:*     Apartment/Suite #: <sup>†</sup>                                                                                                    |                                                                                                    |
| City:* Please Select State:* NY Zip:*                                                                                                    |                                                                                                    |
| Phone: <sup>†</sup> (10 digits: nnnnnnnn)<br>We are asking for your address so we can locate your record more easily when you return for additional vaccinations. | Click link in the tip box for a                                                                                                  |
| Vaccine Information:                                                                                                    | sample consent form for                                                                                                    |
| Vaccination Date:* 07/16/2012 🧮 (mm/dd/yyyy)                                                                                                    | reporting immunizations given                                                                                                    |
| Vaccine Administered:* Select Vaccine                                                                                                    | to patients >19 yrs old.                                                                                                    |
| Lot: <sup>†</sup> Select Lot Add New Lot to List                                                                                                    |                                                                                                    |
| Clear Clear Conti                                                                                                    |                                                                                                    |

94

Health

### Set Up: Customize settings:

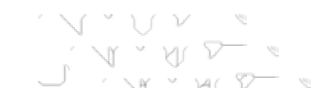

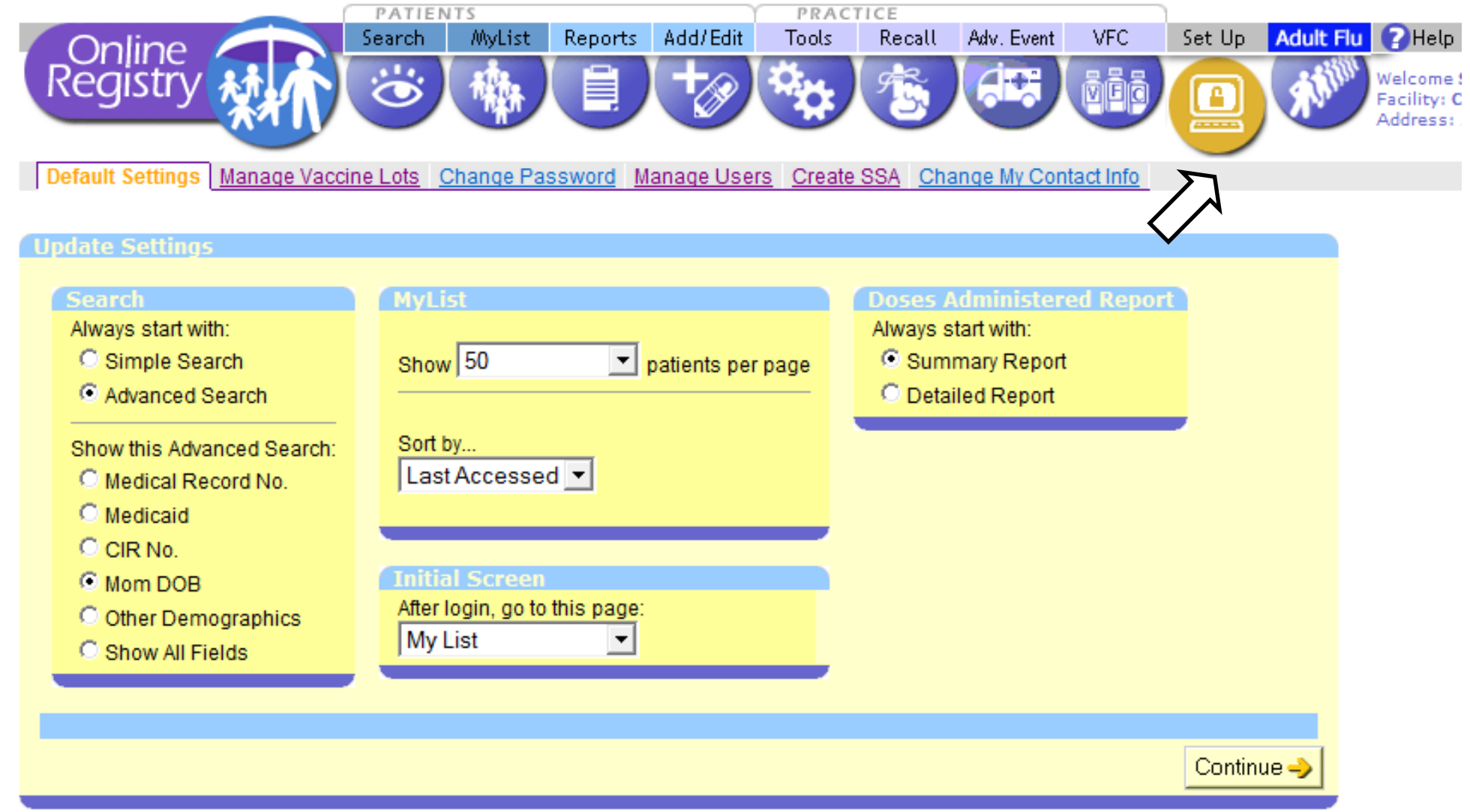

Customize your default views

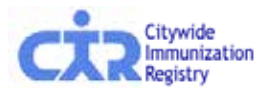

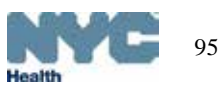

#### Set Up: Manage Vaccine Lots

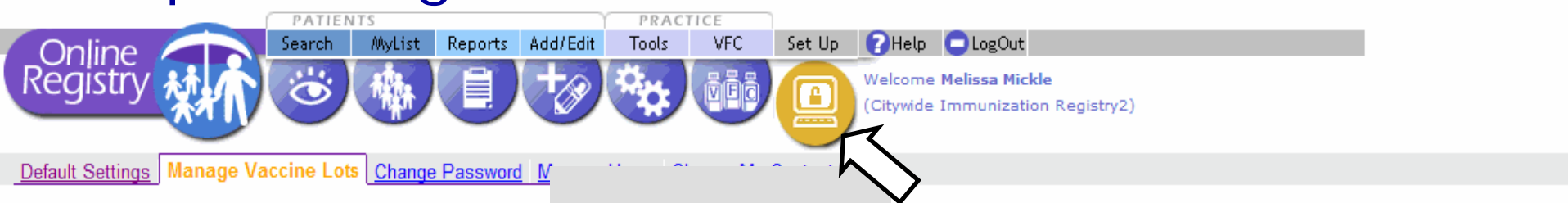

😑 The lots you add to this list will appear in the Add Immunization pick lists, making it faster and easier to report immunizations.

| Add New Lot                                                                                                    | late vou wich te                                                                                                | delete from this list then click "                                                                                                    | Pamovo" at the bottom of the pac                                                                                                    | Click Continue Jto add a new lot.              |
|----------------------------------------------------------------------------------------------------|----------------------------------------------------------------------------------------------------|----------------------------------------------------------------------------------------------------|----------------------------------------------------------------------------------------------------|------------------------------------------------|
| Use D: Use D (200 use 2 door)                                                                                                    | iots you wish to                                                                                                | delete nom this list, then click                                                                                                    | Remove at the bottom of the pay                                                                                                    | le.                                            |
| HepB: HepB (<20 yrs 3-dose)         remove       Exp. 05/2006         remove       Exp. 10/2008         remove       Exp. 02/2008         remove       Exp. 02/2008         remove       Exp. 03/2008         remove       Exp. 03/2009         remove       Exp. 12/2009         remove       Exp. (n/a)         remove       Exp. (n/a) | VFC<br>Private<br>Private<br>VFC<br>VFC<br>(n/a)<br>(n/a)<br>(n/a)<br>(n/a)<br>(n/a)<br>(n/a)<br>(n/a)<br>(n/a) | SANOFI PASTEUR<br>(n/a)<br>CONNAUGHT<br>GREER<br>BIOPORT CORPORATION<br>(n/a)<br>(n/a)<br>(n/a)<br>SANOFI PASTEUR<br>(n/a)<br>(n/a)<br>(n/a)<br>(n/a)<br>(n/a) | Lot: DS1234<br>Lot: HEP8111<br>Lot: HEP879<br>Lot: 33241<br>Lot: 213123<br>Lot: HEP1<br>Lot: H12<br>Lot: H12<br>Lot: A2<br>Lot: DFWDFA<br>Lot: A1<br>Lot: H11<br>Lot: HEP3<br>Lot: HEP4<br>Lot: HEP2 | Previously entered<br>vaccine lots are listed. |
| remove L Exp. (n/a)<br>remove Exp. (n/a)                                                                                                    | (n/a)<br>(n/a)                                                                                                  | (n/a)<br>(n/a)                                                                                                    | Lot: H1                                                                                                    | 9                                              |

VI Y VI V

### Set Up: Manage Vaccine Lots - Add New Lot

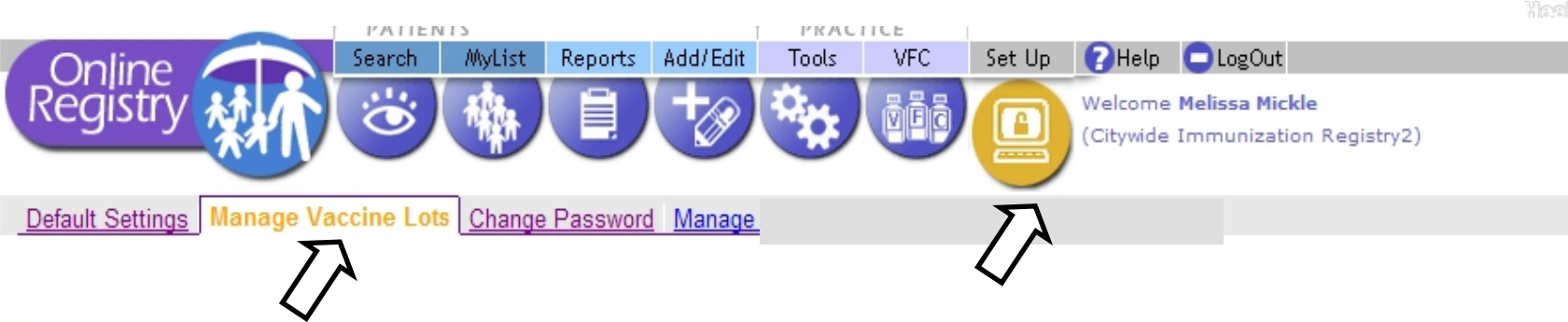

Use this page to add a vaccine lot to your list. Keeping your lots current helps you manage your vaccine stock and makes reporting faster and easier. For best use of the Manage Lot set up, enter all data below.

| Add Now Lot                                                               |                                                                    |                              |
|---------------------------------------------------------------------------|--------------------------------------------------------------------|------------------------------|
| Select a Vaccine Type, enter Lot<br>Number, Manufacturer, Expiration Date |                                                                    | Vaccine lots entered here    |
| and indicate VFC or Non-VFC.                                              | Select vaccine Type (Required)                                     | will appear in a drop down   |
|                                                                           | Lot Number (Required)                                              | list as a vaccine lot choice |
|                                                                           |                                                                    | on the reporting screens.    |
|                                                                           | Select Manufacturer                                                |                              |
|                                                                           | Exp. Date (mm/YYYY)                                                | Enter vaccine type, lot,     |
|                                                                           |                                                                    | manufacturer and funding     |
|                                                                           | $\Box$ VFC funded $\Box$ CHPlusB funded $\Box$ Privately purchased | type.                        |
|                                                                           | Cancel 🗙 Cl                                                        | ear 🔲 Continue 🥪             |

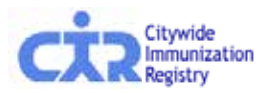

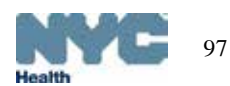

### Add new Online Registry users: (instructions in text)

- 1. The Security Administrator logs on to the Online Registry using his/her User ID & password.
- 2. Go to the Set Up icon.
- 3. Click on the tab Manage Users.
- 4. Click the yellow "Continue" button under Add a New User.
- 5. Fill out the information. You must enter a valid e-mail address for the new user.
- 6. For Security Group, Select "Normal" if you want your user to Add/Edit immunizations. Select, "Read Only," if your user will only be viewing patient immunization records and printing reports.
- 7. Authorizing provider information should already be filled in. Please contact us at 347-396-2400 to change the Authorizing Provider.
- 8. Click "Continue" and the following note in green will appear at the top of the page:

User ID <u>xxx</u> was created. Please have the user check his/her email to set the password for his/her new Online Registry account. Please be aware: (a) that there may be a delay of up to an hour for receipt of the email; and, (b) that the email will expire after 4 days, whereupon the account will need to be set up again.

- 9. The e-mail you need to look for will be sent from: <u>cir-reset@health.nyc.gov</u>.
- 10. Please instruct users that passwords must contain characters from each of the three categories listed below, and must be at least 8 characters long:
  - a. Uppercase alphabet characters (A-Z)
  - b. Lowercase alphabet characters (a-z)
  - c. Arabic numerals (0-9)

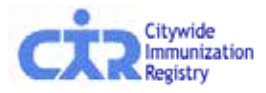

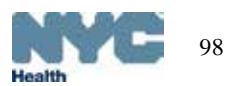

### Add new Online Registry users: (screenshots)

1. The Security Administrator logs on to the Online Registry using his/her User ID & password.

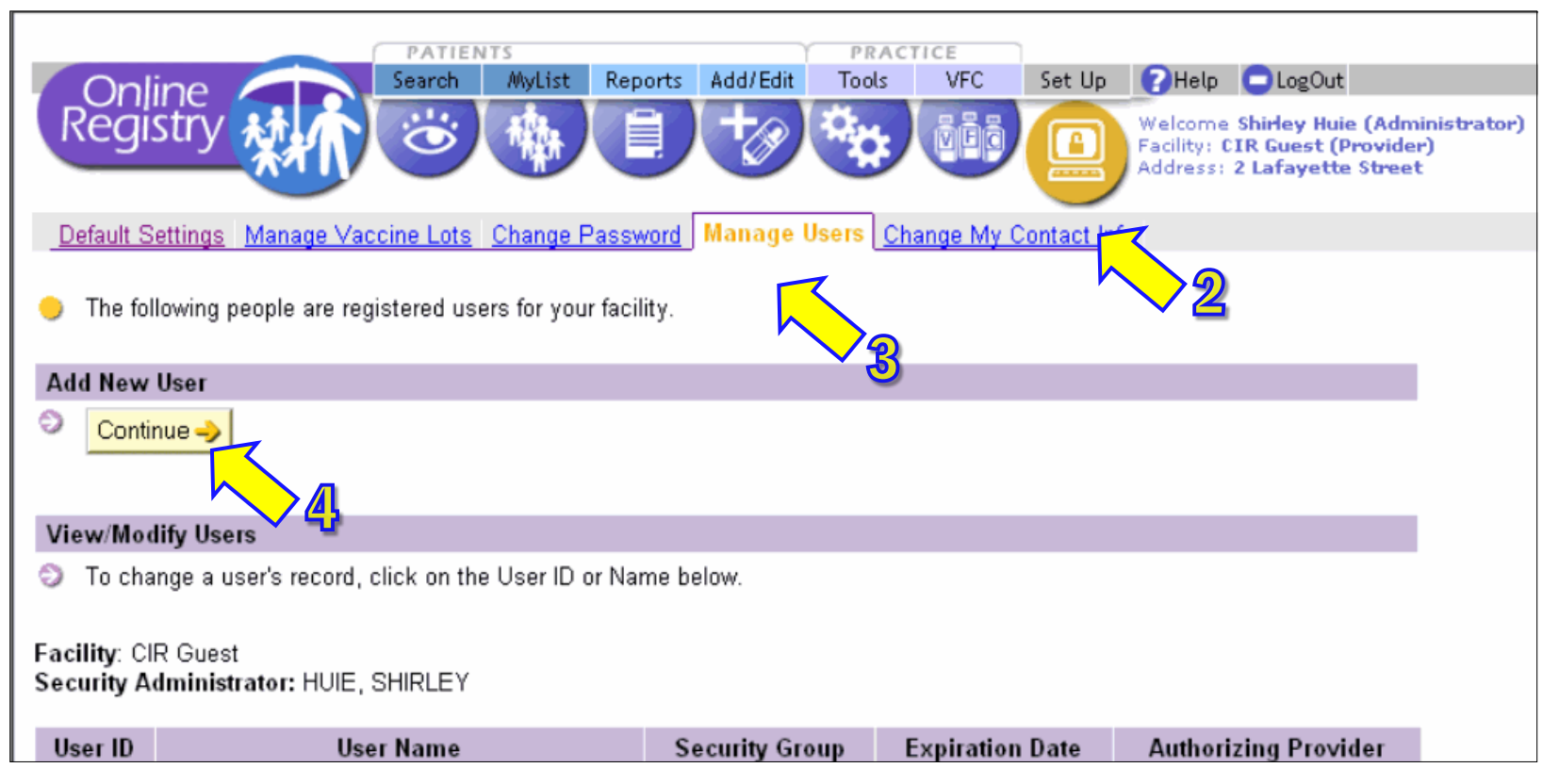

- 2. Go to the Set Up icon.
- 3. Click on the tab Manage Users.
- 4. Click the "Continue" button under "Add a New User."

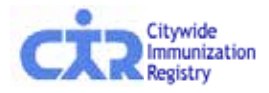

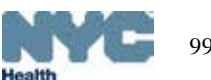

### Add new Online Registry users (cont'd.)

5. Type in Required information.

You must enter a valid e-mail address for the new user.

| PATIENTS                                                            | PRACTICE             |                |                      |                                                                                         |               |
|---------------------------------------------------------------------|----------------------|----------------|----------------------|-----------------------------------------------------------------------------------------|---------------|
| Online<br>Registry                                                  | Tools Recall Adv.    | Event          | VFC Set Up Adult Flu | Help CogOut<br>Welcome Shirley Huie<br>Facility: CIR Guest (Pr<br>Address: 42-09 28th S |               |
| Default Settings Manage Vaccine Lots Change Password Manage U       | sers Change My Conta | <u>ct Info</u> |                      |                                                                                         |               |
| To add a new user, complete the fields below then click "Continue." |                      | 6              | Choose Sec           | urity Gro                                                                               | מווס          |
| User Information                                                    |                      | 0.             |                      | unty ore                                                                                | Jup.          |
| First Name: (Required)                                              |                      |                | Normal = enal        | oles user to                                                                            | add/edit      |
| Last Name: (Required)                                               |                      |                | immunizations;       |                                                                                         |               |
| Address:                                                            |                      |                | <b>Read-only</b> = e | enables user                                                                            | r to view     |
| Title:                                                              |                      |                | records, but no      | t add/edit i                                                                            | mmunizations. |
| Department:                                                         |                      |                |                      |                                                                                         |               |
| Phone:                                                              |                      |                |                      |                                                                                         |               |
| Ext:                                                                |                      | 7              | . Authorizin         | g Provide                                                                               | er            |
| Fax:                                                                |                      |                | informatio           | n should                                                                                | already be    |
| E-mail:                                                             | (Required            | i)             | filled in. Pl        | ease cor                                                                                | ntact us at   |
| Security                                                            |                      |                | 217 206 2            | 400 to c                                                                                | hanga tha     |
| Security Group: Read-only                                           |                      |                | 347-390-2            | 400 10 0                                                                                | nange me      |
| Provider                                                            |                      |                | Authorizing          | a Provide                                                                               | er.           |
| Authorizing Provider: ZUCKER, JANE 168661                           |                      |                |                      |                                                                                         |               |
| 7                                                                   | Cancel               | K              | Near 📄 Continue 🤿    | Click 🧧                                                                                 | Continue 🥪    |
|                                                                     |                      |                |                      |                                                                                         |               |

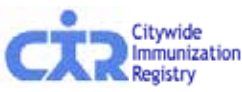

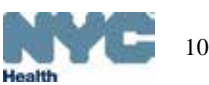

# Add new Online Registry users (cont'd.)

8. The green confirmation message will appear at the top of the page:

|                                                                                                    | 0                                                           |            |                       |                       |                       | -                    | •      | 0            |
|----------------------------------------------------------------------------------------------------|-------------------------------------------------------------|------------|-----------------------|-----------------------|-----------------------|----------------------|--------|--------------|
| Online<br>Registry                                                                                                    | Add/Edit Tools                                              | Recall     | Adv. Event            | VFC Se                | et Up Ad              | ult Fl               |        |              |
| <u>Default Settings</u> <u>Manage Vaccine Lots</u> <u>Change Password</u> <u>Manage Users</u> <u>Change My Contact Info</u><br>User shuie1 was created. Please have the user check his/her email to set the password for his/her new Online Registry account. Please be aware: (a) that there may be a delay of up to an hour for receipt of the email: and (b) that the email will |                                                             |            |                       |                       |                       |                      |        |              |
| expire after 4 days, whereupon the account will need to be<br>Add New User                                                                                                    | set up again.                                               | 9. Tł      | ne e-r                | nail y                | ou ne                 | eed                  | to loc | ok           |
| Continue ->                                                                                                    |                                                             | fo         | r will<br><u>cir-</u> | be se<br><u>reset</u> | nt fro<br>@hea        | om:<br><u>alth</u> . | .nyc.c | <u>jov</u> . |
| View/Modify Users                                                                                                    |                                                             |            |                       |                       | _                     |                      |        |              |
| To change a user's record, click on the User ID or Name be                                                                                                    | Scroll down page to find a new assigned User ID, User Name, |            |                       |                       |                       |                      |        |              |
| Facility: CIR Guest<br>Security Administrator: HUIE, SHIRLEY                                                                                                    |                                                             | and        | Secur                 | ity Gr                | roup                  | leve                 | el.    |              |
| shuie1 HUIE, SHIRLEY Norm                                                                                                    | mal<br>curity Group                                         | Deactivate | a Date                | ZUC                   | KER, JAN<br>g Provide | IE                   |        |              |

10.Please instruct users that passwords must contain characters from each of the three categories listed below, and must be at least 8 characters long:

> a.Uppercase alphabet characters (A-Z) b.Lowercase alphabet characters (a-z) c.Arabic numerals (0-9)

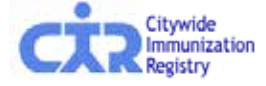

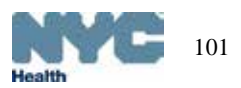

#### Reset an existing user's password

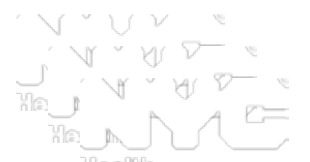

- 1. The Security Administrator logs on to the Online Registry using his/her User ID & password.
- 2. Go to the Set Up icon.
- 3. Click on the tab Manage Users.
- 4. Scroll down. Click on a User ID or Name whose password needs to be reset.
- 5. Click on "Reset Password" located under the Password section.
- 6. Click "Continue" and the following note in green will appear at the top of the page:

Password reset initiated for User Id xxxxx. Please have the user check his/her email to reset the password for his/her Online Registry account. Please be aware: (a) that there may be a delay of up to an hour for receipt of the email; and, (b) that the email will expire after 4 days, whereupon the account will need to be reset again.

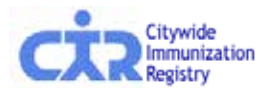

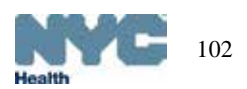

### Modify Online Registry user: (instructions in text)

- 1. The Security Administrator logs on to the Online Registry using his/her User ID & password.
- 2. Go to the Set Up icon.
- 3. Click on the tab Manage Users.
- 4. Scroll down. Click on a User ID or Name to be modified.
- 5. To modify a user's record: Edit the information. You must enter a valid e-mail address if it has not been entered already.
- 6. For Security Group, Select "Normal" if you want your user to Add/Edit immunizations. Select, "Read Only," if your user will only be viewing patient immunization records and printing reports.
- 7. Authorizing provider information should already be filled in and may not be edited online at this time. Please contact us at 347-396-2400 to change the Authorizing Provider.
- 8. Click "Continue" and the following note in green will appear at the top of the page:

The user record has been updated.

9. To deactivate users, click on the user's name and click on "No" for Active User.

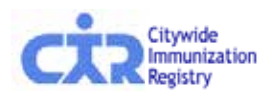

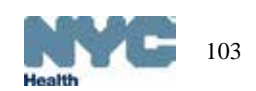

### Modify Online Registry users: (screenshots)

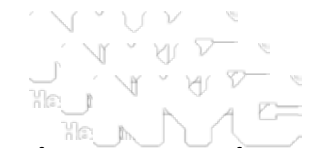

 The Security Administrator logs on to the Online Registry using his/her User ID & password.

| PATIENTS PRACTICE                                                                        |               |                |              |       |             |        |                                    |                                                             |                          |
|------------------------------------------------------------------------------------------|---------------|----------------|--------------|-------|-------------|--------|------------------------------------|-------------------------------------------------------------|--------------------------|
| On                                                                                       | line Search   | MyList Reports | Add/Edit     | Tools | VFC         | Set Up | 🕜 Help                             | LogOut                                                      |                          |
| Regi                                                                                     | istry Mi Co   |                | +            | °¢    | ÖÜÖ         |        | Welcome<br>Facility: C<br>Address: | Shirley Huie (Adn<br>IR Guest (Provide<br>2 Lafayette Stree | ninistrator)<br>er)<br>t |
| Default Settings Manage Vaccine Lots Change Password Manage Users Change My Contact Info |               |                |              |       |             |        |                                    |                                                             |                          |
|                                                                                          |               |                |              |       |             |        |                                    |                                                             |                          |
| The following people are registered users for your facility.                             |               |                |              |       |             |        |                                    |                                                             |                          |
| Add New                                                                                  | / User        |                |              |       |             |        |                                    |                                                             |                          |
| Cont                                                                                     | inue 🧈        |                |              |       |             |        |                                    |                                                             | -                        |
| View/Mo                                                                                  | dify Users    |                |              |       |             |        |                                    |                                                             |                          |
| To change a user's record, click on the User ID or Name below.                           |               |                |              |       |             |        |                                    |                                                             | -                        |
| Facility: CIR Guest<br>Security Administrator: HUIE, SHIRLEY                             |               |                |              |       |             |        |                                    |                                                             |                          |
| User ID                                                                                  | User Name     | S              | Security Gro | up E  | xpiration E | )ate   | Authori                            | zing Provider                                               |                          |
| shuie1                                                                                   | HUIE, SHIRLEY |                | Normal       |       |             |        |                                    | ZUCKEF                                                      | R, JANE                  |

- 2. Go to the Set Up icon.
- 3. Click on the tab Manage Users.
- 4. Scroll down. Click on a User ID or Name to be modified.

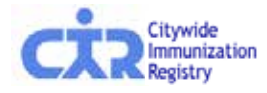

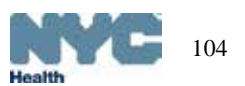

### Modify Online Registry users: (cont'd.)

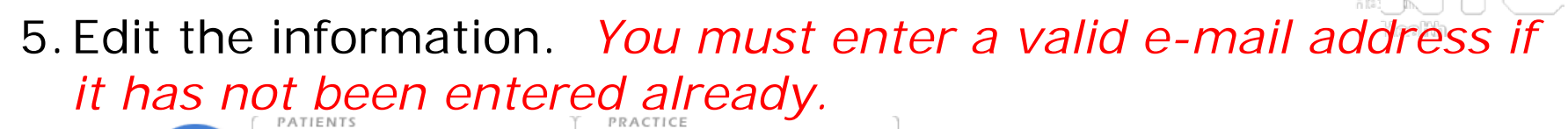

| Online<br>Registry                                                                                                    | MyList Reports Add/Edit Tools R                                                              | Recall Adv. Event | VFC Set Up Adult Hu 7 Help CogOut<br>Welcome Shirley Huie (SSA<br>Facility: CIR Guest (Provide<br>Address: 42-09 28th Stree                                                                                            |
|----------------------------------------------------------------------------------------------------|----------------------------------------------------------------------------------------------|-------------------|----------------------------------------------------------------------------------------------------|
| Default Settings Manage Vaccine Lo                                                                                                    | ts Change Password Manage Users Change                                                       | ge My Contact Inf | 6. Choose Security Group:                                                                                                    |
| <ul> <li>To change a user's record, modify t</li> <li>User Information</li> <li>UserID:</li> <li>Active User?</li> <li>First Name:</li> <li>Last Name:</li> </ul> | he fields below then click "Continue."<br>shuie1<br>YES:  NO:  SHIRLEY (Required) (Required) | _                 | <ul> <li>Normal = enables user to add/edit immunizations;</li> <li>Read-only = enables user to view records, but not add/edit immunizations.</li> </ul>                                                                |
| Address:<br>Title:<br>Department:<br>Phone:<br>Ext:<br>Fax:<br>E-mail:<br>Security<br>Security Group:<br>Password<br>Reset Password                               | shuie@health.nyc.gov                                                                         | (Required)        | <ol> <li>Authorizing Provider information<br/>should already be filled in and<br/>may not be edited online at this<br/>time. Please contact us at 347-<br/>396-2400 to change the<br/>Authorizing Provider.</li> </ol> |
| Provider<br>Authorizing Provider:                                                                                                    | ZUCKER, JANE 168661 🔽                                                                        | Cancel 🗙          | Clear Continue When<br>you are finished                                                                                                    |

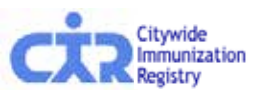

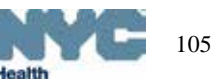

## Modify Online Registry users: (cont'd.)

8. The green confirmation message will appear at the top of the page:

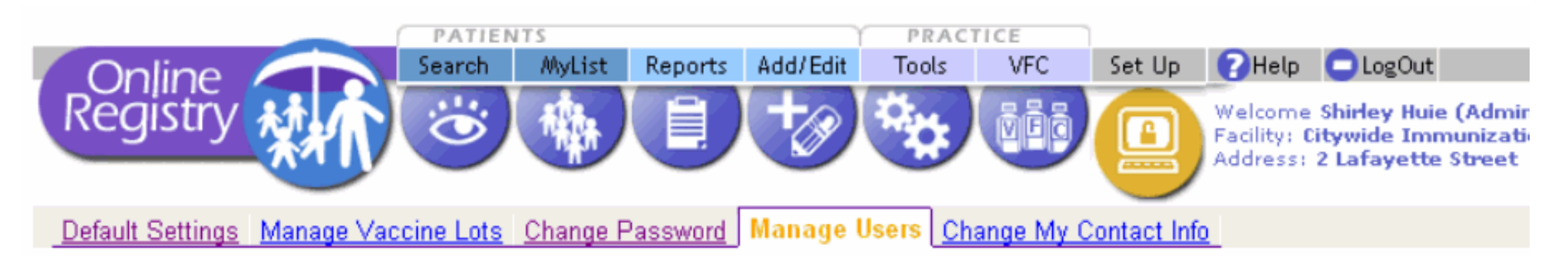

The user record has been updated.

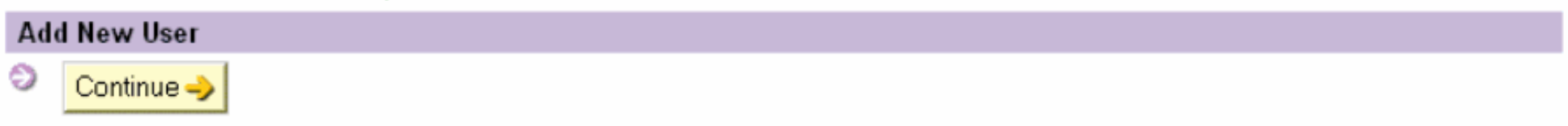

#### View/Modify Users

To change a user's record, click on the User ID or Name below.

#### Facility: Citywide Immunization Registry Security Administrator: HUIE, SHIRLEY

| User ID | User Name     | Security Group | Expiration Date | Authorizing Provider |
|---------|---------------|----------------|-----------------|----------------------|
| shuie1  | HUIE, SHIRLEY | Normal         |                 | ZUCKER, JANE         |

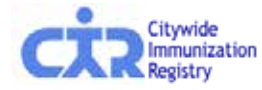

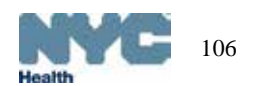

#### Help:

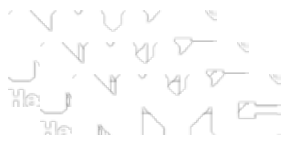

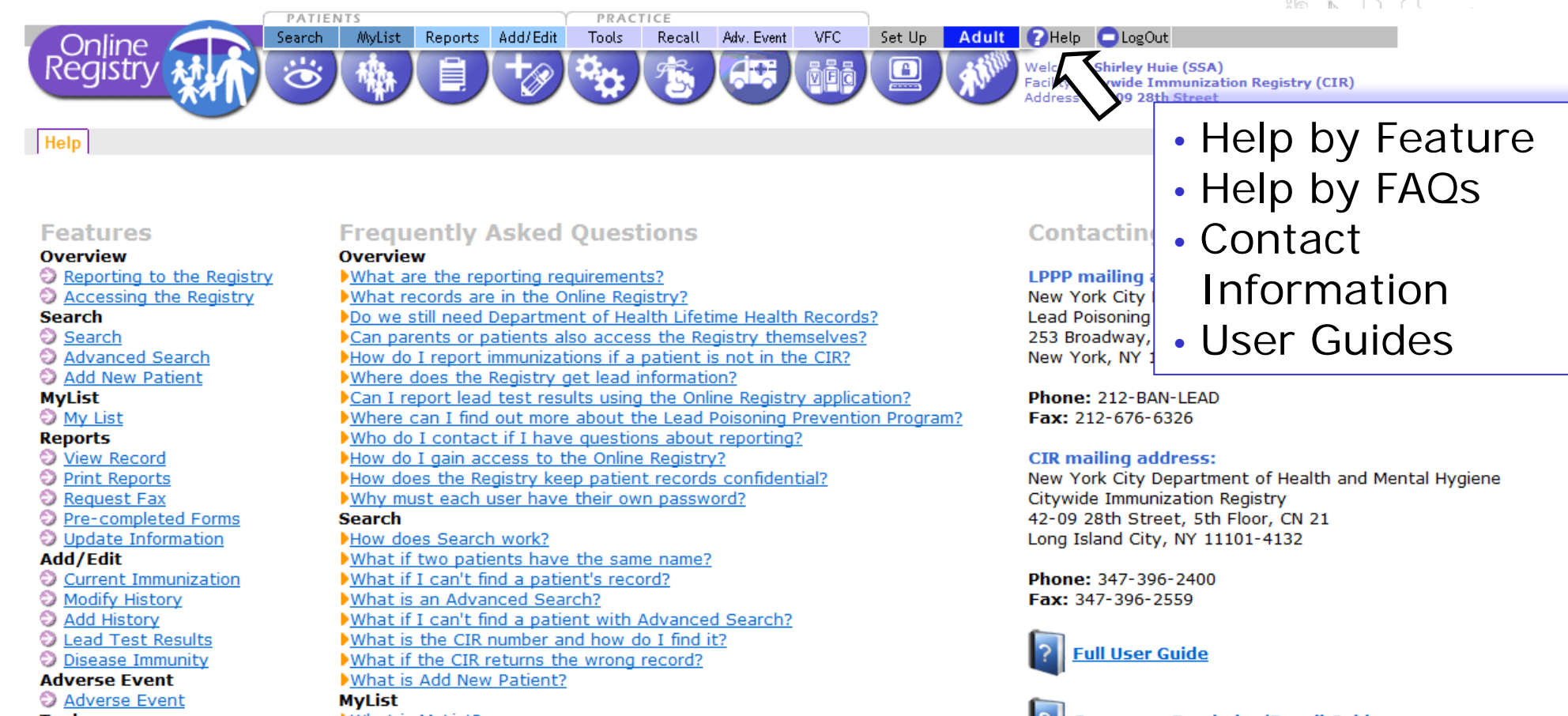

#### Tools

- Distance in the set
- Immunization Schedule Lead Guidelines
- ULEAD G

#### VFC

- Vaccines for Children
- Doses Administered
- VFC Eligibility Report
- VFC Re-enrollment

 What is MyList?

 How do I select a patient?

 How do I add a patient?

 How do I remove a patient?

#### Reports

 What is in the Reports section?

 How are Registry recommendations calculated?

 What Lead Test information is available?

 What records are in the Registry?

Coverage, Reminder/Recall Guide

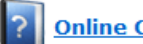

Online CH205 Form Guide

VFC Online Registry Ordering Tool Guide

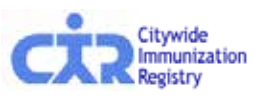

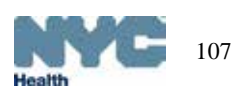

## Citywide Immunization Registry (CIR)

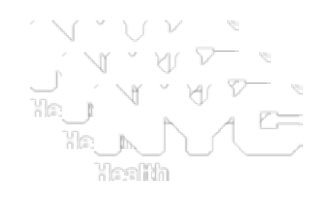

- Started in 1997
- Vital records (birth certificates) loaded twice a week
  - All NYC births from 1996 forward
  - ~125,000 births annually
- Mandatory reporting of immunizations administered to individuals 0-18 years
  - City Health Code, State Law
  - Expanded to include adolescents in 2005
  - Voluntary reporting for adults
- >1,800 pediatric provider sites
  - ~ 85% participate in Vaccines for Children (VFC) program
- 93% of providers report regularly
   All reporting electronically: Online Registry, batch file transfer, HL7
   Web service (real-time, bi-directional)
- Contains > 4.8 million people; > 62 million immunizations

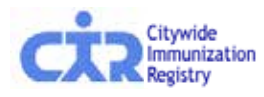

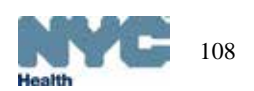
## **CIR** Access

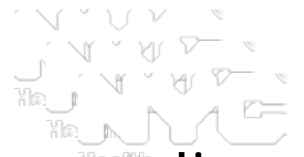

Limited to health care providers, parents, legal guardians or custodians, authorized agencies (i.e., MCOs, WIC, schools, child care)

- Online Registry 24/7 self-service:
  - look-up immunization records and view lead test histories
  - print or fax a record
  - print pre-completed forms:
    - S CH205: schools/daycare/afterschool/day camp,
    - S Early Intervention Program Referral form,
    - § WIC
  - Use MyList and/or Reminder/Recall to keep track
- Fax, mail in, or telephone (M-F, 9 am 5 pm) a request to CIR
- HL7 Web Service real-time data query
- Batch file data exchange

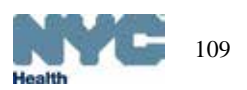

## CIR access for parents, legal guardians and individuals

Short, signed application required to obtain a record:

- Telephone to request application: 347-396-2400
- Download forms from www.nyc.gov/health/cir
  - Go to the Parents & Guardians page

| CT2 Immunization                                                 |                                                                             | iew York City Department of<br>Isalth and Mental Hygiene<br>Romas Parky, M.D., M.P.H., |
|------------------------------------------------------------------|-----------------------------------------------------------------------------|----------------------------------------------------------------------------------------|
| We help you call the shots!                                      |                                                                             | Phone: (347) 396-2400                                                                  |
| www.nyc.gov/health/cir                                           |                                                                             | Fax: (347) 396-2559                                                                    |
| Immunization Record I                                            | Request Application                                                         | For Official Use Only:                                                                 |
| PLEASE PRINT CLEARLY.                                            |                                                                             | Date Form Received:                                                                    |
| Applicant's Information                                          |                                                                             | Status of Request<br>Record Sent                                                       |
| Last Name:                                                       |                                                                             | Berred Not Found                                                                       |
| First Name:                                                      | Middle Name:                                                                | Record Found, no imm.                                                                  |
| Sex: Male Female                                                 |                                                                             | Staff Initials:                                                                        |
| Date of Birth: mm/dd/www                                         | Medicaid Number Lif applicable:                                             | TO REQUEST AN IMMUNIZATION                                                             |
|                                                                  | — ———————                                                                   | RECORD BY MAIL OR FAX:                                                                 |
| nonth day year                                                   |                                                                             | <ol> <li>Complete the Immunization<br/>Record Request Application.</li> </ol>          |
|                                                                  |                                                                             | (2) Attach a clear copy of a valid<br>photo ID, such as driver's                       |
| STREET ADDRESS                                                   | APT #                                                                       | license or passport.                                                                   |
|                                                                  |                                                                             | (3) Mail or tax both the completed<br>application & copy of ID.                        |
| CITY STATE                                                       | ZIF CODE                                                                    | MAIL:<br>NVC Dept. of Health and                                                       |
| APPLICANTS                                                       |                                                                             | Mental Hygiene –                                                                       |
|                                                                  |                                                                             | Citywide Immunization                                                                  |
| FAX TO:                                                          | <ul> <li>Please provide fax hum</li> <li>If requesting record by</li> </ul> | fax. Registry                                                                          |
|                                                                  |                                                                             | 42-09 28" Street, S" FL, CN 2L                                                         |
|                                                                  |                                                                             | Long Island City, NY                                                                   |
| VAME OF HOSPITAL WHERE APPLICANT WA                              | S BORN                                                                      | FAX:                                                                                   |
|                                                                  |                                                                             | (847) 896-2559                                                                         |
| NAME OF HEALTH CARE PROVIDER                                     |                                                                             | Once the completed form is<br>received you will be sent a                              |
| HEALTH CARE PROVIDER'S                                           |                                                                             | response, usually within seven                                                         |
| PHONE:                                                           |                                                                             | business days by mail, or two                                                          |
| Mother's Maiden Name (name before mar                            | rriage):                                                                    | To Boo par an Internation                                                              |
| Last Name:                                                       | First                                                                       | RECORD IN PERSON:                                                                      |
| Mother's Date of Birth:                                          |                                                                             | You may visit us, Monday to Friday<br>between 900 a.m 500 n.m. to                      |
|                                                                  |                                                                             | obtain a record the same day.                                                          |
|                                                                  |                                                                             | Please bring a valid photo ID, such<br>as driver's license or partment                 |
| nonon day year                                                   |                                                                             | BEFORE YOUR VINT. CALL:                                                                |
| rarent information (if applicant is a m                          |                                                                             | (\$47) \$96-2400                                                                       |
| Relationship to Child: Mother Father Guardian Other              |                                                                             | NYC DOHMH                                                                              |
|                                                                  |                                                                             | Bureau of Immunization                                                                 |
|                                                                  |                                                                             | Two Gotham Center                                                                      |
| AST NAME<br>This is to certify that I are the parent guardian of | FIRST NAME<br>sustadian or other such person in parental relationsh         | 42-09 28" Street                                                                       |
| the child listed above, or the individual to whom                | the record relates. I understand that all information                       | Nevent subure:                                                                         |
| submitted to the Citywide Immunization Registry                  | N. O. or B to Queensboro, Plazar                                            |                                                                                        |
| 11.11(d) of the NYC Health Code and New York                     | State Public Health Law 2168.                                               | E, M or R to Queens Plaza;                                                             |
|                                                                  |                                                                             | E, G or M to 23 <sup>rd</sup> Street/Ely Avenue;                                       |
|                                                                  |                                                                             | 7 to 45* Koady Lourmouse Square                                                        |
| Name of Acadiment                                                | Data                                                                        | 1                                                                                      |

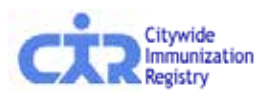

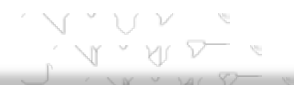

## **Contact Information**

## Citywide Immunization Registry NYC Department of Health and Mental Hygiene

General CIR contact information: Tel: (347) 396-2400 Fax: (347) 396-2559 nyc.gov/health/cir cir@health.nyc.gov

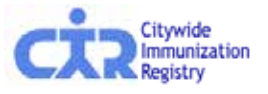

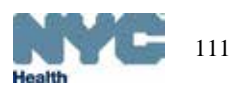